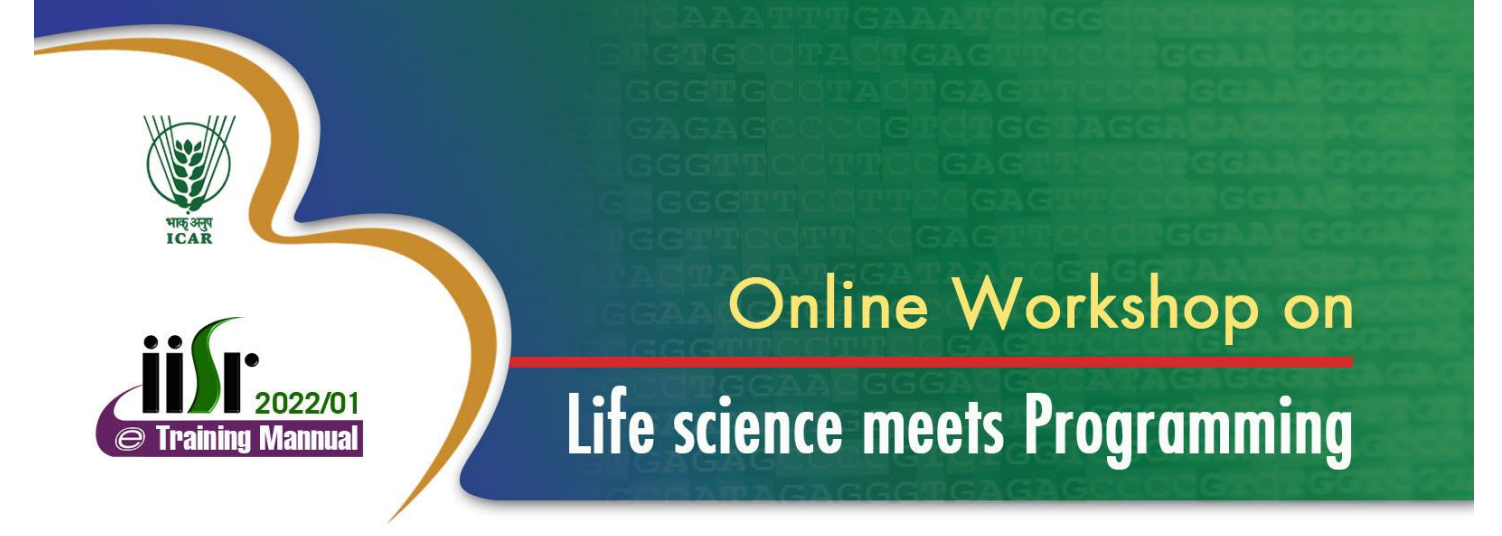

# 13 - 15 September 2022

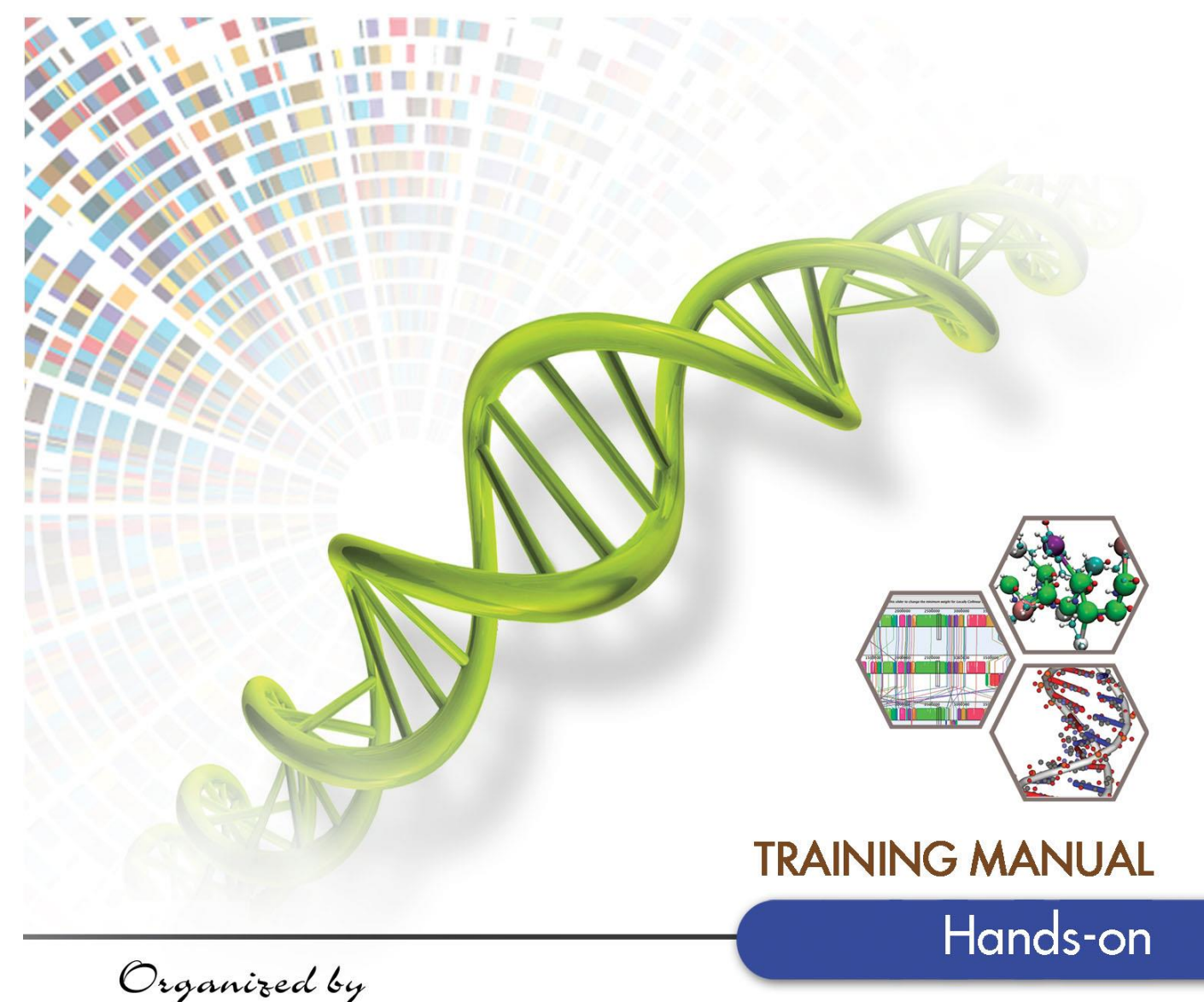

# **Bioinformatics Centre**

ICAR-Indian Institute of Spices Research Kozhikode, Kerala

# Online workshop on "Life science meets Programming" September 13-15, 2022

**Training Manual: Hands-on Exercise** 

## **Compiled by**

Sona Charles Mukesh Sankar S Jayarajan K Fayad M A

## **Organized by**

Bioinformatics Centre, ICAR-Indian Institute of Spices Research, Kozhikode, Kerala, India

### 2022

#### **Published by**

Dr. CK Thankamani Director, ICAR- Indian Institute of Spices Research

### Citation:

Charles.S *et al.* (2022) Life science meets programming –Training Manual: Hands-on exercise. ICAR-Indian Institute of Spices Research, Kozhikode, Kerala, India (pp.)

Manuscript No.: Training Manual 2022/01

#### Workshop Convenor

Ms. Sona Charles, Scientist (Agricultural Bioinformatics), Bioinformatics Centre, ICAR- Indian Institute of Spices Research, Kozhikode, Kerala-673012.

#### Workshop co-convenors

Mr. Mukesh Sankar. S,
 Scientist (Crop Improvement & Biotechnology),
 ICAR- Indian Institute of Spices Research,
 Kozhikode, Kerala-673012.

Mr. Jayarajan. K, Chief Technical Officer, ICAR- Indian Institute of Spices Research, Kozhikode, Kerala-673012.

#### **Published by:**

ICAR-Indian Spices Research Institute, Kozhikode, Kerala. http://www.spices.res.in/

**Disclaimer:** The contents of the manual are lecture materials provided by the resource persons and collected from other resources available in public domain. The contents are non-peer reviewed. Anything contained herein does not account to the views of Indian Council of Agricultural Research, ICAR- Indian Institute of Spices Research.

## **ONLINE WORKSHOP ON "Life science meets Programming"**

#### Day 1: 13-09-2022 Welcome Address Dr. Mukesh Sankar S, Scientist, 10:00 am ICAR-Indian Institute of Spices Research Introductory Dr. CK Thankamani, Director, 10:10 am Remarks and **ICAR-Indian Institute of Spices Research Release of Training** Manual Felicitations Dr. KV Saji, Head, Crop Improvement and Biotechnology 10:20 am Division, ICAR-Indian Institute of Spices Research Introduction to the Ms. Sona Charles, Scientist (Bioinformatics), 10:25 am **ICAR-Indian Institute of Spices Research** course and vote of thanks Pre-workshop evaluation and photo session "Coding for decoding secrets of life" **Inaugural Lecture** 11:00 am Dr. Santhosh J Eapen, Former Director, ICAR- Indian Institute of Spices Research Setting up the Dr. Mukesh Sankar S 12:15 pm computer Mr. Jayarajan Mr. Fayad M Utilities in Ms. Sona Charles 02:00 pm Scientist (Bioinformatics). **Bioinformatics** ICAR- Indian Institute of Spices Research Introduction to R Dr. Mukesh Sankar S, Scientist (Plant Breeding), 03:30 pm ICAR-Indian Institute of Spices Research Day 2: 14-09-2022 Data Visualization Ms. Sona Charles 10:00 am using R Introduction to Linux Dr. Merlin Lopez, Scientist, Community Agrobiodiversity 02:00pm Centre, MS Swaminathan Research Foundation, Kerala Linux- Hands on Dr. Merlin Lopez 02:30pm exercise Mr. Fayad M, Research scholar, ICAR-IISR, Kerala. Day 3: 15-09-2022 Introduction to Mr. Subeesh A, Scientist (Computer Applications), 10:00 am Python ICAR- Central Institute of Agricultural Engineering Introduction to Dr. Prashanth N Suravajhala, Principal Scientist, 02:00 pm School of Biotechnology, Amrita Vishwa Vidyapeetham Galaxy Post-workshop evaluation **Concluding Session** Feedback by participants 04:00 pm Concluding Remarks Dr. Prasath D, HRD Nodal Officer, 04:15 pm ICAR-Indian Institute of Spices Research Vote of Thanks Ms. Sona Charles 04:20 pm

#### **PROGRAM SCHEDULE**

| Sl.                       | Name                      | Designation | Affiliation                     | email                    |  |  |  |
|---------------------------|---------------------------|-------------|---------------------------------|--------------------------|--|--|--|
| No.                       |                           |             |                                 |                          |  |  |  |
| Exter                     | External Resource Persons |             |                                 |                          |  |  |  |
| 1                         | Dr. Santhosh J Eapen      | Former      | ICAR-Indian Institute of Spices | santhosh.eapen@icar.go   |  |  |  |
|                           |                           | Director    | Research, Kerala                | <u>v.in</u>              |  |  |  |
| 2                         | Dr. Merlin Lopez          | Scientist   | Community Agrobiodiversity      | merlinlettinzha@gmail.c  |  |  |  |
|                           |                           |             | Centre, MS Swaminathan          | om                       |  |  |  |
|                           |                           |             | Research Foundation,            |                          |  |  |  |
|                           |                           |             | Wayanad, Kerala                 |                          |  |  |  |
| 3                         | Mr. Subeesh A             | Scientist   | Computer Applications,          | subeesh.a@icar.gov.in    |  |  |  |
|                           |                           |             | ICAR- Central Institute of      | _                        |  |  |  |
|                           |                           |             | Agricultural Engineering,       |                          |  |  |  |
|                           |                           |             | Bhopal, Madhya Pradesh, India   |                          |  |  |  |
| 4                         | Dr. Prashanth N           | Principal   | School of Biotechnology,        | prash@am.amrita.edu      |  |  |  |
|                           | Suravajhala               | Scientist   | Amrita Vishwa Vidyapeetham,     |                          |  |  |  |
|                           |                           |             | Kollam, Kerala                  |                          |  |  |  |
| Internal Resource Persons |                           |             |                                 |                          |  |  |  |
| 1                         | Ms. Sona Charles          | Scientist   | ICAR-Indian Institute of Spices | sona.charles@icar.gov.in |  |  |  |
|                           |                           |             | Research, Kerala                |                          |  |  |  |
| 2                         | Mr. S Mukesh Sankar       | Scientist   | ICAR-Indian Institute of Spices | mukesh.genetics@gmail.   |  |  |  |
|                           |                           |             | Research, Kerala                | com                      |  |  |  |
| 3                         | Mr. Jayarajan K           | Chief       | ICAR-Indian Institute of Spices | Jayarajan.K@icar.gov.in  |  |  |  |
|                           |                           | Technical   | Research, Kerala                |                          |  |  |  |
|                           |                           | Officer     |                                 |                          |  |  |  |
| 4                         | Mr. Fayad M.A             | Research    | ICAR-Indian Institute of Spices | muhd.fayad1994@gmail     |  |  |  |
|                           | -                         | Scholar     | Research, Kerala                | .com                     |  |  |  |

## LIST OF RESOURCE PERSONS INVOLVED IN ONLINE TRAINING

## Contents

| S.No. | Title                                     | Page<br>No. |
|-------|-------------------------------------------|-------------|
| 1     | Introduction to R                         | 07          |
| 2     | Data Visualization using R                | 18          |
| 3     | Installation of Ubuntu 20.04 on Windows   | 58          |
| 4     | Introduction to Linux: Hands on Practice  | 65          |
| 5     | Introduction to Python: Hands on Practice | 89          |
| 6     | Introduction to Galaxy                    | 99          |

### **Topic 1:**

### Introduction to R

## Mr. Mukesh Sankar. S Scientist (Crop Improvement & Biotechnology), ICAR-Indian Institute of Spices Research, Kozhikode, Kerala. Email: mukesh.genetics@gmail.com

#### **General Overview**

<u>R</u> is a comprehensive statistical environment and programming language for professional data analysis and graphical display. The R software is free and runs on all common operating systems such as Windows, MacOS and Linux. The key feature of the environment is that it is open source, rapidly evolving, interactivedata analytic platform with large global support system. One of R's strengths is the ease with which well-designed publication-quality plots can be produced, including mathematical symbols and formulae where needed. Great care has been taken over the defaults for the minor design choices in graphics, but the user retains full control.

#### Downloading and Installation of the Software

Precompiled binary distributions of the base system and contributed packages, Windows and Mac users most likely want one of these versions of R: Linux , MacOS X, Windows.

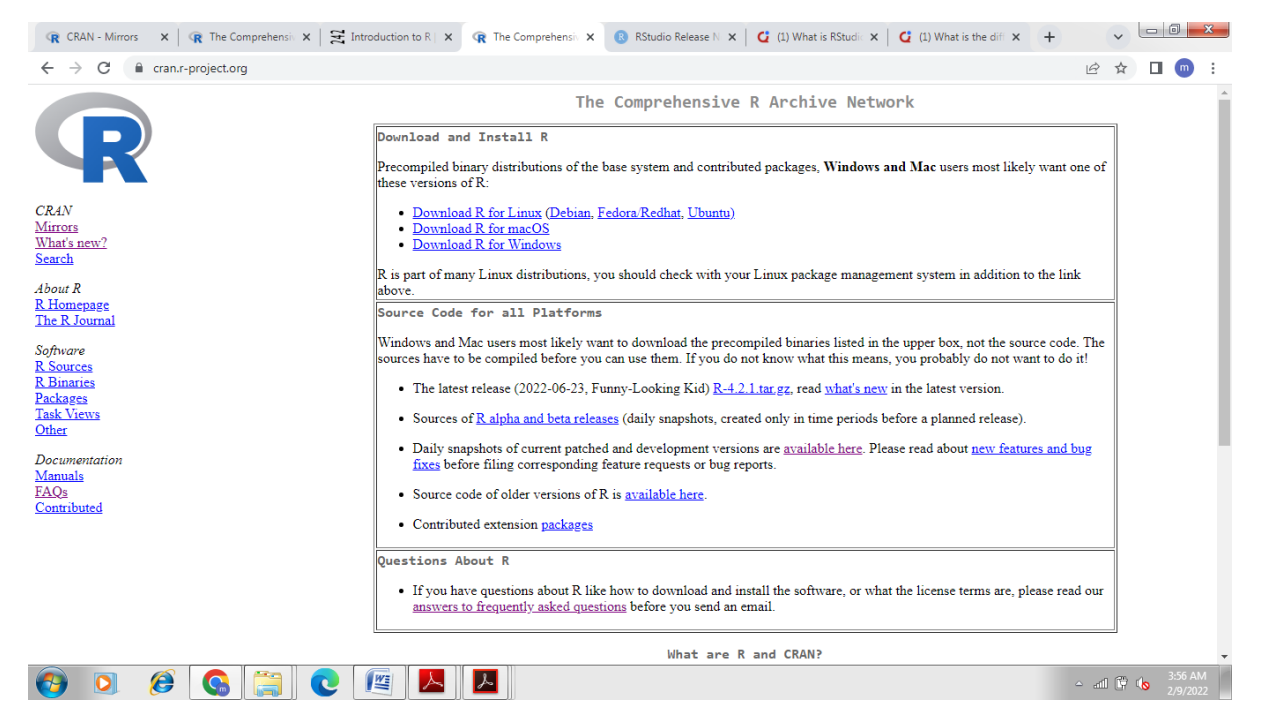

Download and Installation of R for Windows is as follows:

- Visit http://cran.r-project.org/
- Browse Windows
- Click on "base" link Binaries for base distribution (managed by Duncan Murdoch)
- Click "README on the Windows binary distribution" for Installation and other instructions
- Click "Download R-4.2.1 for Windows (79 megabytes, 64 bit)" for downloading R-4.2.1 software
- Once download is complete, run "R--4.2.1-win32.exe".
- Follow the instructions to install R software.

#### For Linux:

R can be installed on Ubuntu, using the following Bash script: sudo apt-get install r-base

#### Invoking R

If properly installed, usually R has a shortcut icon on the desktop screen and/or you can find it under Start

→All Programs→R menu. Click "R" shortcut icon.

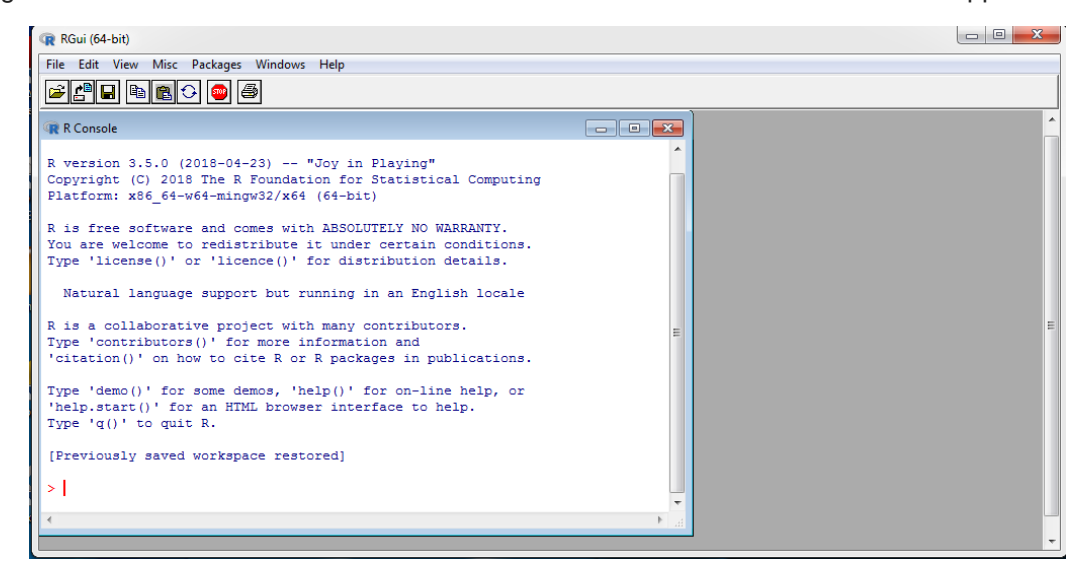

To quit R, type q() at the R prompt (>) and press Enter key. A dialog box will ask whether to save the objects you have created during the session so that they will become available next time when R will be invoked.

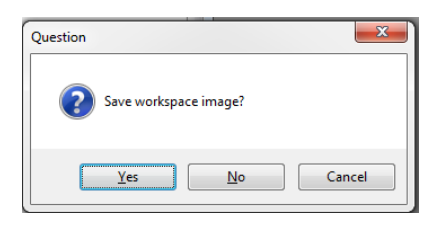

#### RStudio

RStudio is an IDE (integrated development environment), that is used to develop R programs more easily and efficiently. It is also available as open source or commercial editions which forms front end editor for R programming. So it means, RStudio in itself is not very useful without R. Now RStudio can also work well with Python.

#### Installation of RStudio

RStudio requires R 3.0.1+ that means R software should be pre-installed before using RStudio.

RStudio 2022.07.1+554 requires a 64-bit operating system, and works exclusively with the 64 bit version of R. If you are on a 32 bit system or need the 32 bit version of R, you can use an older version of RStudio (https://support.rstudio.com/hc/en-us/articles/206569407-Older-Versions-of-RStudio).

RStudio free desktop version can be downloaded from the following link:

https://www.rstudio.com/products/rstudio/download/#download

#### Parts of R Studio

The first time RStudio is opened, three windows are seen. A forth window is hidden by default, but can be opened by clicking the File drop-down menu, then New File, and then R Script.

#### The Script editor pane

The Source Editor can help you open, edit and execute these programs. It is the pane on the top left of your screen.

#### The R Console Pane

The R Console is where you can type code that executes immediately. This is also known as the command line. It is at the bottom left of your screen. It is the only part of RStudio that is actually R itself.

#### The R Environment pane

The Environment pane is visible from the top right window as it shows you what objects (i.e., dataframes, arrays, values and functions) you have in your environment (workspace). You can see the values for objects with a single value and for those that are longer, R will tell you their class.

When you have data in your environment that have two dimensions (rows and columns) you may click on them and they will appear in the script editor pane like a spreadsheet. It is at the top right of your screen.

#### Files/Plots/Packages/Help pane

The last pane appear at bottom right is a basic file browser has a number of different tabs.

- The Files tab has a navigable file manager, just like the file system on your operating system.
- The Plot tab is where graphics you create will appear.
- The Packages tab shows you the packages that are installed and those that can be installed.
- The Help tab allows you to search the R documentation for help and is where the help appears when you ask for it from the Console. It is at the bottom right of your screen.

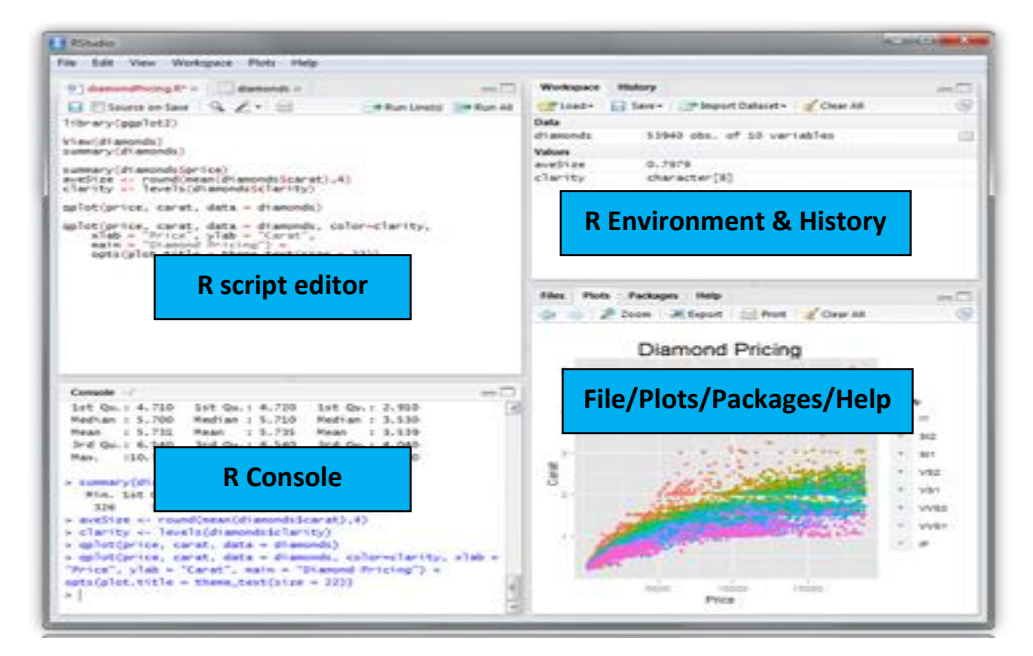

#### View of RStudio IDE

# Install CRAN Package (eg: ggplot2): install.packages("ggplot2") install.packages(c("readxl","googlesheets4")) # For multiple packages

```
# Install Bioconductor packages as follows:
if (!requireNamespace("BiocManager", quietly = TRUE))
install.packages("BiocManager") # Installs BiocManager if not available yet
BiocManager::version() # Reports Bioconductor version
BiocManager::install("rmelting") # Installs packages specified
```

```
#Loading of a specific package
#library("pkg")/require("pkg")
library(BiocManager)
library(melting)
#Loading of a set of R package
x<-c("plyr", "psych", "rmelting")
lapply(x, FUN = function(X) {
    do.call("require", list(X))
})
# it a command used in rmelting package
melting(sequence = "CAGTGAGACAGCAATGGTCG", nucleic.acid.conc = 2e-06,
    hybridisation.type = "dnadna", Na.conc = 1)
# To retrieve the manual of Package
```

```
browseVignettes(package = 'BiocManager')
```

```
#Unloading a specific package (eg:augmentedRCBD)
detach("package:agricolae", unload = TRUE)
```

```
#Uninstall a R Package (eg:augmentedRCBD)
remove.packages("augmentedRCBD")
```

#To avail help help(mean) #Or use the command: ?mean

# Navigating directories

```
# To know which is our working directory
getwd()
# Give list of all object names that are present in the working directory
dir()
# To change the working directory
setwd("~/R Workspace")
```

# Using R as a standard calculator
4 # printing a value
2+3 # adding two value
6-2 # subtraction
2\*3 # multiplication
6/2 # Division
2^3 # Power

log(10) # Logarithm sin(90) #sin() function in R returns the sine of a number in radians. cos(0) tan(45) sqrt(16) # Square-root

max(1,2,4,16,32) # maximummin(1,2,4,16,32) # minimum range(1,2,4,16,32) # range sum(1,2,4,16,32) # sum prod(1,2,4,16,32) #product mean(1,2,4,16,32) #arithmetic mean

# Create an object with the assignment operator <- or = a=1 # equal to assignment b<-2 # left assignment

# Print command to get output in R console
print(a)

#View function can be used to invoke a spreadsheet-style data viewing. View(a)

# Lets make R to do some complex expression

a=c(1,2,4,16,32) #1. Standard deviation of vector a SD=sqrt(var(a)) #2. Coefficent of Variation in % CV=(sd(a)/mean(a))\*100

# Data Types
#1. Numeric
d <- c(1.5, 2.3, 3.1)
d
class(d)
is.numeric(d) # to check the object whether numeric or not</pre>

```
#2. Character
e <- c ("1.5","2.3","3.1")
e
```

```
class(e)
is.numeric(e)
is.character(e) # to check the object whether character or not
```

```
#3. Logical data
f <- 1:10 < 5
f
class(f)
#4. Integer
int <- as.integer(2.2) #Is 2.2 an integer?
int
class(int)
# Data Objects
#1. Scalar (Definition : Scalar object is just a single value like a number or a name.)
a
b="LETTER"
#2. Vector (Definition: ordered collection of numeric, character, complex and logical values)
d
e
f
#3. Factor (Definition: vectors with grouping information)
g= factor(c("dog", "cat", "mouse", "dog", "dog", "cat"))
g
class(g)
levels(g)
nlevels(g)
class(levels(g))
#4. Matrices (Definition: two dimensional structures with data of same type)
#Matrix <- matrix(vector, nrow=r, ncol=c, byrow=TRUE/FALSE,
dimnames=list(char_vector_rownames, char_vector_colnames))
Matrix <- matrix(1:30, nrow=3, ncol=10, byrow = TRUE)
class(Matrix)
print(Matrix)
```

```
mat1 <- matrix(1:4, nrow = 2, ncol = 2)
mat1[1,2]
mat1[2, ] #extract 2nd row
mat1[,2 ] #extract 2nd column</pre>
```

```
mat2 <- matrix(13:16, nrow = 2, ncol = 2)
mat2
```

mat1+mat2 #adding two matrices mat1 - mat2 #subtraction of two matrices 4 \* mat1 #multiplication by a constant (mat1/mat2) #division

M3 = matrix( c('AI','ML','DL','Tensorflow','Pytorch','Keras'), nrow = 2, ncol = 3, byrow = FALSE)# fill the matrix by column print(M3)

t(M3) #transpose a matrix

#5. Data frame (Definition: Data frames are two dimensional objects with data of variable types) Data\_frame <- data.frame(Col1=1:10, Col2=10:1) View(Data\_frame) class(Data\_frame) str(Data\_frame)

#6. List (Definition: containers for any object type)
List <- list(name="Fred", wife="Mary", no.children=3, child.ages=c(4,7,9))
List
View(List)</pre>

#7. Arrays (Definition: data structure with one, two or more dimensions)
#my\_array <- array(data, dim = (rows, colums, matrices, dimnames)</pre>

```
v1=c(1,2,3)
v2=c(4,5,6,7,8,9)
col.names=c("Item", "Serial", "Size")
row.names=c("Server", "Network", "Firewall")
matrix.names=c("Datacentre IN", "Datacentre US")
Array = array(c(v1,v2),dim=c(3,3,2),dimnames = list(row.names,col.names,matrix.names))
Array
```

#6. Functions (Definition: piece of code)

```
x<-c("plyr", "psych", "rmelting")
lapply(x, FUN = function(X) {
    do.call("require", list(X))
})</pre>
```

# List out the object saved in workspace
ls()
# To remove the object at workspace
rm(Array)

# Subsetting Data objects

# (1.) Subsetting by positive or negative index/position numbers myVec <- 1:26; names(myVec) <- LETTERS View(myVec) myVec[1:4] #Subsetting by positive index number myVec[-(5:26)] #Subsetting by negative index number

#(2.) Subsetting by same length logical vectors myLog <- myVec > 10 myVec[myLog]

#(3.) Subsetting by field names myVec[c("B", "K", "M")]

#(4.) (4.) Subset with \$ sign: references a single column or list component by its name data("iris") iris\$Species[1:8]

# Reading and Writing External Data

#Import of a Dataset in comma delimited format iris=read.csv(file="iris.csv",header=TRUE)

# Import of a tab-delimited or comma delimited tabular file iris <- read.delim("iris.txt", sep="/t", header = T) iris <- read.delim("iris.csv", sep=",", header = T)</pre>

# Import of dataset stored in excel library(readxl) iris <- read\_excel("iris.xlsx", sheet=iris, header=T)</pre>

#Dataset from googlesheet library(googlesheets4) gs4\_deauth() # Easiest method for reading public access sheets iris <- read\_sheet("https://docs.google.com/spreadsheets/d/12MobcUGmY3uf-SpJtR8chjdv0PSif8znv0ffmjB95ko/edit?usp=sharing") myDF <- as.data.frame(iris) myDF

```
#Dataset from copied in clipboard
clipboard=read.delim("clipboard")
```

```
#writing the output in csv/tab delimited format
write.csv(iris,file="iris.csv")
```

#Playing with datasets

data(package = "datasets")

data(iris) covid <-read.delim("covid.txt", header = TRUE) covid <-read.delim("C:/Users/user/Desktop/Schedule/covid.txt", header = TRUE) head(covid) tail(covid) covid <-read.delim("C:/Users/user/Desktop/Schedule/covid.txt", header = FALSE) head(covid) #dataframe indexing covid[2,3]#value in second row, third column covid[,1] #first column, as a vector #second row, as a data.frame covid[2,] covid[.2:3]#second and third columns, as a data.frame covid[1] #first column, as a data.frame covid[1:5, c(3,5)]#rows 1-5, columns 3 and 5 covid[,-1] #everything but the first column covid[nrow(covid):1,]#everything, with rows in reverse order covid[covid[,2] < 10000,] #rows of covid (with all columns) where the value in the first column is less than 10000 covid\$State.UTs #State.UTs column. as a vector covid[,"State.UTs"] #State.UTs column, as a vector covid[,c("State.UTs", "Active")] #State.UTs and Active columns, as a data.frame covid["10",] #row named "10", as a data.frame covid["State.UTs"] #State.UTs column, as a data.frame covid[order(covid\$Active), c("State.UTs", "Total.Cases", "Deaths", "Active")] #ordering according to active cases and displaying only 4 columns nrow(covid) ncol(covid) dim(covid) str(covid) plot(covid) summary(covid) summary(covid\$Total.Cases) min(covid\$Total.Cases) max(covid\$Total.Cases) sd(covid\$Total.Cases) var(covid\$Total.Cases) prod(covid\$Total.Cases) sum(covid\$Active)

#### Data Wrangling using Dplyr package

Data analysis can be divided into three parts:

- Extraction: First, we need to collect the data from many sources and combine them.
- Transform: This step involves the data manipulation. Once we have consolidated all the sources of data, we can begin to clean the data.
- Visualize: The last move is to visualize our data to check irregularity.

One of the most significant challenges faced by data scientists is the data manipulation. Data is never available in the desired format. Data scientists need to spend at least half of their time, cleaning and manipulating the data. That is one of the most critical assignments in the job. If the data manipulation process is not complete, precise and rigorous, the model will not perform correctly.

#Data wrangling with Dplyr

#install.packages("dplyr")
library(dplyr)

#Selecting columns
select\_data <-select(covid, State.UTs, Total.Cases, Deaths)
head(select\_data)</pre>

head(select(covid, -Discharged)) #To select all the columns except a specific column head(select(covid, State.UTs:Deaths)) #To select a range of columns head(select(covid, starts\_with("D"))) head(select(covid, ends\_with("s"))) head(select(covid, contains("Ratio"))) head(select(covid, contains("hs")))

#Filtering rows filter(covid, Deaths >= 16000) filter(covid, Active >= 10000, Deaths >= 10000)

#Pipe operator: %>%
covid %>%
select(State.UTs, Total.Cases, Deaths) %>%
head

covid %>% arrange(Active) %>% head

covid %>% select(State.UTs, Total.Cases, Deaths) %>% arrange(Deaths, Total.Cases) %>% head

covid %>% select(State.UTs, Total.Cases, Deaths) %>% arrange(Total.Cases, Deaths) %>% filter(Deaths <= 250)

covid %>%
mutate(Ratio = Active / Total.Cases) %>%
head
glimpse(covid)

#summarizing your data

summarise(covid, mean = mean(Deaths))
summarise(covid, min = min(Deaths))
summarise(covid, max = max(Deaths))
summarise(covid, med = median(Deaths))

#random sampling
# Printing three rows
sample\_n(covid, 3) #3 random samples
sample\_n(covid, 3) #sample again

# Printing 50 % of the rows
sample\_frac(covid, 0.10)

#### Reference

- R Development Core Team (2008). R: A language and environment for statistical computing. R Foundation for Statistical Computing, Vienna, Austria. <u>http://www.R-project.org</u>.
- Zuur, A.F., Ieno, E.N. and Meesters, E.H. (2009). A Beginner's Guide to R (p. 150). New York: Springer.
- <u>http://manuals.bioinformatics.ucr.edu/home/R\_BioCondManual#TOC-Introduction</u>
- <u>https://girke.bioinformatics.ucr.edu/GEN242/tutorials/rbasics/rbasics/</u>

## Topic 2:

## Data Visualization using R

Ms. Sona Charles Scientist (Bioinformatics), ICAR-Indian Institute of Spices Research, Kozhikode, Kerala. Email: <u>sona.charles@icar.gov.in</u>

>install.packages("ggplot2")

trying URL 'https://cran.rstudio.com/bin/windows/contrib/4.0/ggplot2\_3.3.5.zip' Content type 'application/zip' length 4129871 bytes (3.9 MB) downloaded 3.9 MB

package 'ggplot2' successfully unpacked and MD5 sums checked

The downloaded binary packages are in <PATH>

> library(ggplot2)

Warning message:

package 'ggplot2' was built under R version 4.0.5

## Your First quick ggplot!

> x <- 1:10
> x
[1] 1 2 3 4 5 6 7 8 9 10
> y = x\*x
> y
[1] 1 4 9 16 25 36 49 64 81 100
>qplot(x,y)

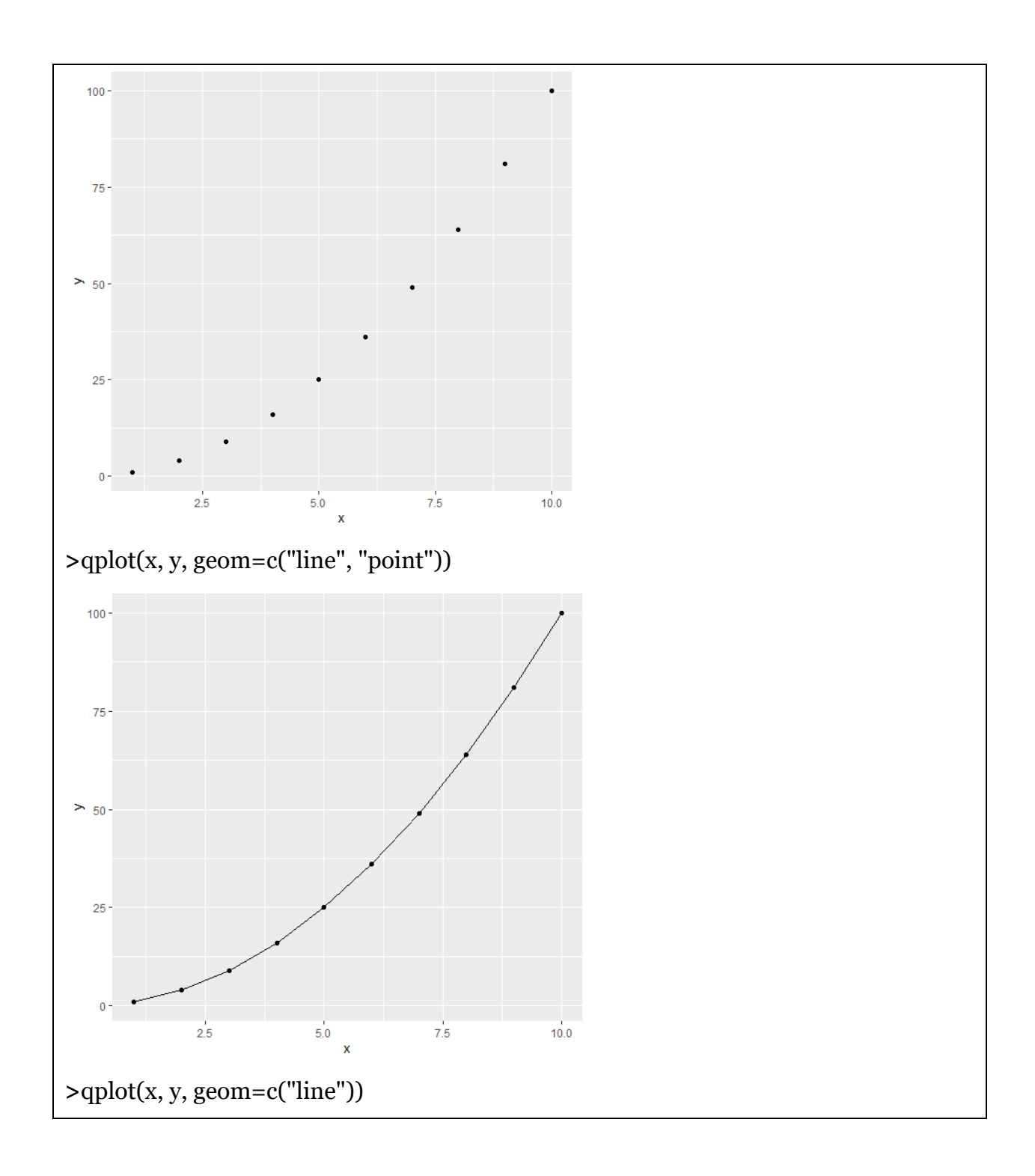

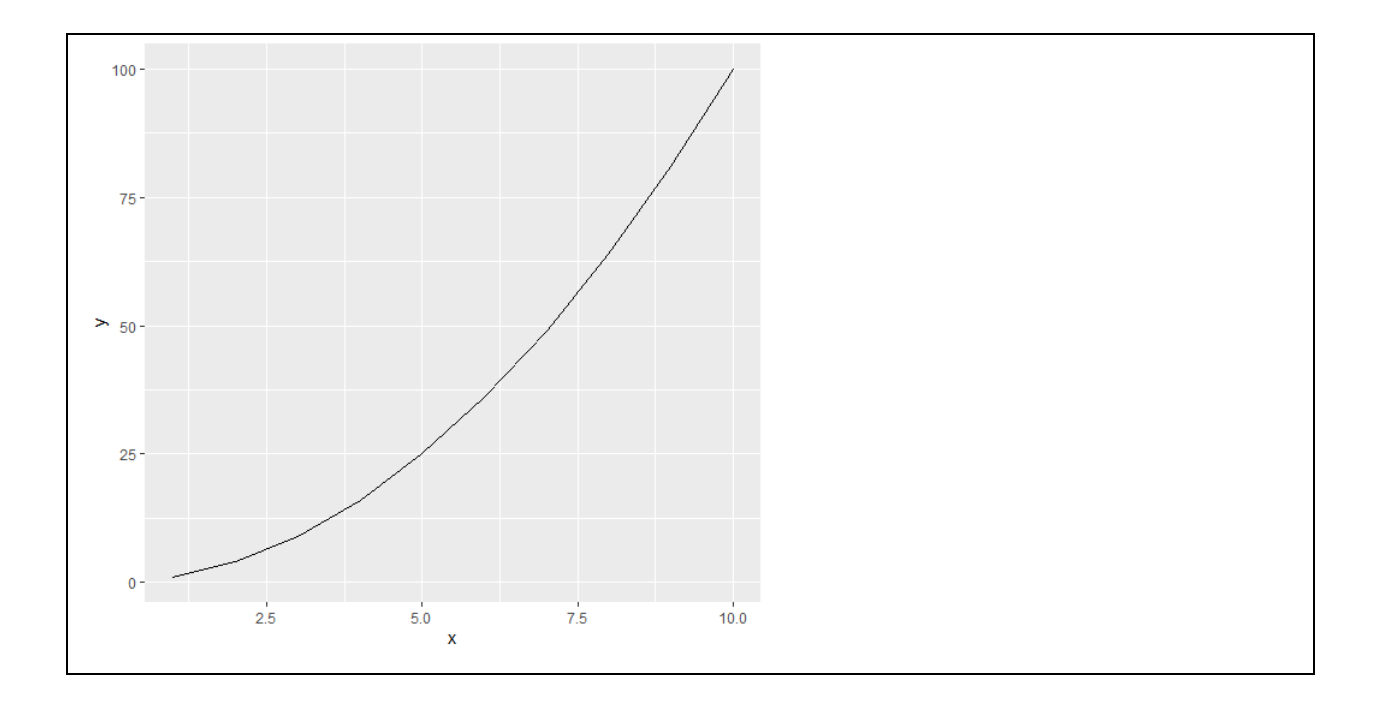

## Scatterplots

Dataset: mtcars (Motor Trend Car Road Tests)

**Description:** The data comprises fuel consumption and 10 aspects of automobile design and performance for 32 automobiles (1973 - 74 models).

Format: A data frame with 32 observations on 3 variables.

```
> data(mtcars)
> head(mtcars)
         mpg cyldisphp drat wtqsecvs am gear carb
Mazda RX4
               21.0 6 160 110 3.90 2.620 16.46 0 1 4 4
Mazda RX4 Wag 21.0 6 160 110 3.90 2.875 17.02 0 1 4 4
Datsun 710
              22.8 4 108 93 3.85 2.320 18.61 1 1 4 1
Hornet 4 Drive 21.4 6 258 110 3.08 3.215 19.44 1 0 3 1
Hornet Sportabout 18.7 8 360 175 3.15 3.440 17.02 0 0 3 2
            18.1 \ \ 6 \ \ 225 \ 105 \ \ 2.76 \ \ 3.460 \ \ 20.22 \ \ 1 \ \ 0 \ \ \ 3 \ \ 1
Valiant
>df<- mtcars[, c("mpg", "cyl", "wt")]
> head(df)
         mpg cylwt
Mazda RX4
             21.0 6 2.620
Mazda RX4 Wag 21.0 6 2.875
```

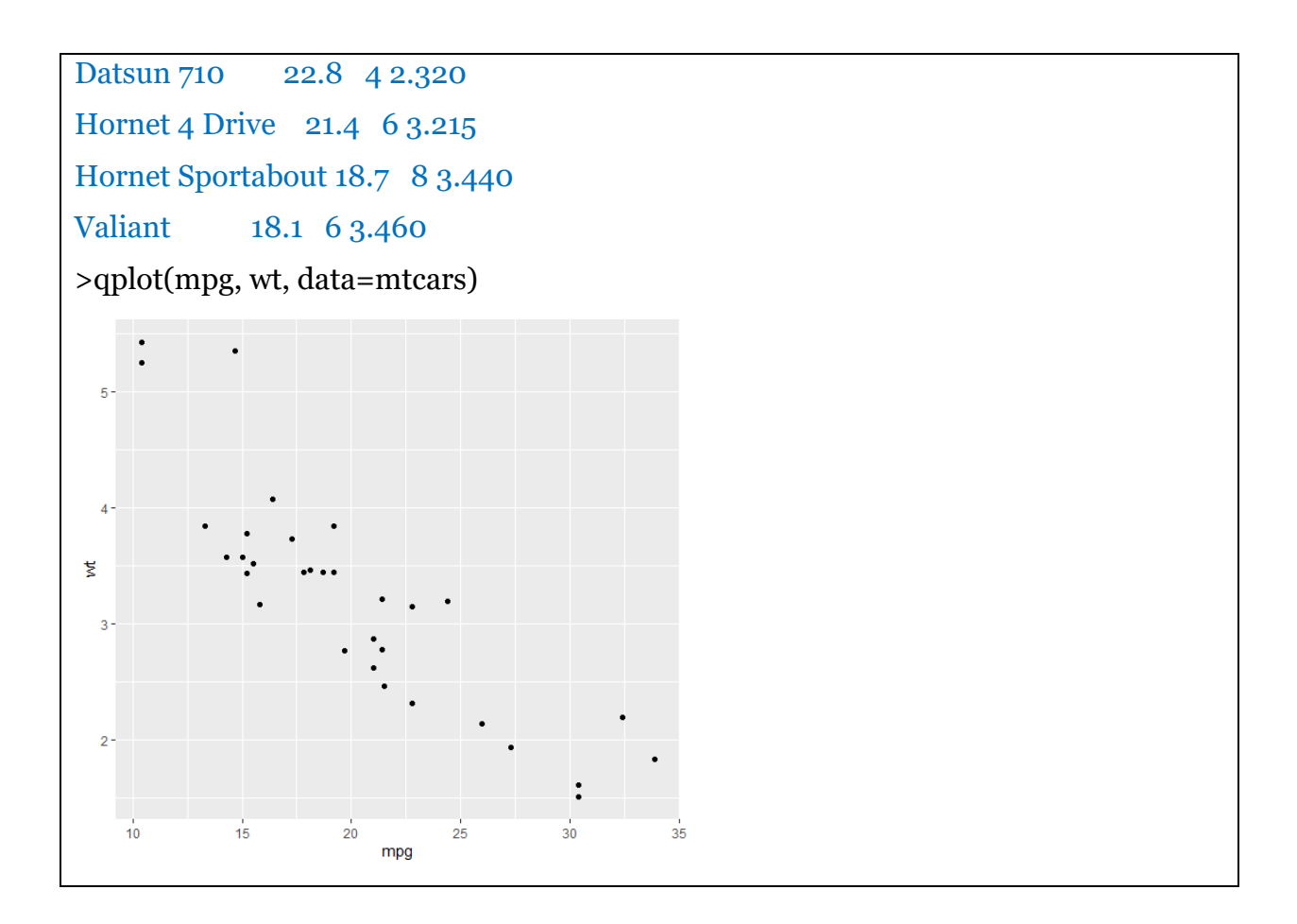

The option "smooth" is used to add a smoothed line with its standard error.

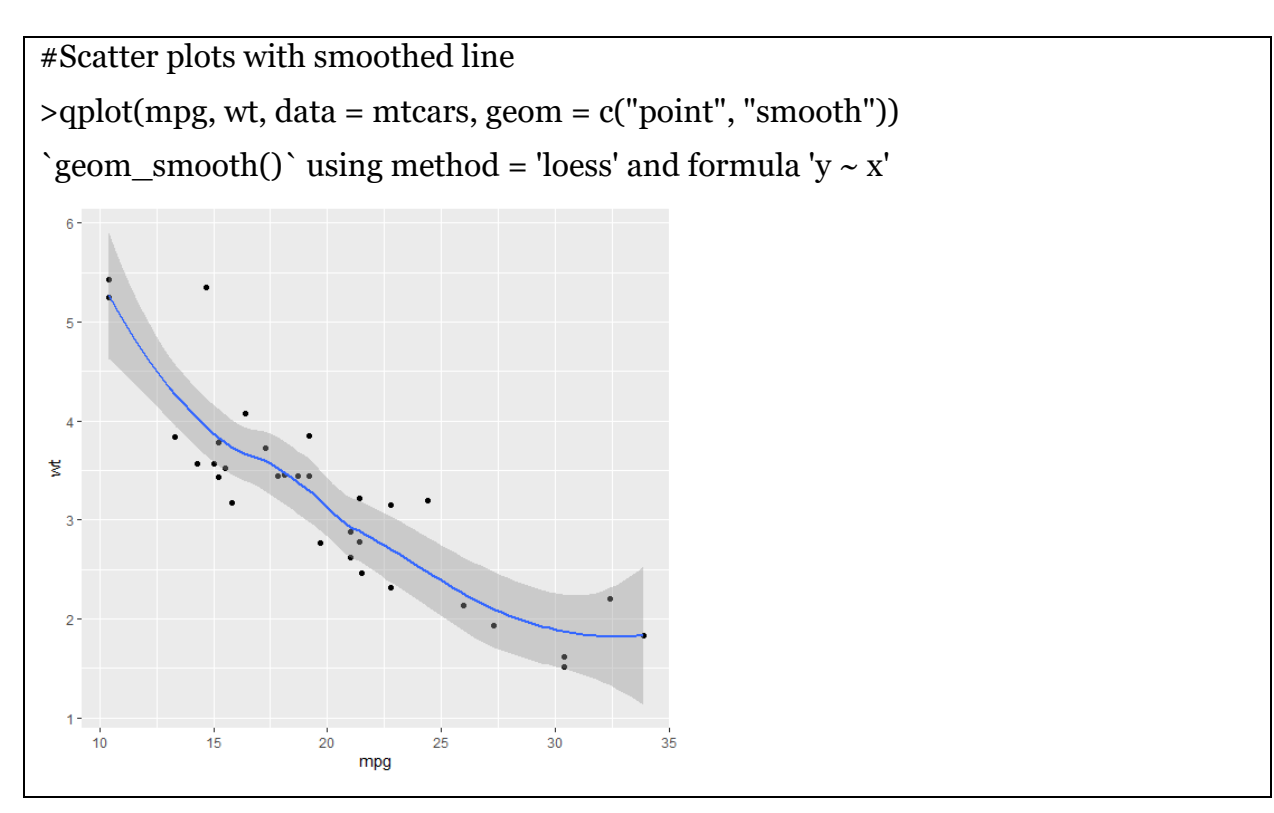

\*LOESS is a popular tool used in regression analysis that creates a smooth line through a timeplot or scatter plot to help you to see relationship between variables and foresee trends.

The argument "color" is used to tell R that we want to color the points by groups:

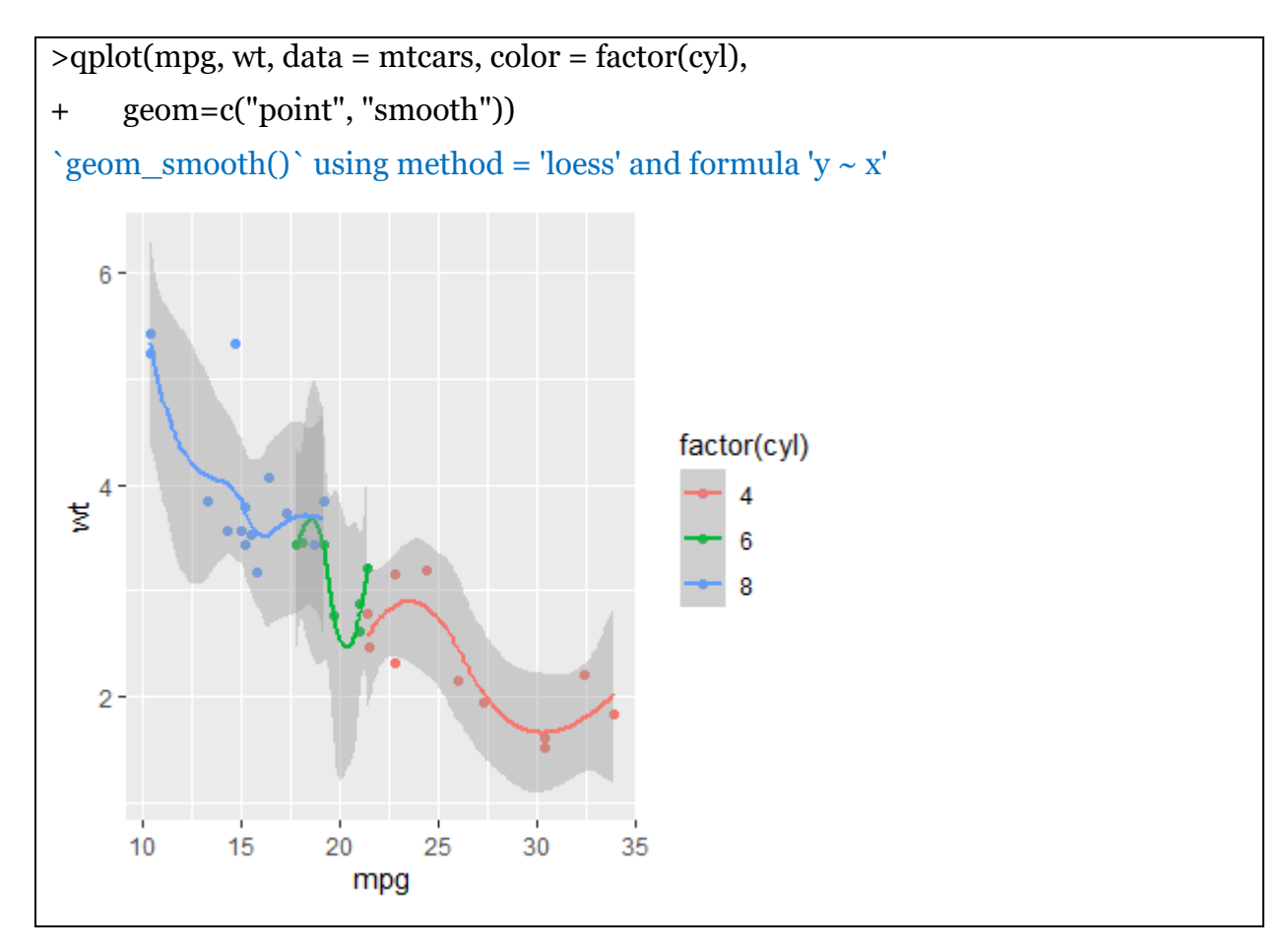

Points can be colored according to the values of a continuous or a discrete variable. The argument "colour" is used.

| anlat(mpg wt data – mtears colour – cyl)       |  |
|------------------------------------------------|--|
| -qplot(inpg, wt, data – intears, colour – cyr) |  |

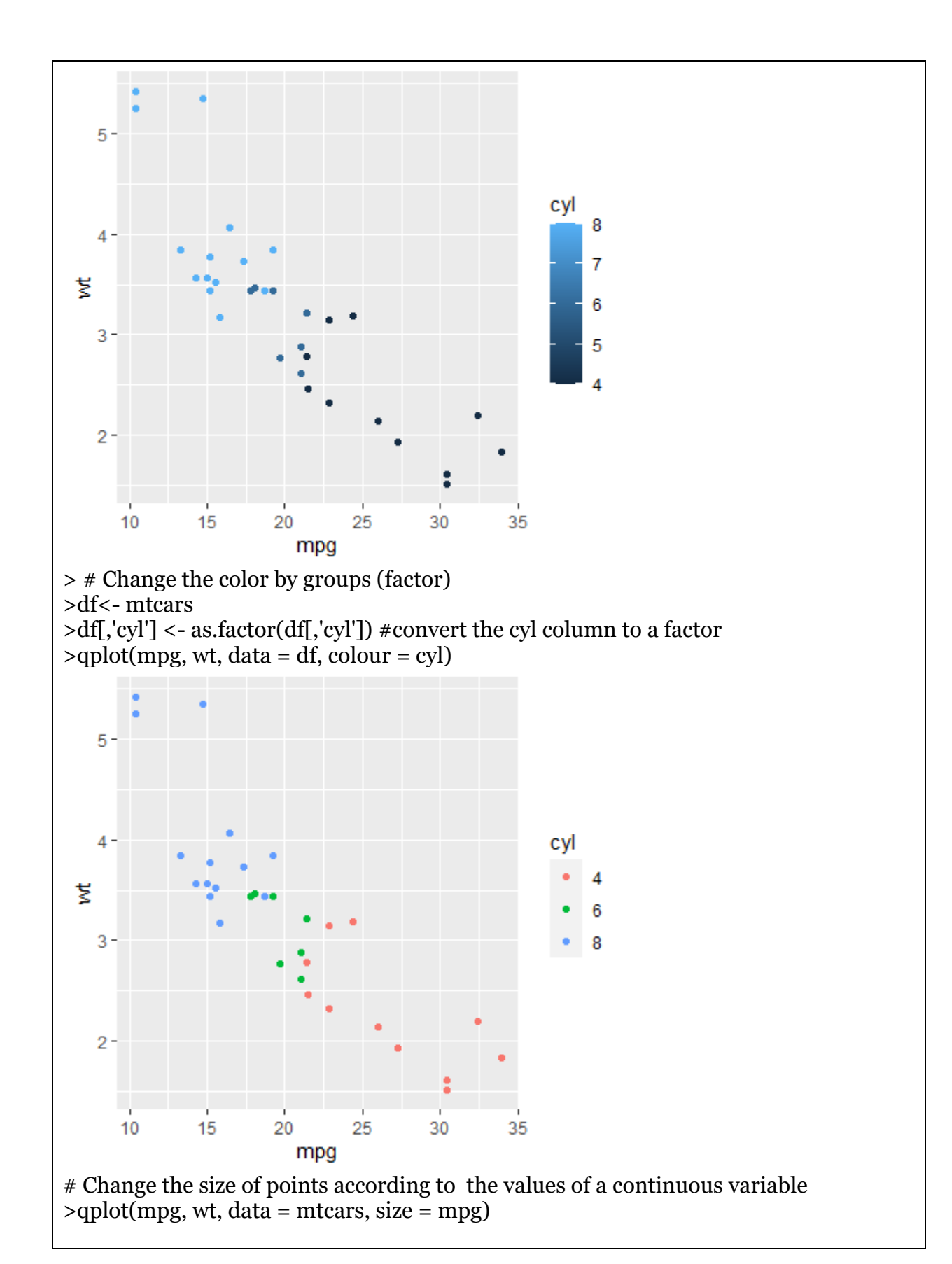

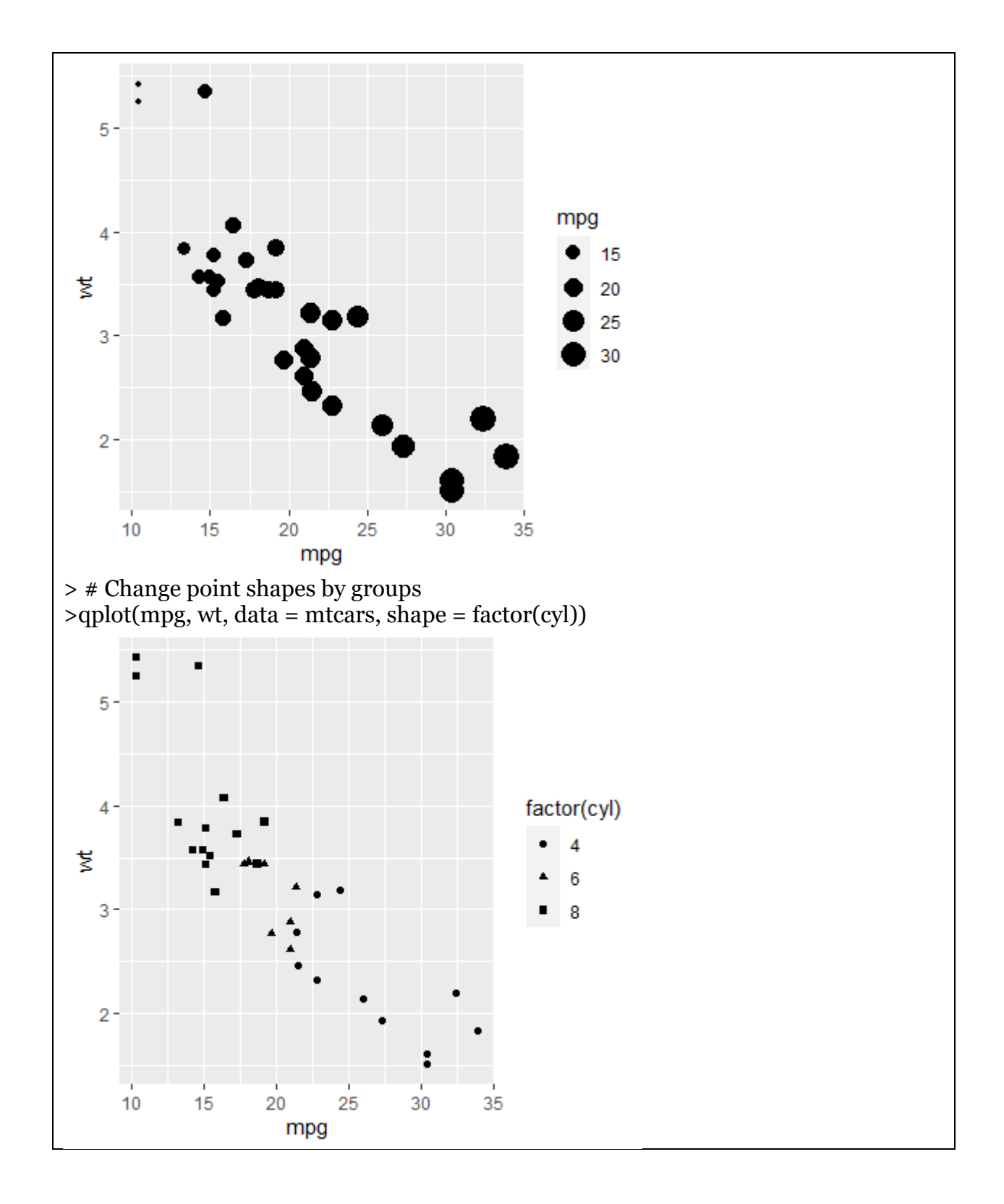

## Scatter plot with texts

>qplot(mpg, wt, data = mtcars, label = rownames(mtcars),

- + geom=c("point", "text"),
- + hjust=0, vjust=0)

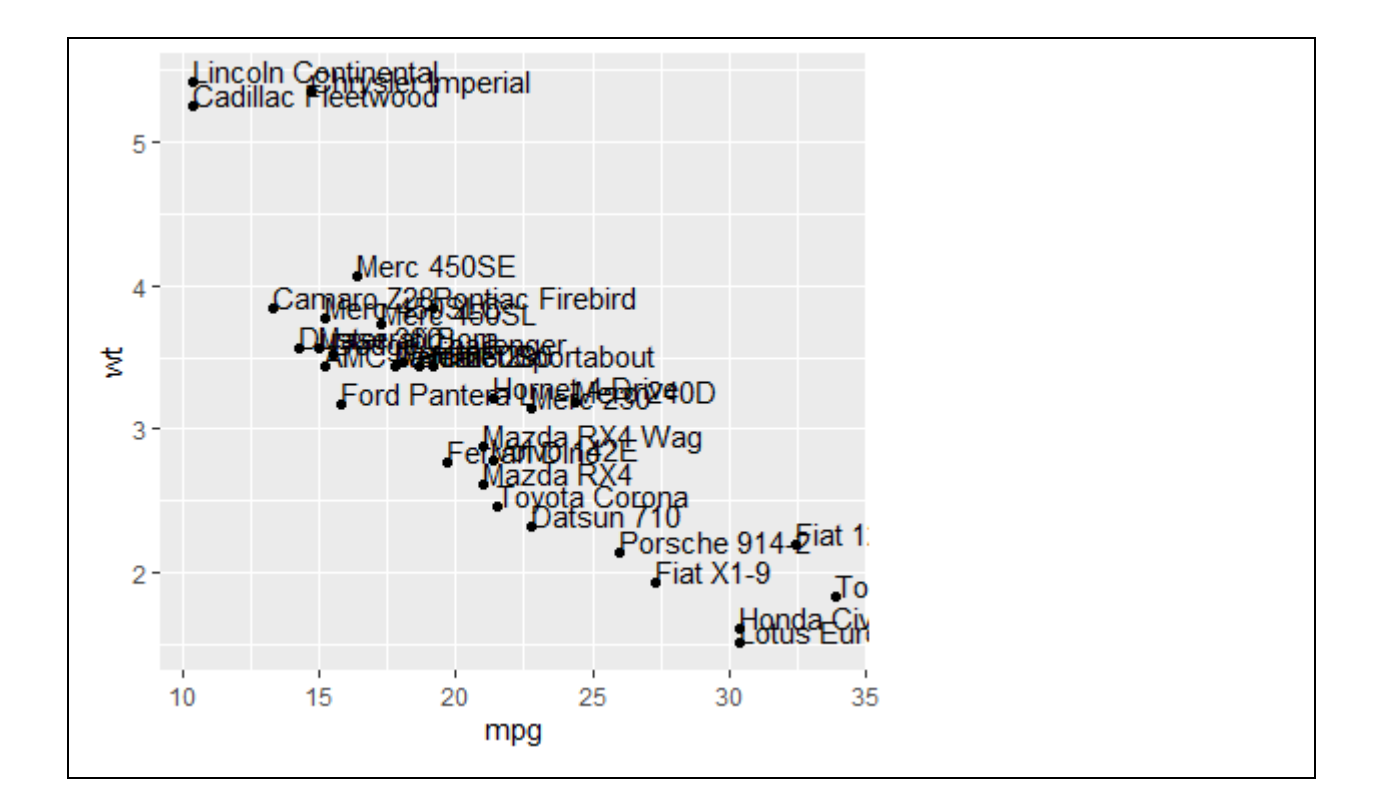

## **Box Plot**

Dataset: PlantGrowth

**Description**: Results from an experiment to compare yields (as measured by dried weight of plants) obtained under a control and two different treatment conditions.

## Format:A data frame of 30 cases on 2 variables.

```
> data("PlantGrowth")
> head(PlantGrowth)
weight group
1 4.17 ctrl
2 5.58 ctrl
3 5.18 ctrl
4 6.11 ctrl
5 4.50 ctrl
6 4.61 ctrl
>qplot(group, weight, data = PlantGrowth,
+ geom=c("boxplot"))
```

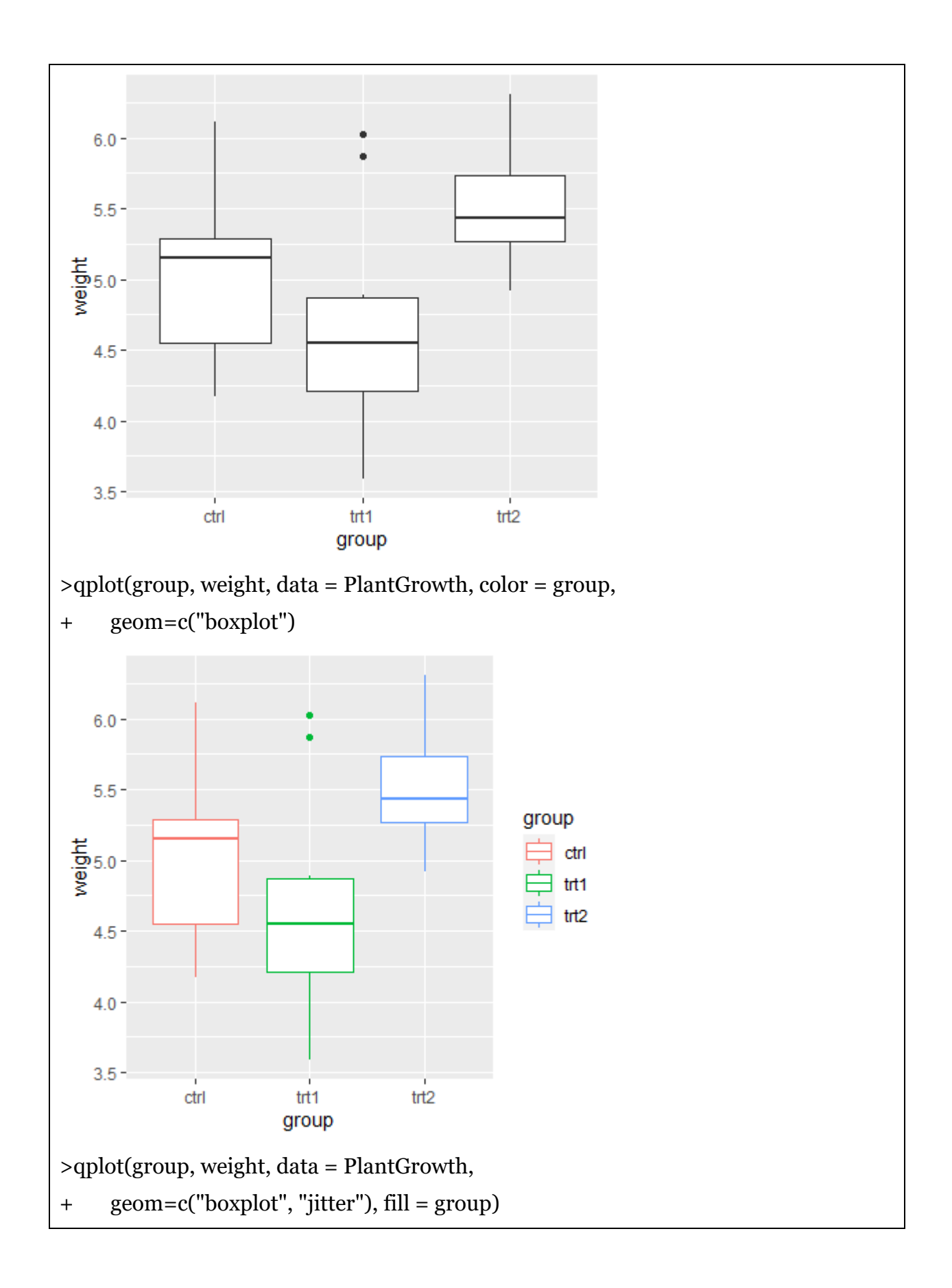

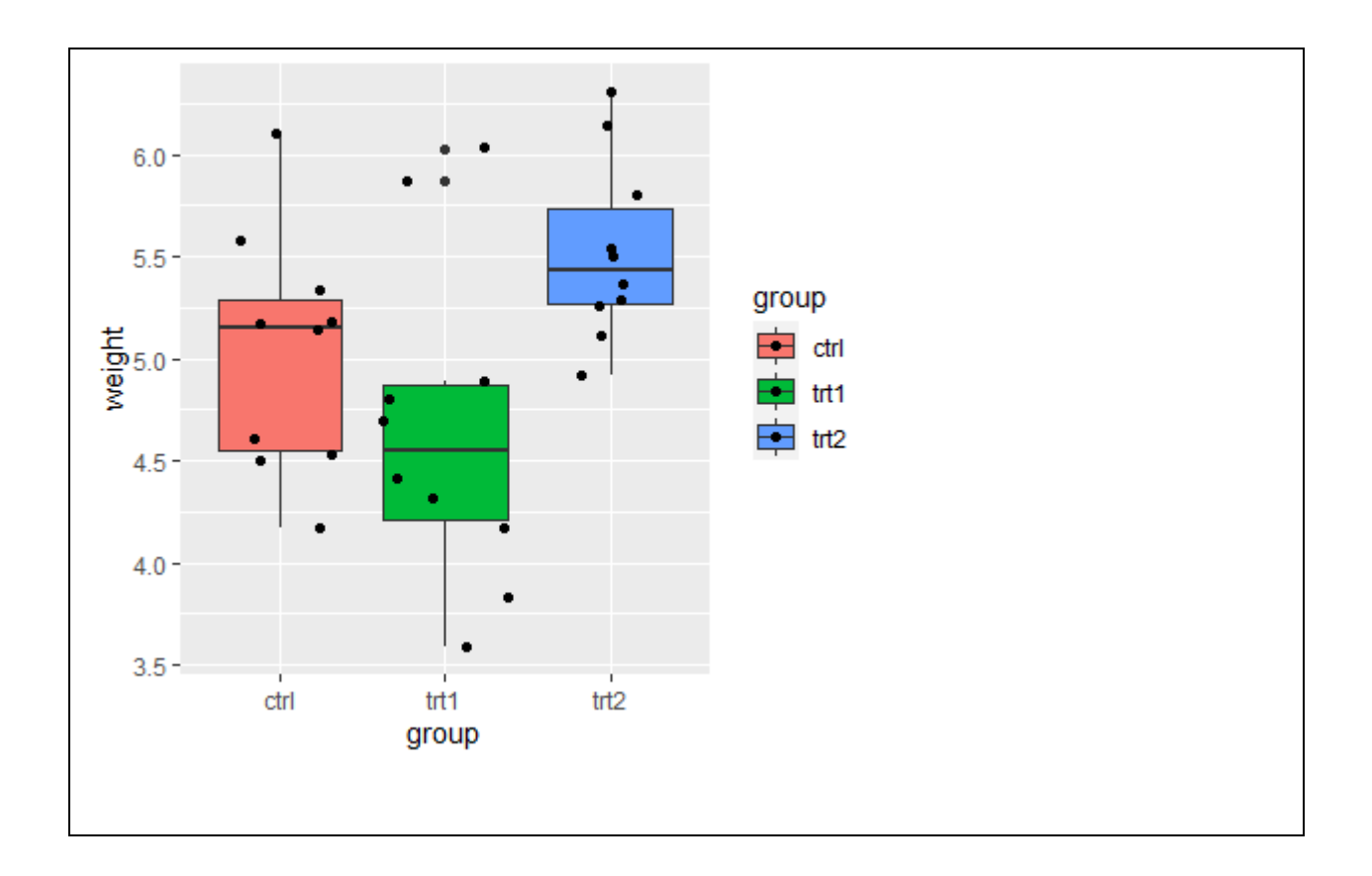

## **Dot Plot**

>qplot(group, weight, data = PlantGrowth, geom=c("dotplot"), stackdir = "center", binaxis = "y") Bin width defaults to 1/30 of the range of the data. Pick better value with `binwidth`.

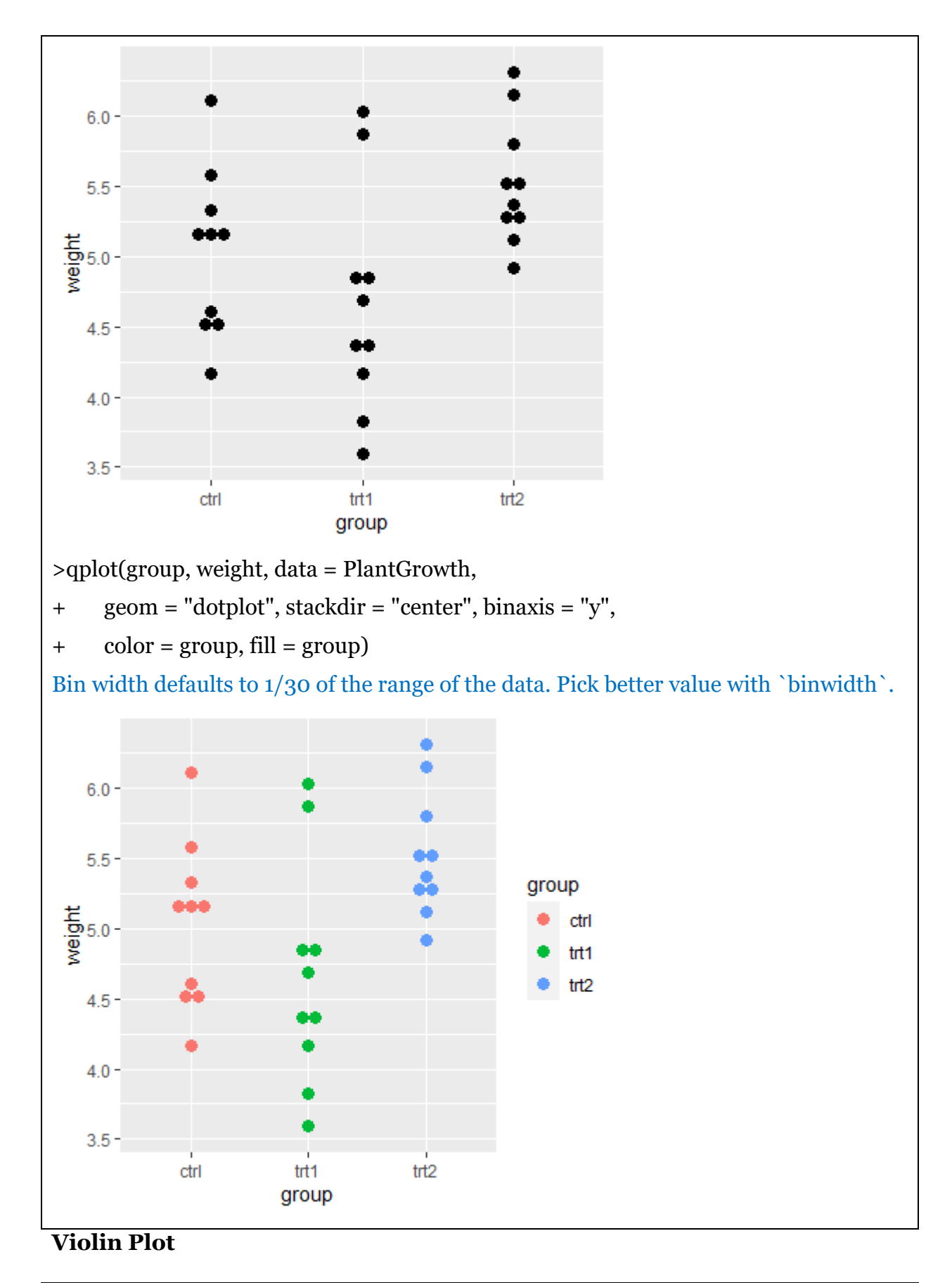

## >qplot(group, weight, data = PlantGrowth,

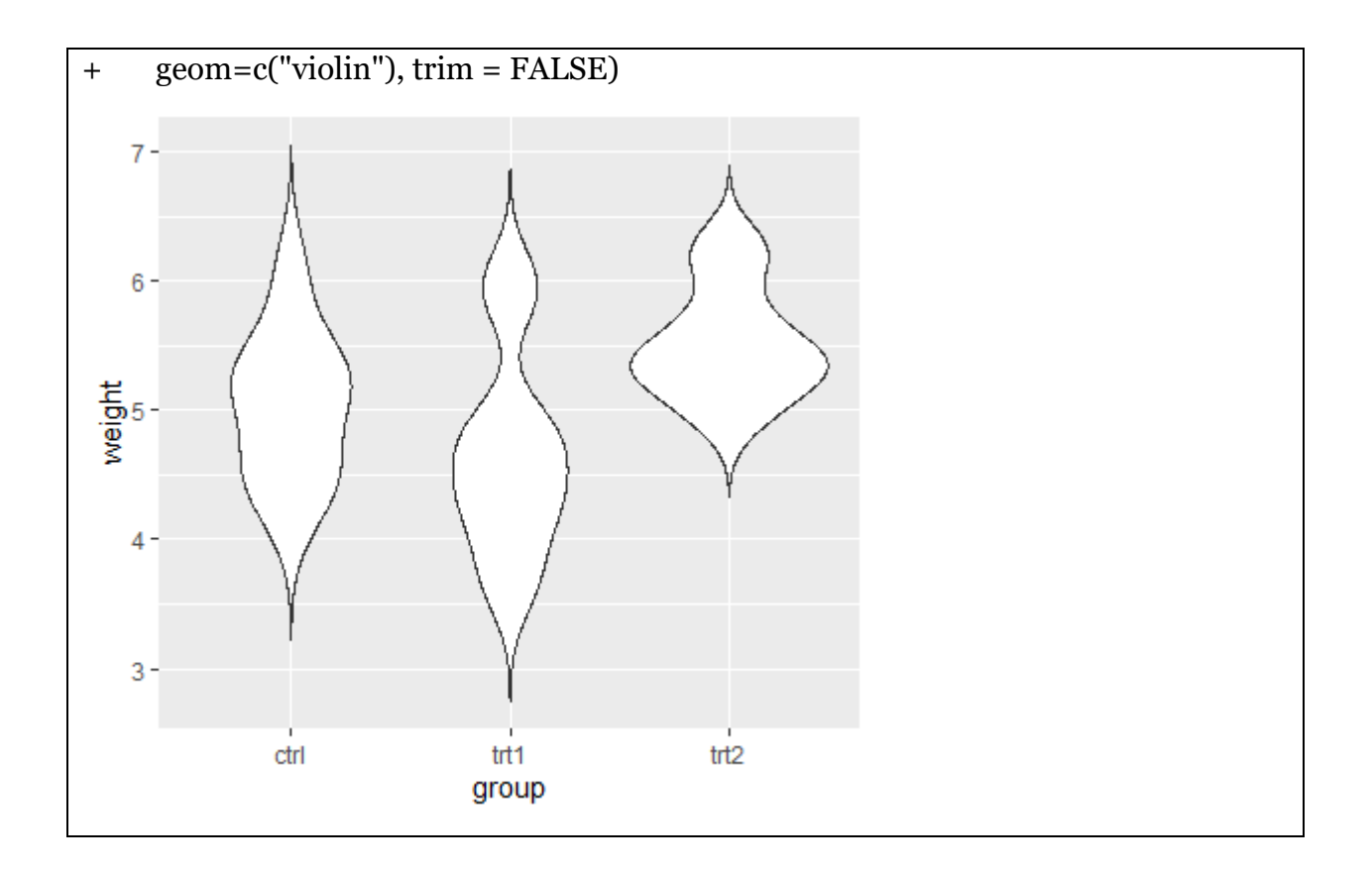

## Histogram

Dataset: We will generate some data.

The set.seed() function sets the starting number used to generate a sequence of random numbers

```
>set.seed(3)
```

```
> created = data.frame(
```

```
+ leaf_type = factor(rep(c("Simple", "Compound"), each=200)),
```

```
+ leaf_number = c(rnorm(200, 5), rnorm(200, 8)))
```

```
> head(created)
```

leaf\_typeleaf\_number

- 1 Simple 4.038067
- 2 Simple 4.707474
- 3 Simple 5.258788
- 4 Simple 3.847868
- 5 Simple 5.195783
- 6 Simple 5.030124

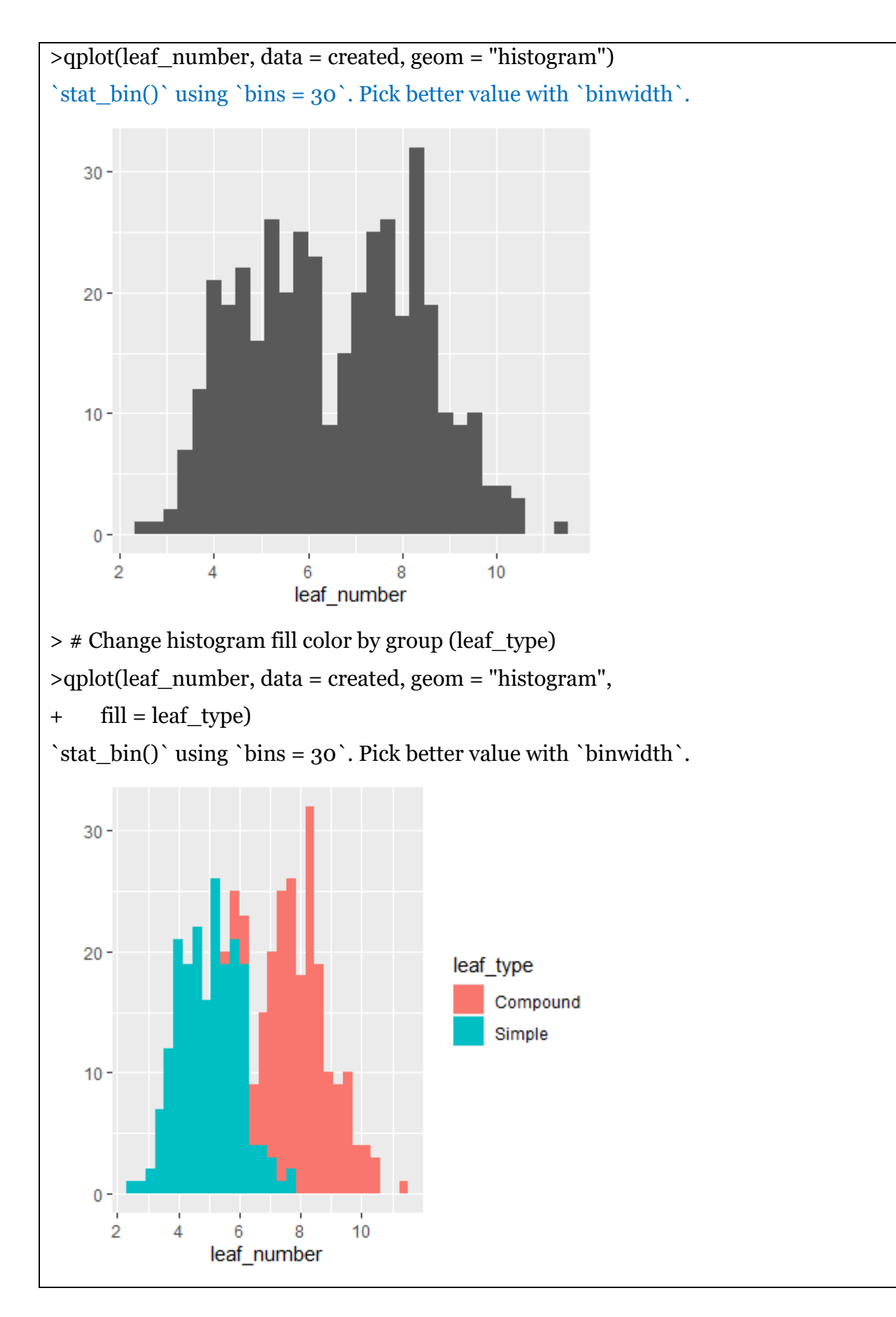

## **Density Plot**

Dataset: Data generated for histogram.

A density plot is a representation of the distribution of a numeric variable. It is a smoothed version of the histogram and is used in the same concept.

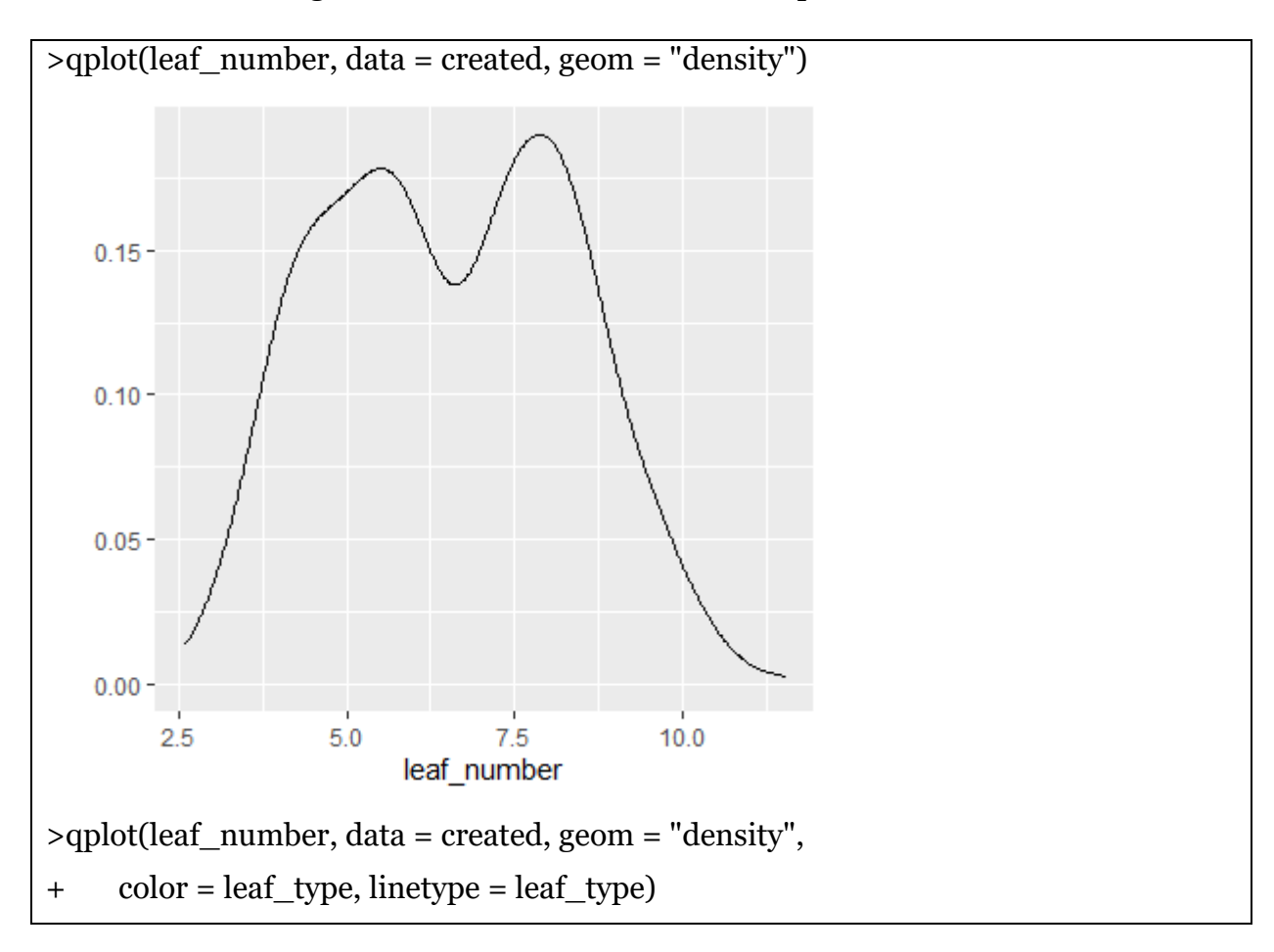

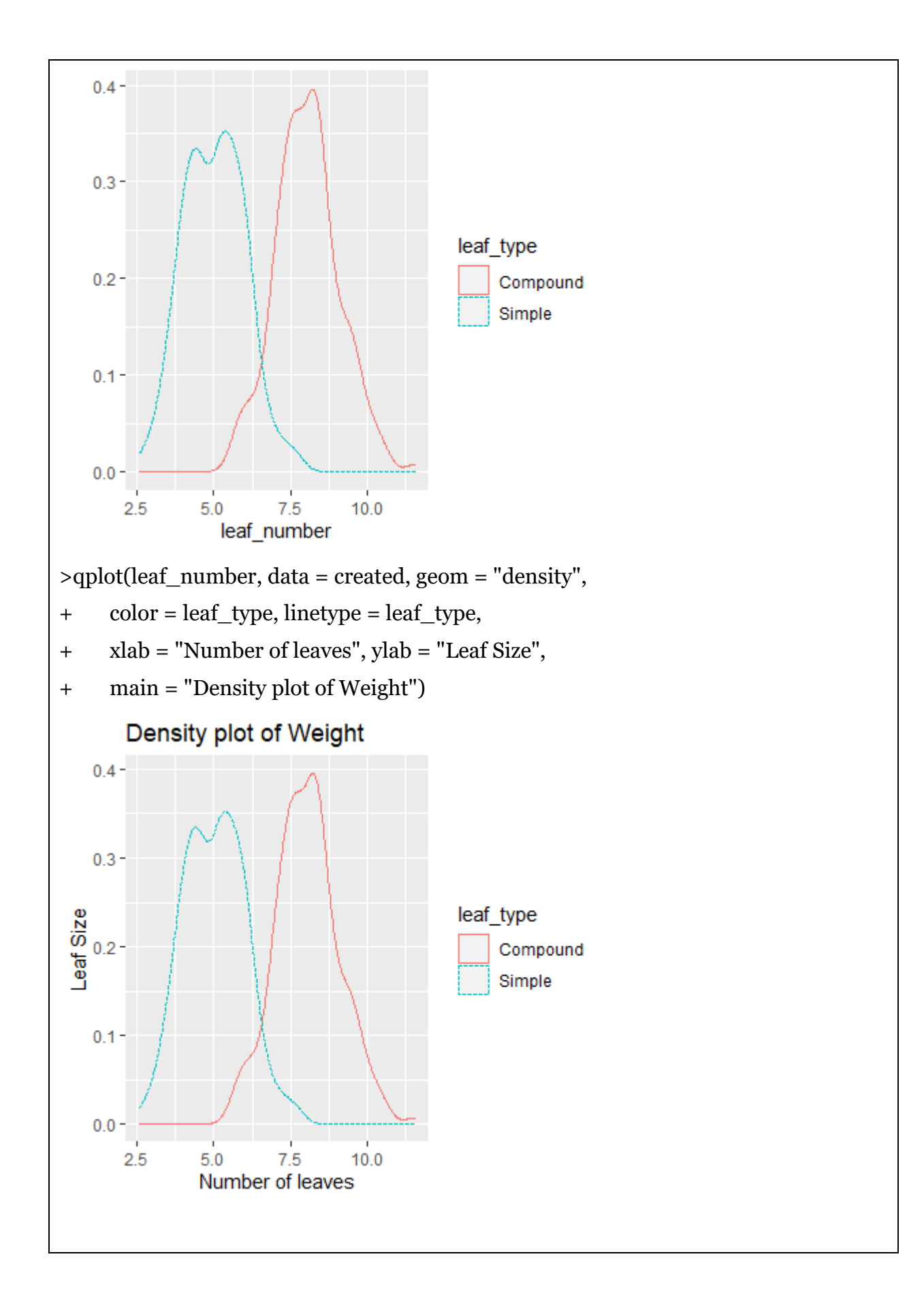

## **Strip Charts/ Jitter Plot**

### Dataset: ToothGrowth

**Description**: Length of the teeth in each of 10 guinea pigs at three Vitamin C dosage levels (0.5, 1, and 2 mg) with two delivery methods (orange juice or ascorbic acid).

Format: The file contains 60 observations of 3 variables

| #STRIP CHART/ JITTER PLOT |  |  |  |  |  |
|---------------------------|--|--|--|--|--|
| >ToothGrowth              |  |  |  |  |  |
| lensupp dose              |  |  |  |  |  |
| 1 4.2 VC 0.5              |  |  |  |  |  |
| 2 11.5 VC 0.5             |  |  |  |  |  |
| 3 7.3 VC 0.5              |  |  |  |  |  |
| 4 5.8 VC 0.5              |  |  |  |  |  |
| 5 6.4 VC 0.5              |  |  |  |  |  |
| 6 10.0 VC 0.5             |  |  |  |  |  |
| 7 11.2 VC 0.5             |  |  |  |  |  |
| 8 11.2 VC 0.5             |  |  |  |  |  |
| 9 5.2 VC 0.5              |  |  |  |  |  |
| 10 7.0 VC 0.5             |  |  |  |  |  |
| 11 16.5 VC 1              |  |  |  |  |  |
| 12 16.5 VC 1              |  |  |  |  |  |
| 13 15.2 VC 1              |  |  |  |  |  |
| 14 17.3 VC 1              |  |  |  |  |  |
| 15 22.5 VC 1              |  |  |  |  |  |
| 16 17.3 VC 1              |  |  |  |  |  |
| 17 13.6 VC 1              |  |  |  |  |  |
| 18 14.5 VC 1              |  |  |  |  |  |
| 19 18.8 VC 1              |  |  |  |  |  |
| 20 15.5 VC 1              |  |  |  |  |  |
| 21 23.6 VC 2              |  |  |  |  |  |
| 22 18.5 VC 2              |  |  |  |  |  |
| 23 33.9 VC 2              |  |  |  |  |  |
| 24 25.5 VC 2              |  |  |  |  |  |

| 25 26.4 VC 2   |
|----------------|
| 26 32.5 VC 2   |
| 27 26.7 VC 2   |
| 28 21.5 VC 2   |
| 29 23.3 VC 2   |
| 30 29.5 VC 2   |
| 31 15.2 OJ 0.5 |
| 32 21.5 OJ 0.5 |
| 33 17.6 OJ 0.5 |
| 34 9.7 OJ 0.5  |
| 35 14.5 OJ 0.5 |
| 36 10.0 OJ 0.5 |
| 37 8.2 OJ 0.5  |
| 38 9.4 OJ 0.5  |
| 39 16.5 OJ 0.5 |
| 40 9.7 OJ 0.5  |
| 41 19.7 OJ 1   |
| 42 23.3 OJ 1   |
| 43 23.6 OJ 1   |
| 44 26.4 OJ 1   |
| 45 20.0 OJ 1   |
| 46 25.2 OJ 1   |
| 47 25.8 OJ 1   |
| 48 21.2 OJ 1   |
| 49 14.5 OJ 1   |
| 50 27.3 OJ 1   |
| 51 25.5 OJ 2   |
| 52 26.4 OJ 2   |
| 53 22.4 OJ 2   |
| 54 24.5 OJ 2   |
| 55 24.8 OJ 2   |
| 56 30.9 OJ 2   |
| 57 26.4 OJ 2   |

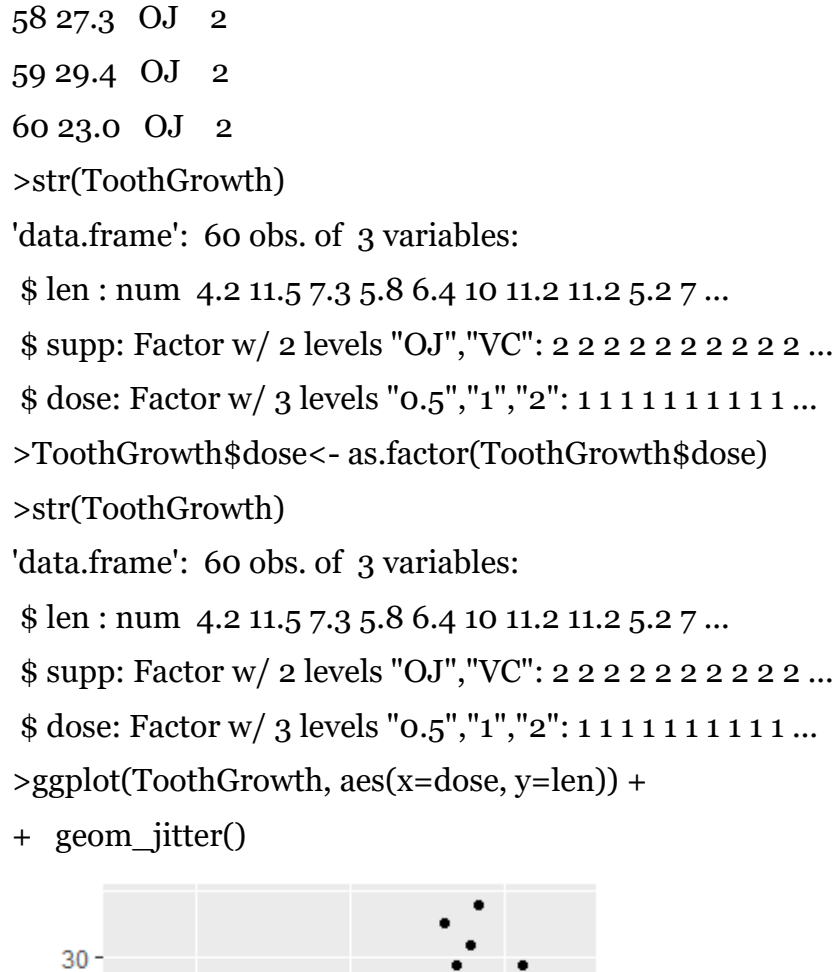

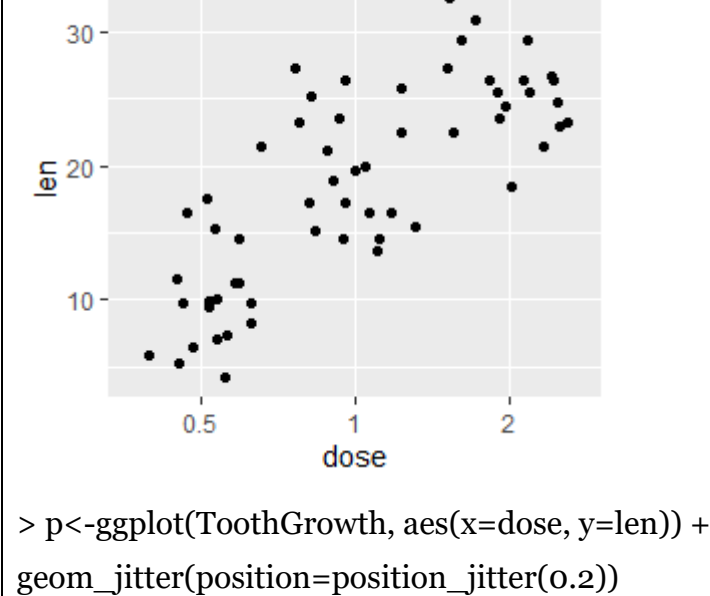

> p

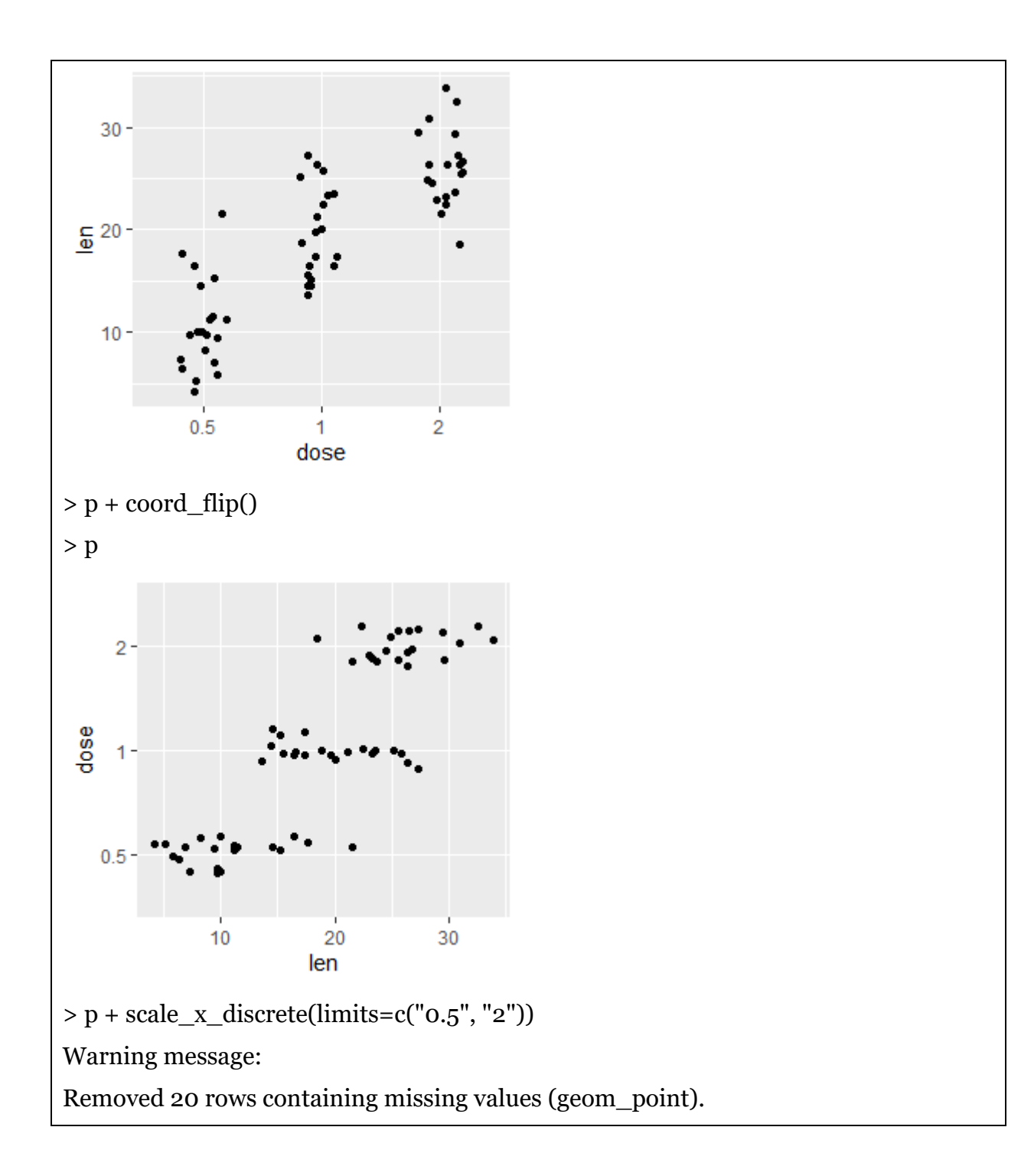
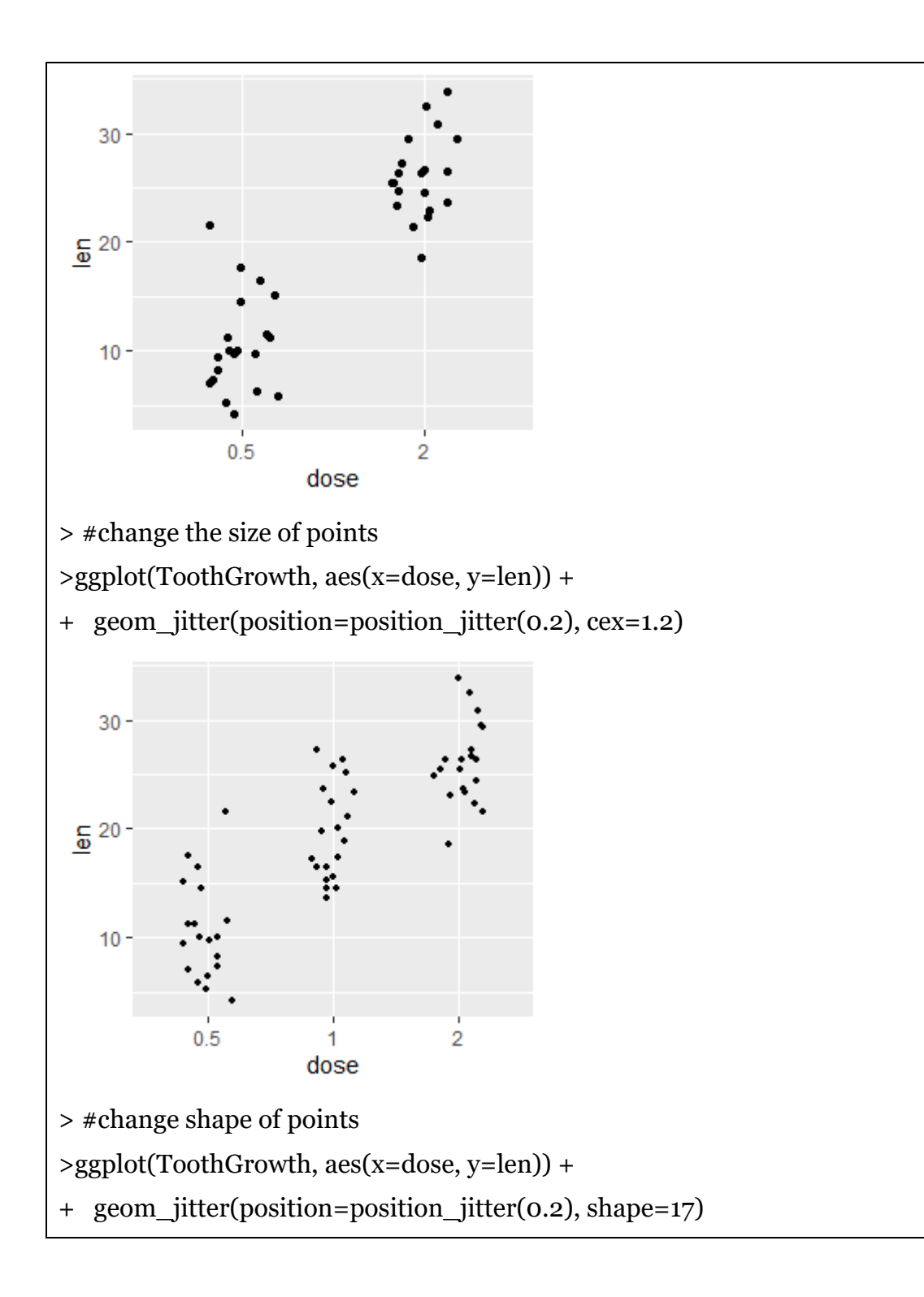

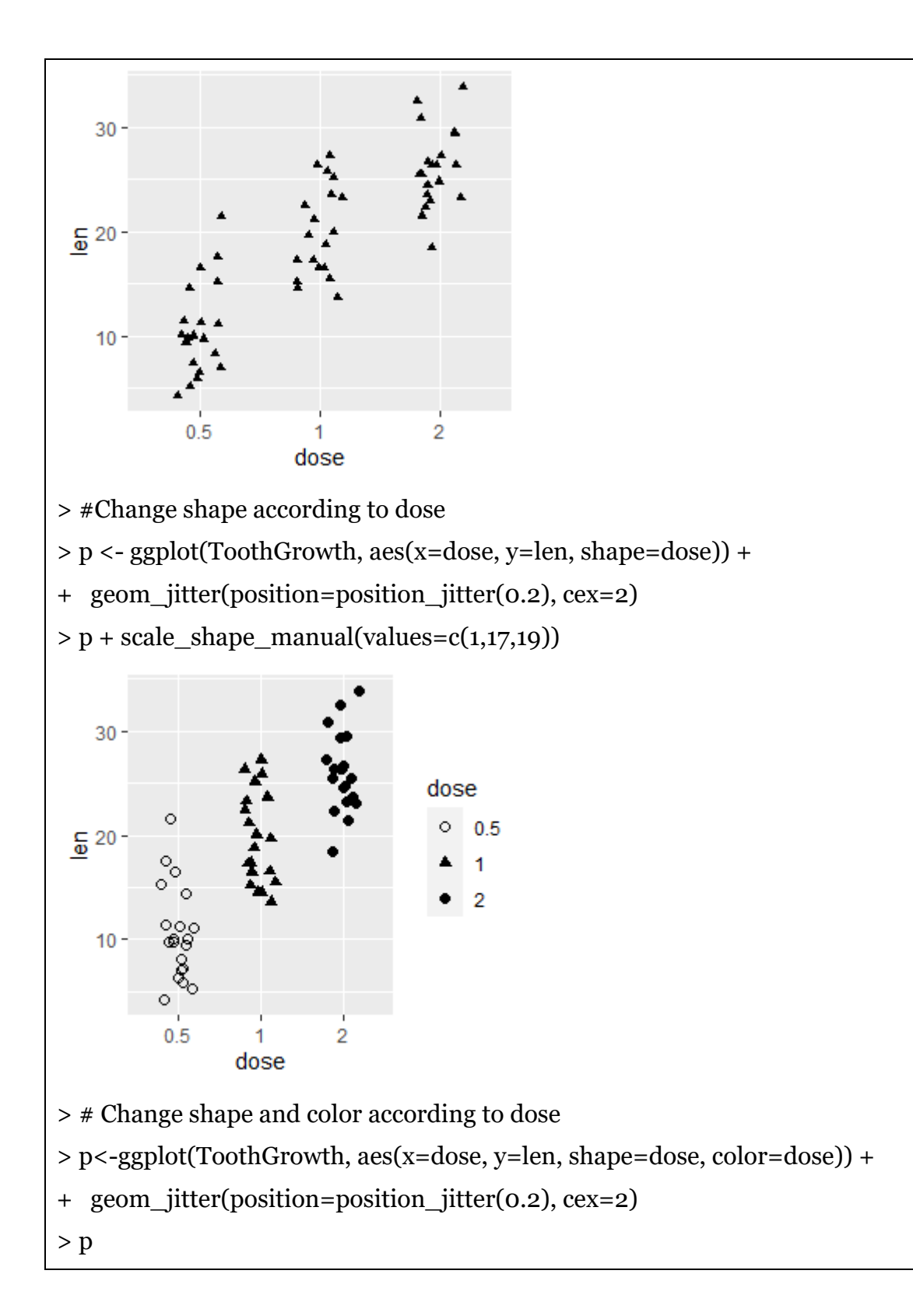

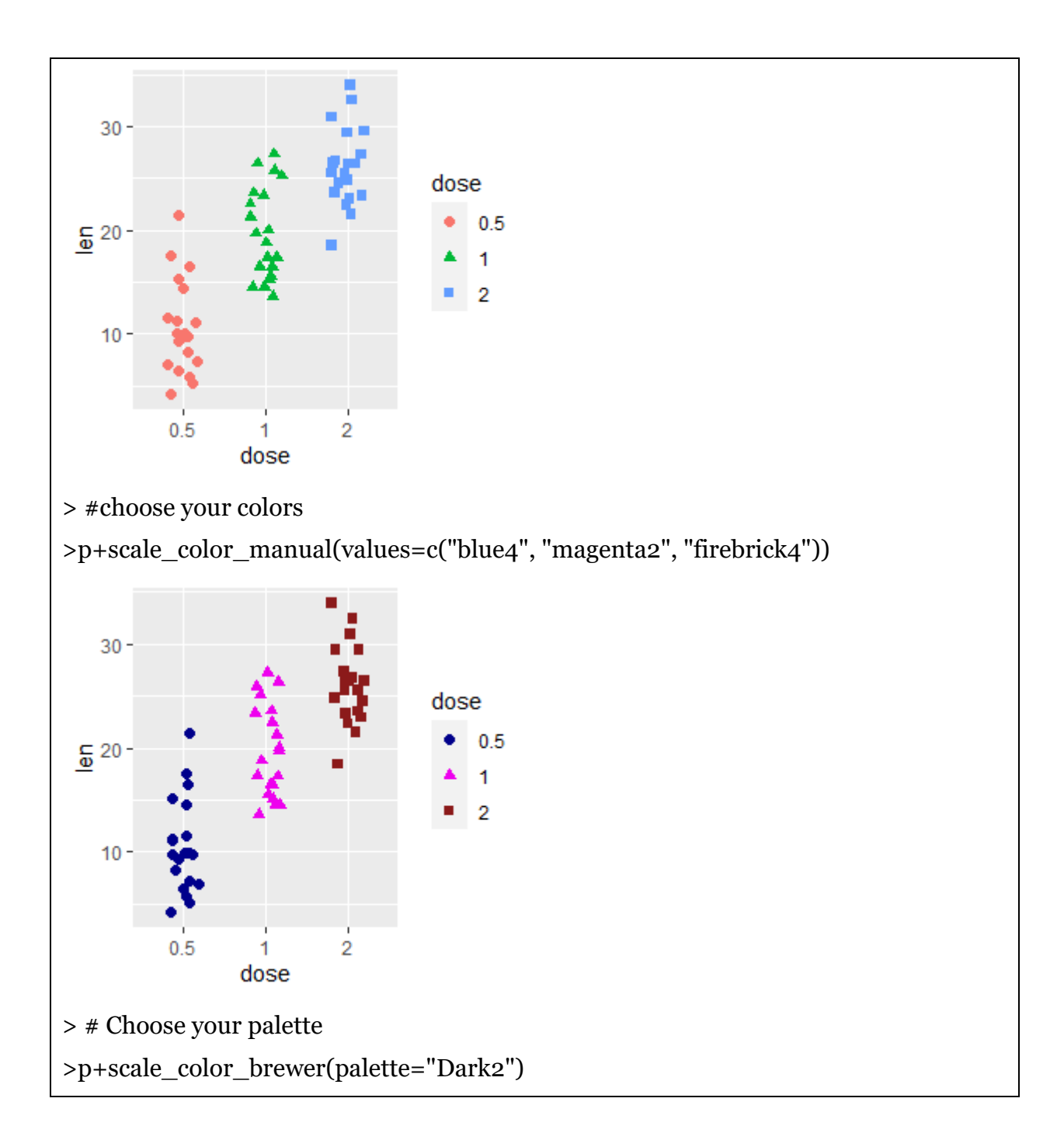

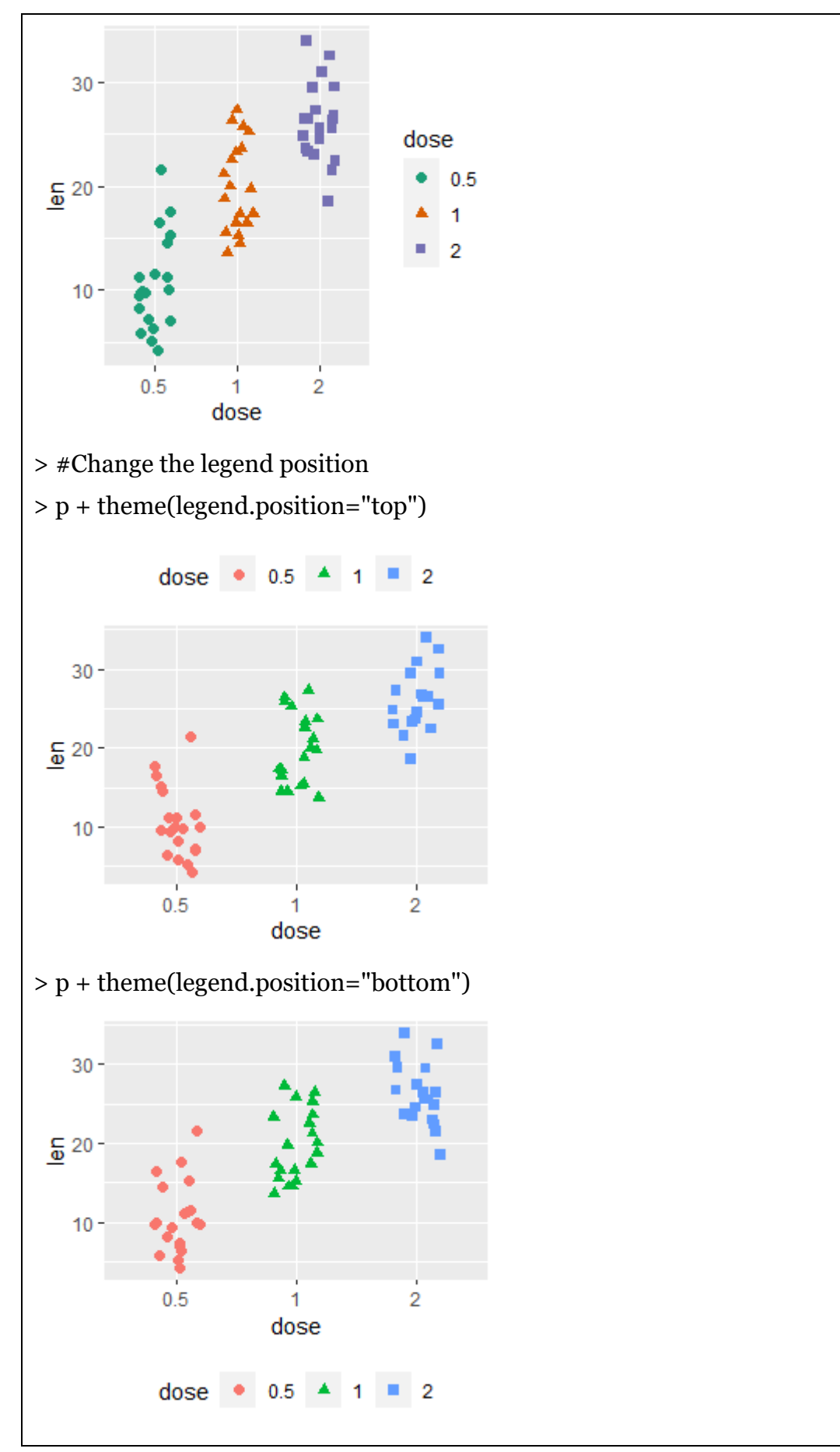

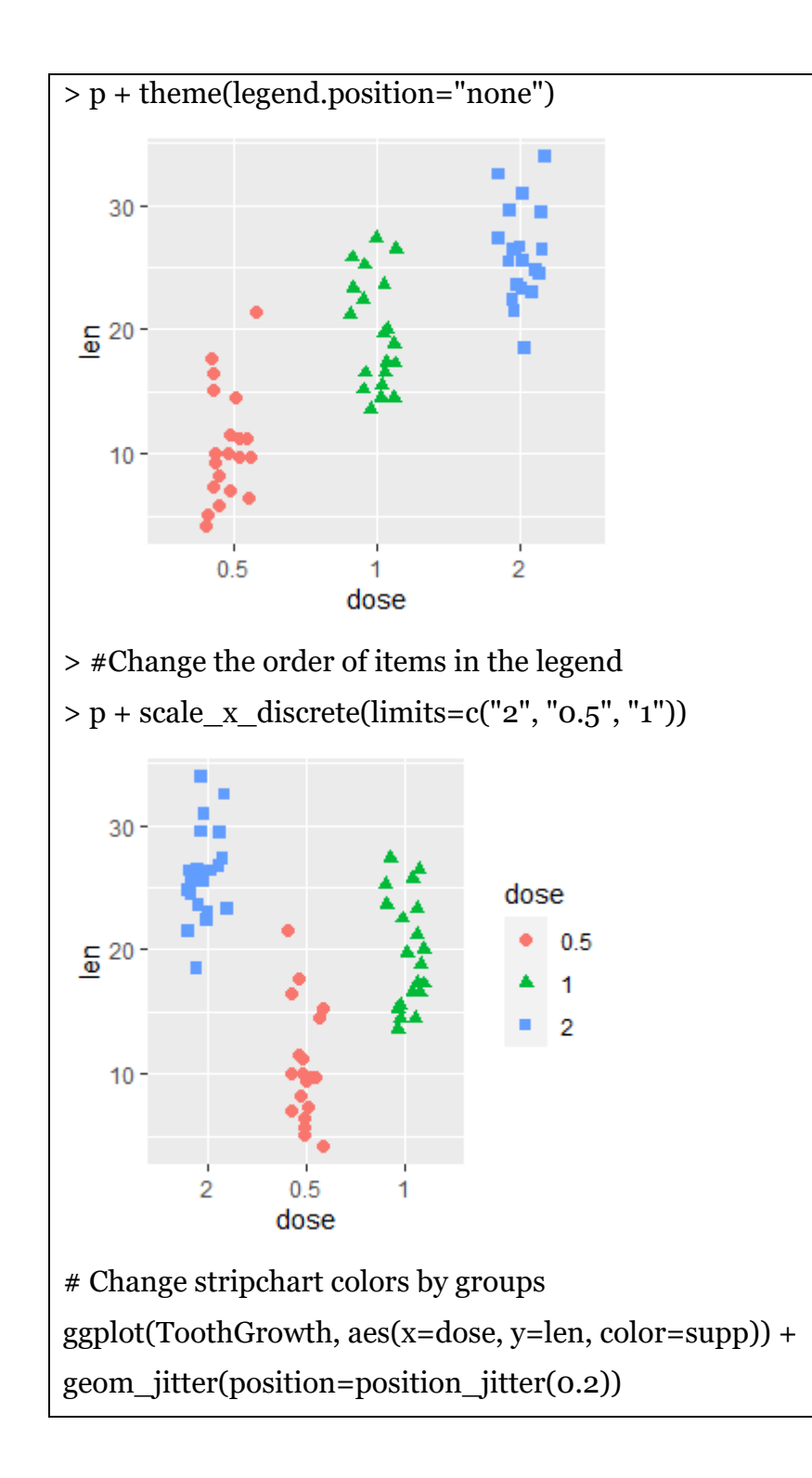

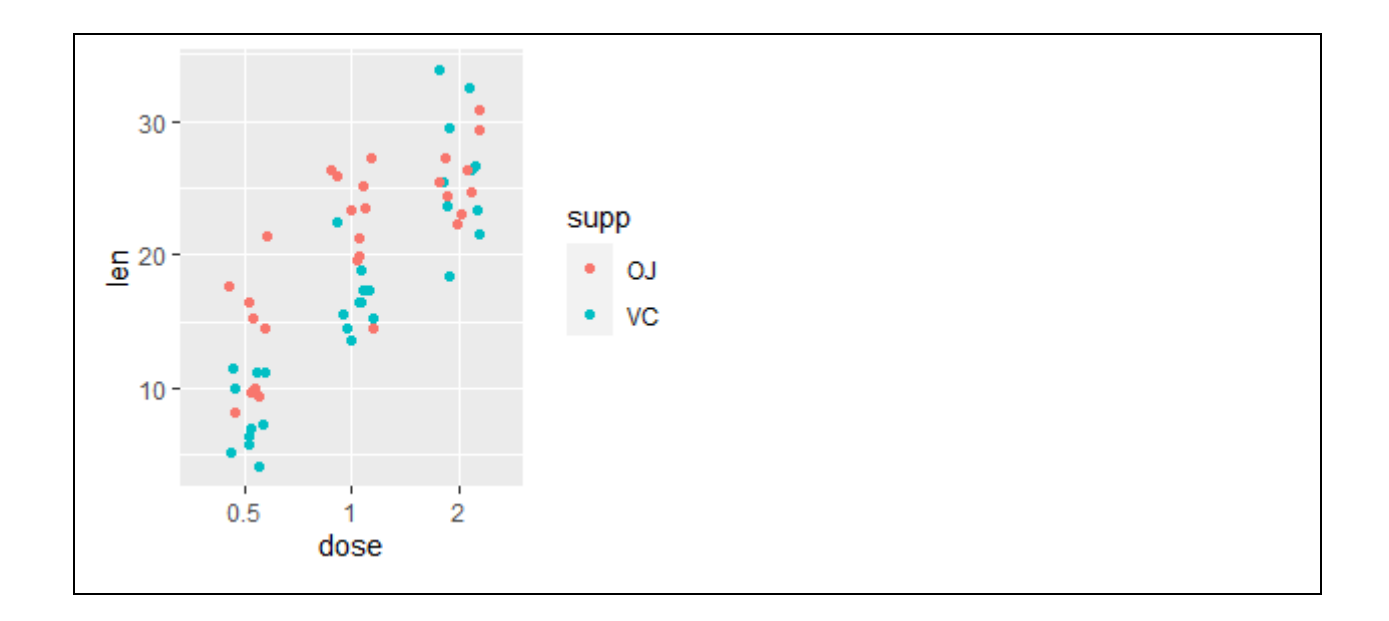

It adds a small amount of random variation to the location of each point, and is a useful way of handling overplotting caused by discreteness in smaller datasets.

| <b>0</b><br>□ | <b>1</b><br>O | <b>2</b> | <b>3</b><br>+ | <b>4</b><br>× |    |
|---------------|---------------|----------|---------------|---------------|----|
| <b>5</b>      | <b>6</b><br>▽ | 7<br>⊠   | <b>8</b><br>₩ | <b>9</b><br>⇔ |    |
| <b>10</b>     | 11            | 12       | 13            | <b>14</b>     |    |
| ⊕             | XX            | ⊞        | ⊠             | ⊠             |    |
| 15            | 16            | 17       | 18            | 19            |    |
| ∎             | ●             | ▲        | ♦             | ●             |    |
| 20            | 21            | 22       | 23            | 24            | 25 |
| ●             | ●             | ■        | 🔷             | ▲             | ▼  |

You can choose one of the 657 named colors in R

| brown4         | darkorange4     | gray           | gray57         | hotpink3    | lightsalmon4     | navajowhite1       | plum3          | slategray3  | antiquewhite |
|----------------|-----------------|----------------|----------------|-------------|------------------|--------------------|----------------|-------------|--------------|
| brown3         | darkorange3     | goldenrod4     | gray56         | hotpink2    | lightsalmon3     | navajowhite        | plum2          | slategray2  | aliceblue    |
| brown2         | darkorange2     | goldenrod3     | gray55         | hotpink1    | lightsalmon2     | moccasin           | plum1          | slategray1  | white        |
| brown1         | darkorange1     | goldenrod2     | gray54         | hotpink     | lightsalmon1     | mistyrose4         | plum           | slategray   | yellowgreen  |
| brown          | darkorange      | goldenrod1     | gray53         | honeydew4   | lightsalmon      | mistyrose3         | pink4          | slateblue4  | yellow4      |
| blueviolet     | darkolivegreen4 | goldenrod      | gray52         | honeydew3   | lightpink4       | mistyrose2         | pink3          | slateblue3  | yellow3      |
| blue4          | darkolivegreen3 | gold4          | gray51         | honeydew2   | lightpink3       | mistyrose1         | pink2          | slateblue2  | vellow2      |
| blue3          | darkolivegreen2 | gold3          | gray50         | honeydew1   | lightpink2       | mistyrose          | pink1          | slateblue1  | yellow1      |
| blue2          | darkolivegreen1 | gold2          | grav49         | honevdew    | lightpink1       | mintcream          | pink           | slateblue   | vellow       |
| blue1          | darkolivegreen  | gold1          | grav48         | areenvellow | lightpink        | midnightblue       | peru           | skyblue4    | whitesmoke   |
| blue           | darkmagenta     | gold           | gray47         | green4      | lightarey        | mediumvioletred    | peachpuff4     | skyblue3    | wheat4       |
| blanchedalmond | darkkhaki       | gold           | gray46         | green3      | lightgreen       | nediumturquoise    | peachpuff3     | skyblue2    | wheat3       |
| black          | darkarov        | gainchoro      | gray40         | green?      | lightgrou        | odiumspringgroo    | peachpuff2     | skybluo1    | wheat?       |
| biack          | darkgrey        | gamsboro       | gray43         | greenz      | htgoldoprodvollo | ediditisphiliggree | n peachpuliz   | skyblue     | wheat        |
| bisque4        | darkgreen       | flexeluthite   | gray44         | green       | lightgoldoprod4  | nediumsoagroop     | peachpuiff     | Skyblue     | wheat        |
| bisque3        | darkgray        | lioraiwhite    | gray43         | green       | lightgoldenrod4  | neulumseagreen     | peachpui       | sienna4     | wheat        |
| bisque2        | darkgoldenrod4  | firebrick4     | gray42         | gray 100    | lightgoldenrod3  | mediumpurple4      | papayawnip     | sienna3     | violetred4   |
| bisquei        | darkgoldenrod3  | firebrick3     | gray41         | gray99      | lightgoldenrod2  | mediumpurples      | palevioletred4 | sienna2     | violetred3   |
| bisque         | darkgoldenrod2  | firebrick2     | gray40         | gray98      | lightgoldenrod1  | mediumpurple2      | palevioletred3 | sienna1     | violetred2   |
| beige          | darkgoldenrod1  | firebrick1     | gray39         | gray97      | lightgoldenrod   | mediumpurple1      | palevioletred2 | sienna      | violetred1   |
| azure4         | darkgoldenrod   | firebrick      | gray38         | gray96      | lightcyan4       | mediumpurple       | palevioletred1 | seashell4   | violetred    |
| azure3         | darkcyan        | dodgerblue4    | gray37         | gray95      | lightcyan3       | mediumorchid4      | palevioletred  | seashell3   | violet       |
| azure2         | darkblue        | dodgerblue3    | gray36         | gray94      | lightcyan2       | mediumorchid3      | paleturquoise4 | seashell2   | turquoise4   |
| azure1         | cyan4           | dodgerblue2    | gray35         | gray93      | lightcyan1       | mediumorchid2      | paleturquoise3 | seashell1   | turquoise3   |
| azure          | cyan3           | dodgerblue1    | gray34         | gray92      | lightcyan        | mediumorchid1      | paleturquoise2 | seashell    | turquoise2   |
| aquamarine4    | cyan2           | dodgerblue     | gray33         | gray91      | lightcoral       | mediumorchid       | paleturquoise1 | seagreen4   | turquoise1   |
| aquamarine3    | cyan1           | dimgrey        | gray32         | gray90      | lightblue4       | mediumblue         | paleturquoise  | seagreen3   | turquoise    |
| aquamarine2    | cyan            | dimgray        | gray31         | gray89      | lightblue3 m     | ediumaquamarin     | e palegreen4   | seagreen2   | tomato4      |
| aquamarine1    | cornsilk4       | deepskyblue4   |                | gray88      | lightblue2       | maroon4            | palegreen3     | seagreen1   | tomato3      |
| aquamarine     | cornsilk3       | deepskyblue3   | gray29         | gray87      | lightblue1       | maroon3            | palegreen2     | seagreen    | tomato2      |
| antiquewhite4  | cornsilk2       | deepskyblue2   | gray28         | gray86      | lightblue        | maroon2            | palegreen1     | sandybrown  | tomato1      |
| antiquewhite3  | cornsilk1       | deepskyblue1   | gray27         | gray85      | lemonchiffon4    | maroon1            | palegreen      | salmon4     | tomato       |
| antiquewhite2  | cornsilk        | deepskyblue    | gray26         | gray84      | lemonchiffon3    | maroon             | palegoldenrod  | salmon3     | thistle4     |
| antiquewhite1  | cornflowerblue  | deeppink4      | gray25         | gray83      | lemonchiffon2    | magenta4           | orchid4        | salmon2     | thistle3     |
| antiquewhite   | coral4          | deeppink3      | gray24         | gray82      | lemonchiffon1    | magenta3           | orchid3        | salmon1     | thistle2     |
| aliceblue      | coral3          | deeppink2      | gray23         | gray81      | lemonchiffon     | magenta2           | orchid2        | salmon      | thistle1     |
| white          | coral2          | deeppink1      | gray22         | gray80      | lawngreen        | magenta1           | orchid1        | saddlebrown | thistle      |
| bisque3        | coral1          | deeppink       | gray21         | gray79      | lavenderblush4   | magenta            | orchid         | royalblue4  | tan4         |
| bisque2        | coral           | darkviolet     | gray20         | gray78      | lavenderblush3   | linen              | orangered4     | royalblue3  | tan3         |
| bisque1        | chocolate4      | darkturquoise  | gray19         | gray77      | lavenderblush2   | limegreen          | orangered3     | royalblue2  | tan2         |
| bisque         | chocolate3      | darkslategrey  | gray18         | gray76      | lavenderblush1   | lightyellow4       | orangered2     | royalblue1  | tan1         |
| beige          | chocolate2      | darkslategray4 | gray17         | gray75      | lavenderblush    | lightyellow3       | orangered1     | royalblue   | tan          |
| azure4         | chocolate1      | darkslategray3 | gray16         | gray74      | lavender         | lightyellow2       | orangered      | rosybrown4  | steelblue4   |
| azure3         | chocolate       | darkslategray2 | gray15         | gray73      | khaki4           | lightyellow1       | orange4        | rosybrown3  | steelblue3   |
| azure2         | chartreuse4     | darkslategray1 | gray14         | gray72      | khaki3           | lightyellow        | orange3        | rosybrown2  | steelblue2   |
| azure1         | chartreuse3     | darkslategray  | gray13         | gray71      | khaki2           | lightsteelblue4    | orange2        | rosybrown1  | steelblue1   |
| azure          | chartreuse2     | darkslateblue  | gray12         | gray70      | khaki1           | lightsteelblue3    | orange1        | rosybrown   | steelblue    |
| aquamarine4    | chartreuse1     | darkseagreen4  | grav11         | grav69      | khaki            | lightsteelblue2    | orange         | red4        | springgreen4 |
| aquamarine3    | chartreuse      | darkseagreen3  | grav10         | grav68      | ivorv4           | lightsteelblue1    | olivedrab4     | red3        | springgreen3 |
| aquamarine2    | cadetblue4      | darkseagreen2  | grav9          | gray67      | ivory3           | lightsteelblue     | olivedrab3     | red2        | springgreen2 |
| aquamarine1    | cadethlue3      | darkseagreen1  | gray8          | gray66      | ivory2           | lightslategrey     | olivedrab2     | rod1        | springgreen1 |
| aquamarino     | cadethlue2      | darkseagroon   | grayo<br>gray7 | gray65      | ivory2           | lightelategray     | olivedrab2     | rod         | springgroon  |
| antiquewhite4  | cadetblue2      | darkoolmon     | gray           | gray64      | ivory            | lightslateblue     | olivedrab      | numled      | snow4        |
| antiquewhite2  | cadetblue1      | darksaimon     | grayo          | gray04      | NOLA             | lightskublue       | oliveorab      | purple?     | snow4        |
| antiquewhite3  | burbaucodd      | darkred        | grays          | gray05      | indianred4       | lightskyblue4      | nawhlye        | purples     | show3        |
| antiquewhited  | burbauced2      | darkorchid4    | gray4          | gray62      | indianred3       | lightekublue C     | navyblue       | purple2     | snow2        |
| anuquewhite1   | bunywood3       | darkorchid3    | gray3          | gray61      | indianred2       | lightskyblue2      | navy           | purple1     | snow1        |
| antiquewhite   | buriywood2      | darkorchid2    | gray2          | gray60      | Indianred1       | lightskyblue1      | navajowhite4   | purple      | snow         |
| aliceblue      | burlywood1      | darkorchid1    | gray1          | gray59      | indianred        | lightskyblue       | navajowhite3   | powderblue  | slategrey    |
| white          | burlywood       | darkorchid     | gray0          | gray58      | hotpink4         | lightseagreen      | navajowhite2   | plum4       | slategray4   |

FFD077 FFEE77 FFFF77

And if you are still in search of colors, you can use the hexadecimal codes.

## Themes in ggplot

Themes are a powerful way to customize the non-data components of your plots: i.e. titles, labels, fonts, background, gridlines, and legends. Themes can be used to give plots a consistent customized look.

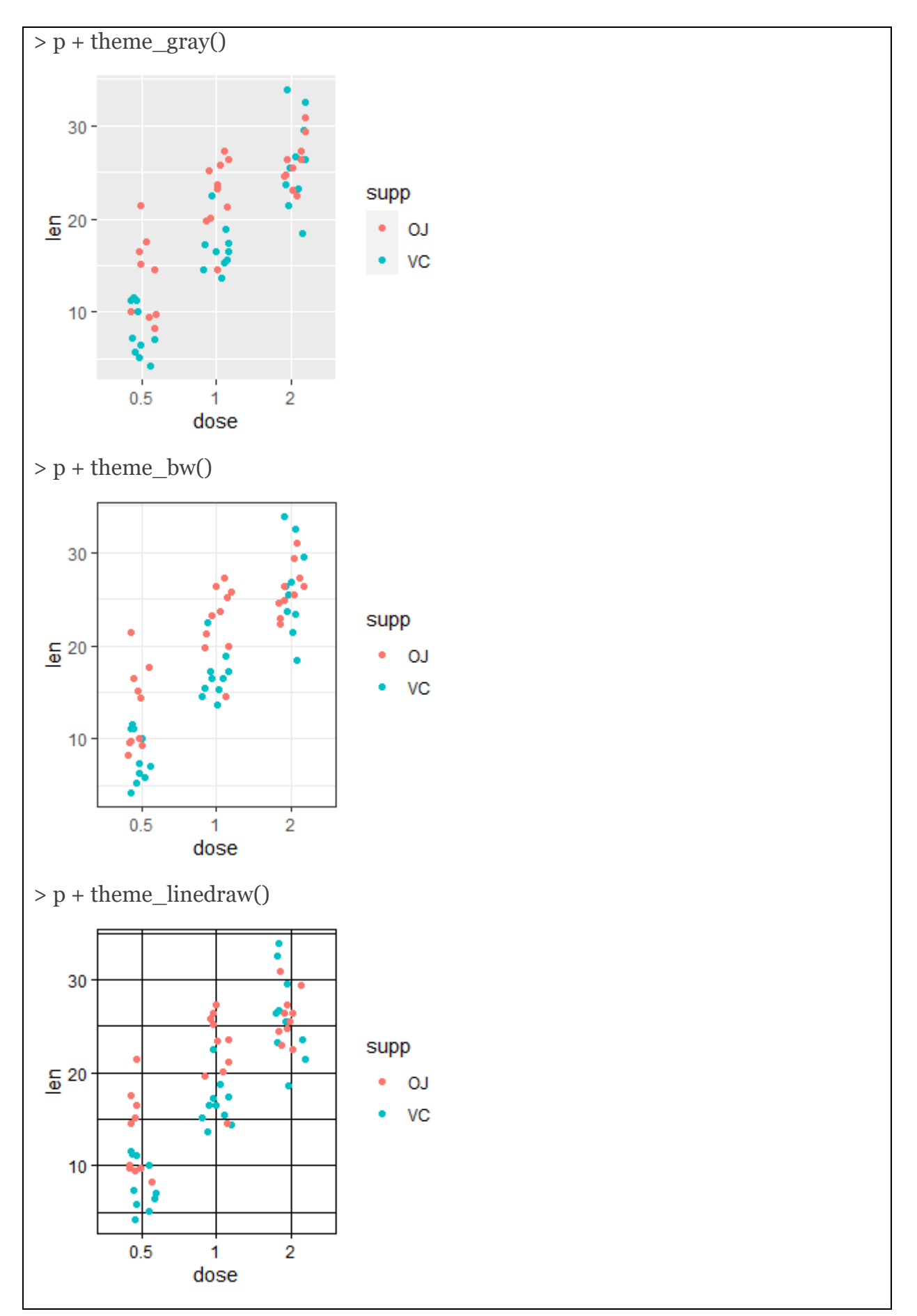

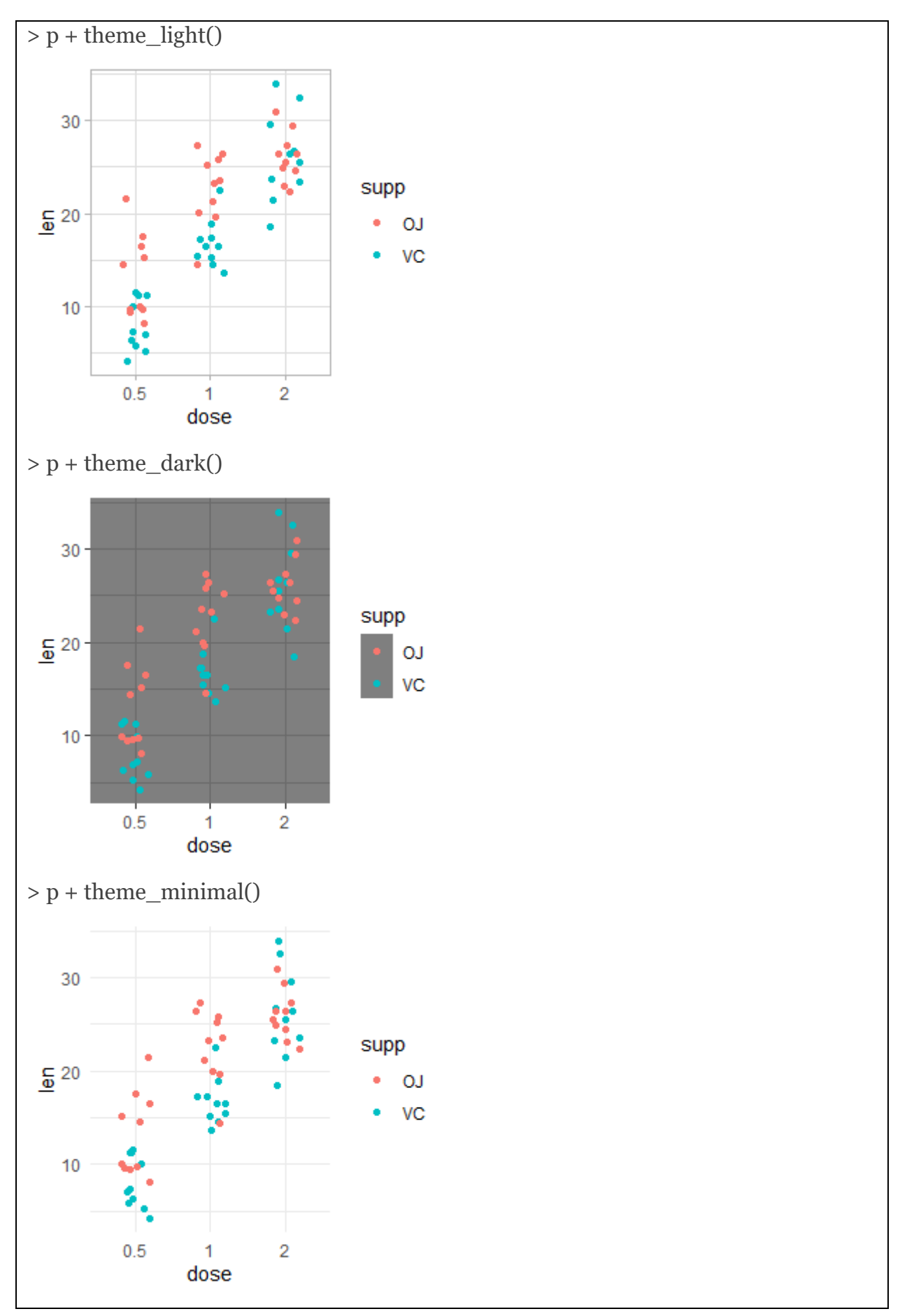

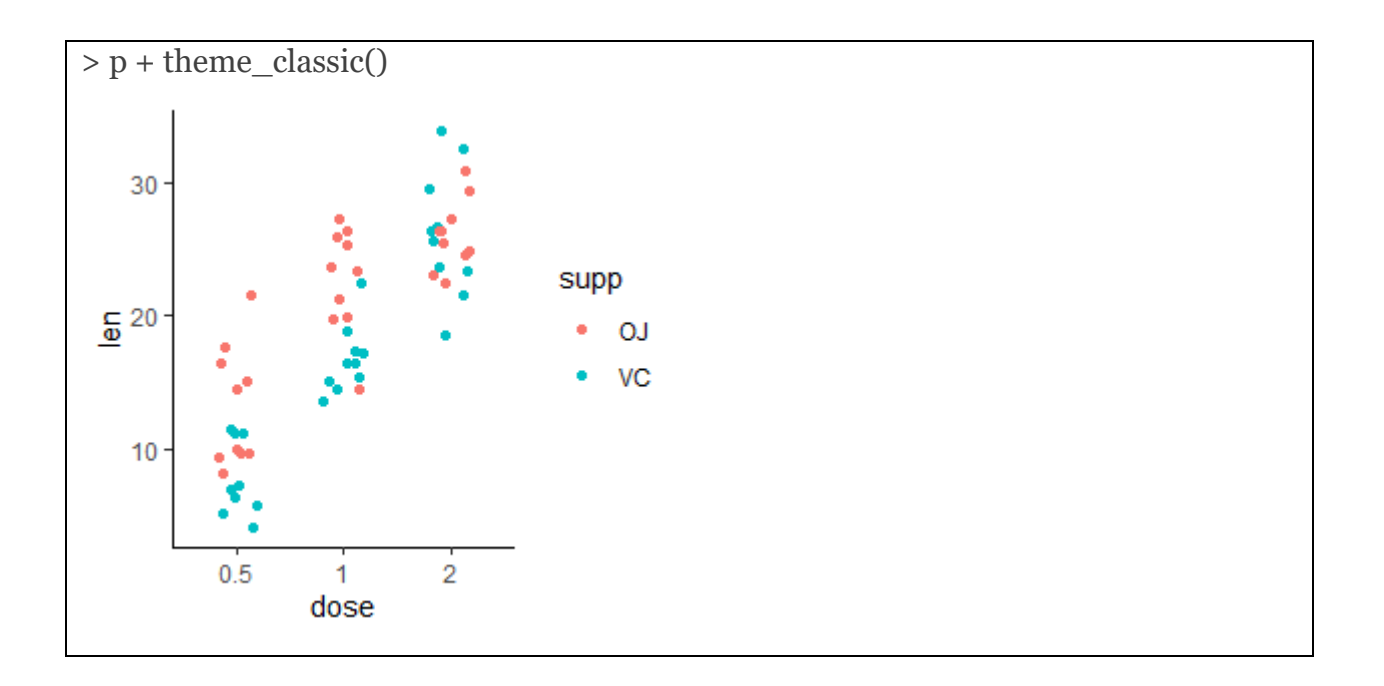

To modify an individual theme component you can use code like plot + theme (element.name = element\_function()).

## **Pie Chart**

A pie chart is a circle divided into sectors that each represent a proportion of the whole.

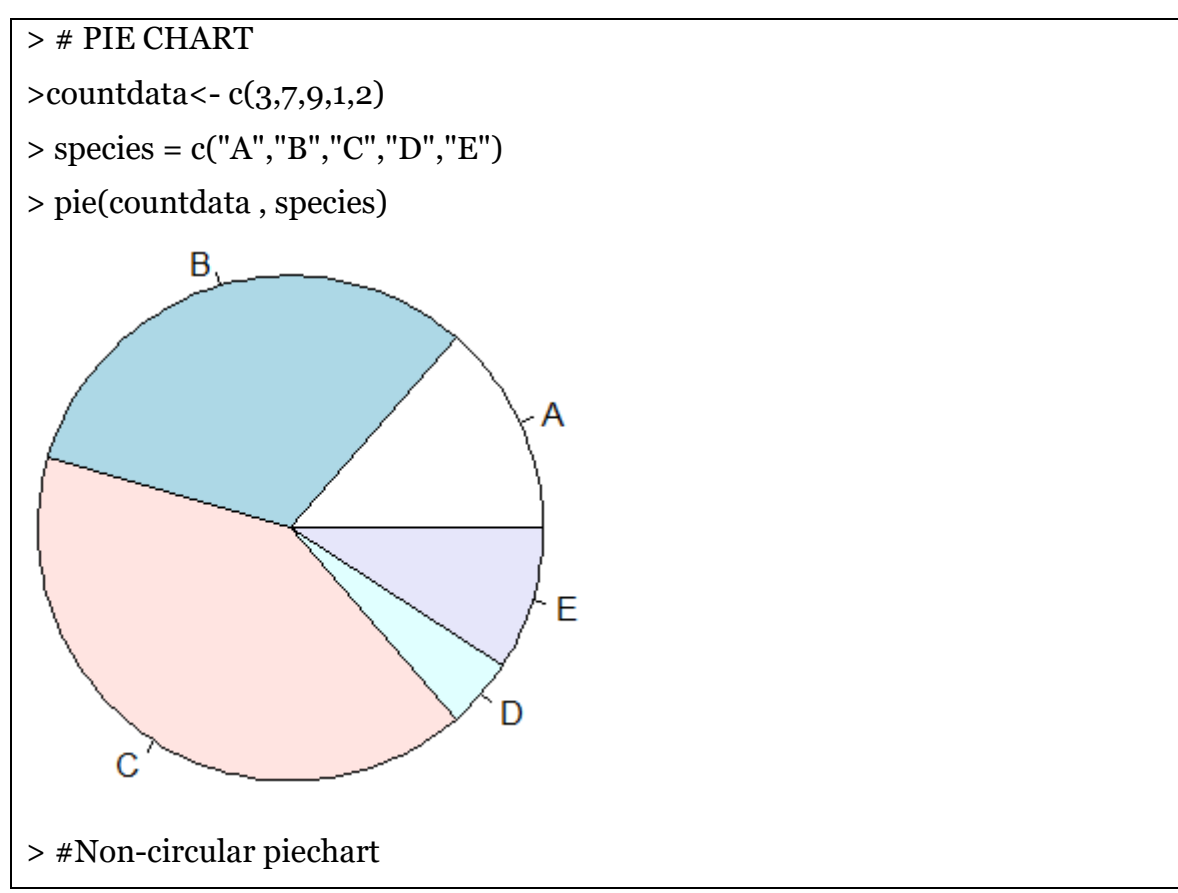

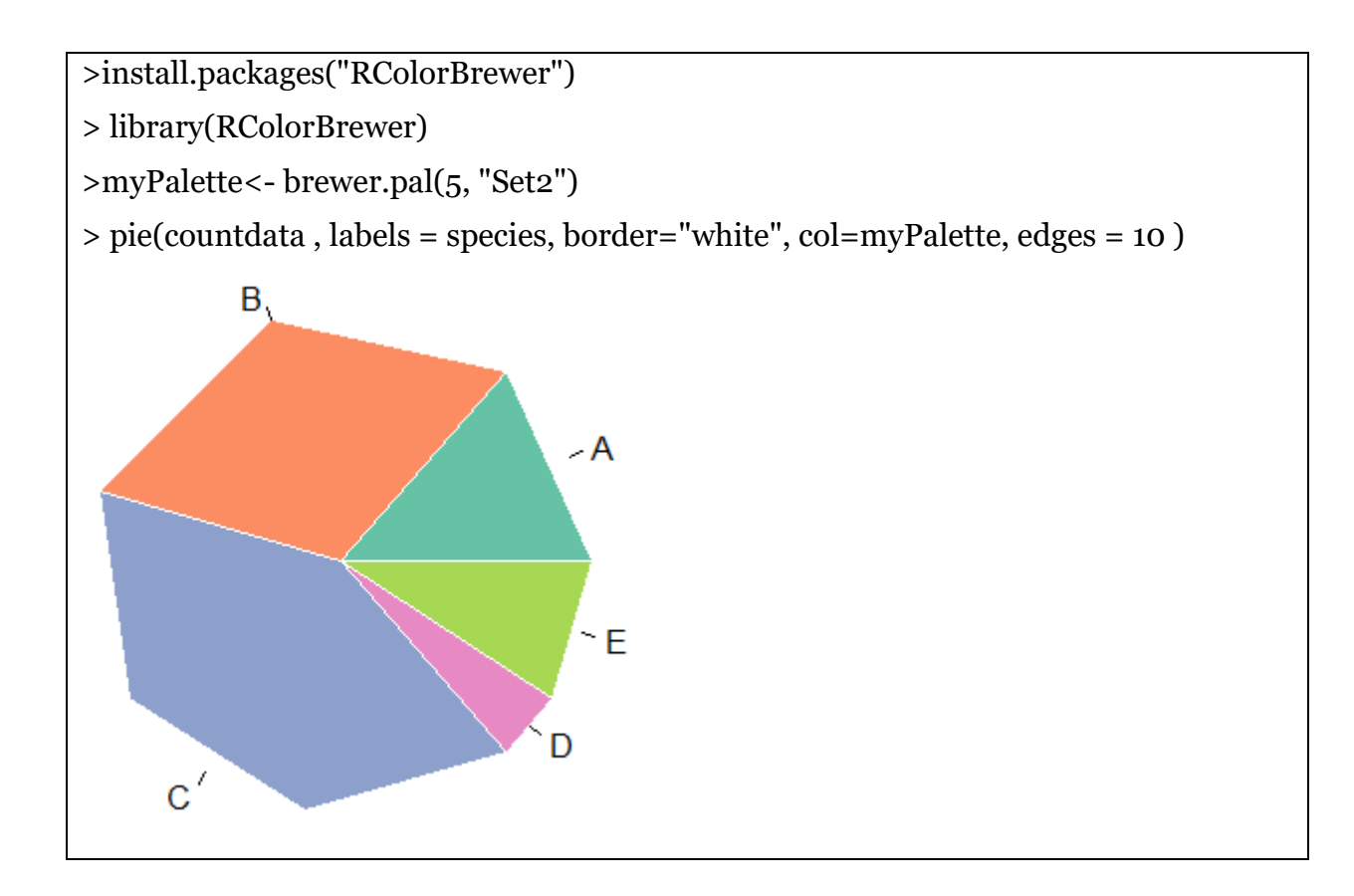

# **Ridgeline** Plot

Dataset: Iris

Description: 50 samples from each of three species of Iris (Iris setosa, Iris virginica and Iris versicolor). Four features were measured from each sample: the length and the width of the sepals and petals, in centimeters.

Format: 150 observations of 4 features

| library(ggridges)                                                         |
|---------------------------------------------------------------------------|
| ggplot(iris, aes(x = Sepal.Length, y = Species)) + geom_density_ridges()  |
| >ggplot(iris, aes(x = Sepal.Length, y = Species)) + geom_density_ridges() |
| Picking joint bandwidth of 0.181                                          |

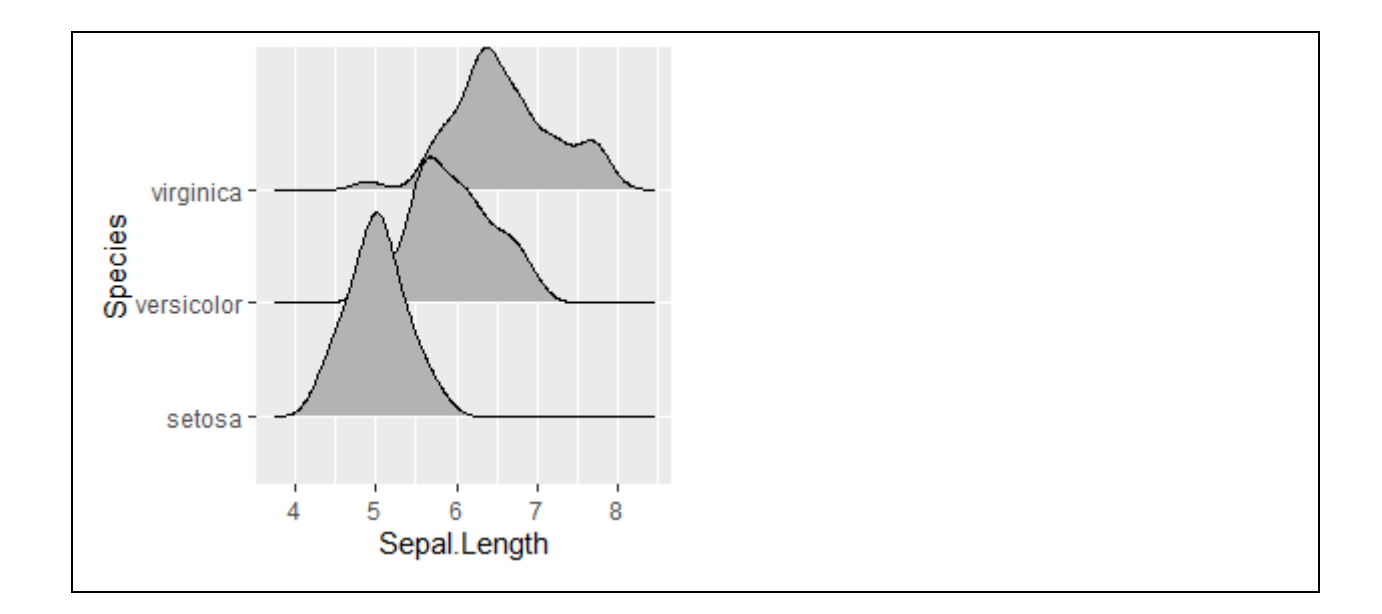

# Volcano Plot

| >res <- read.csv("C:/Users/user/Desktop/Workshop/material/volcano.txt", sep="",      |  |  |  |  |  |
|--------------------------------------------------------------------------------------|--|--|--|--|--|
| stringsAsFactors=TRUE)                                                               |  |  |  |  |  |
| > head(res)                                                                          |  |  |  |  |  |
| Gene log2FoldChangepvaluepadj                                                        |  |  |  |  |  |
| 1 DOK6 0.5100 1.861e-08 0.0003053                                                    |  |  |  |  |  |
| 2 TBX5 -2.1290 5.655e-08 0.0004191                                                   |  |  |  |  |  |
| 3 SLC32A1 0.9003 7.664e-08 0.0004191                                                 |  |  |  |  |  |
| 4 IFITM1 -1.6870 3.735e-06 0.0068090                                                 |  |  |  |  |  |
| 5 NUP93 0.3659 3.373e-06 0.0068090                                                   |  |  |  |  |  |
| 6 EMILIN2 1.5340 2.976e-06 0.0068090                                                 |  |  |  |  |  |
| # Make a basic volcano plot                                                          |  |  |  |  |  |
| with(res, plot(log2FoldChange, -log10(pvalue), pch=20, main="Volcano plot", xlim=c(- |  |  |  |  |  |
| 2.5,2)))                                                                             |  |  |  |  |  |
|                                                                                      |  |  |  |  |  |

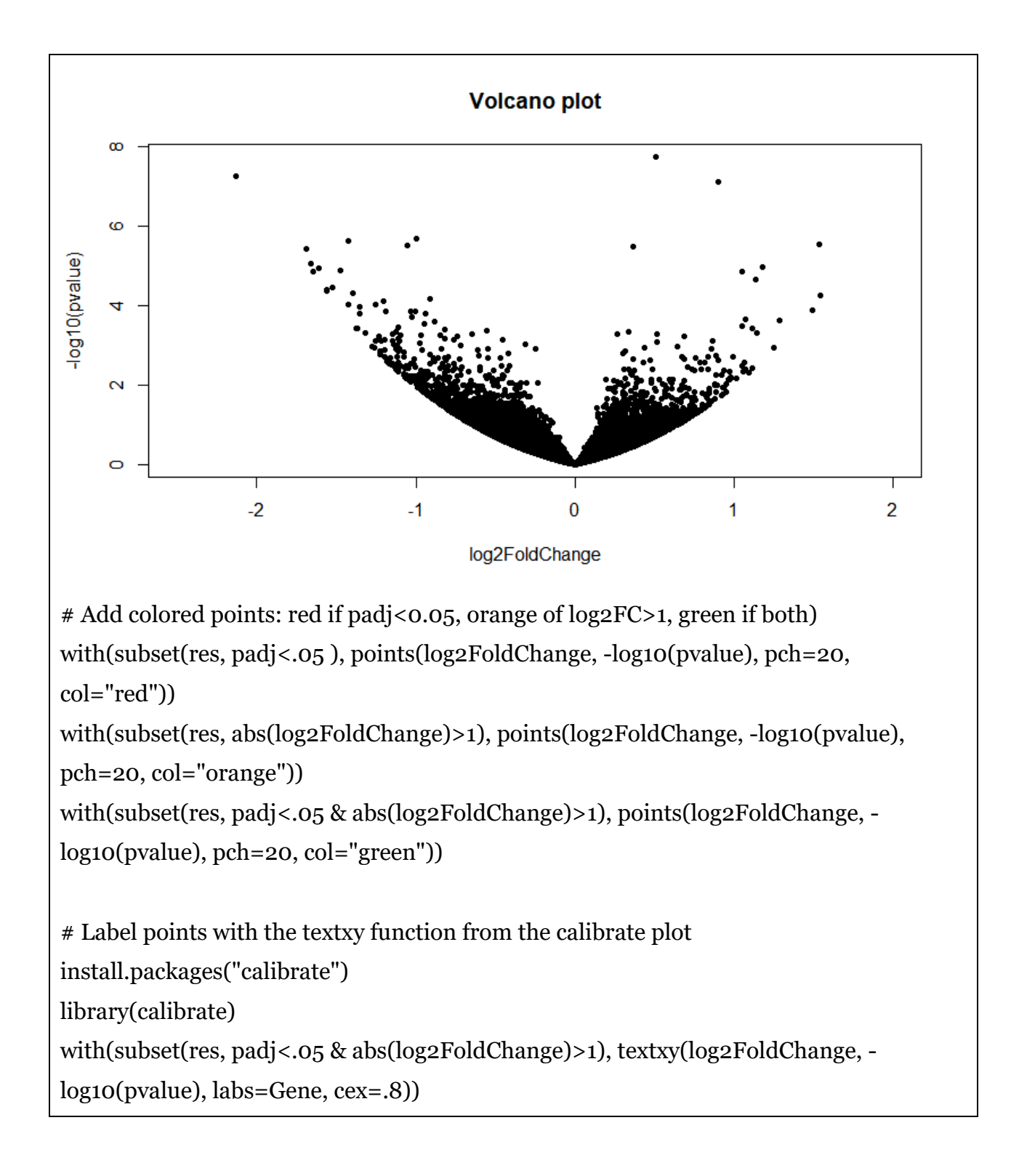

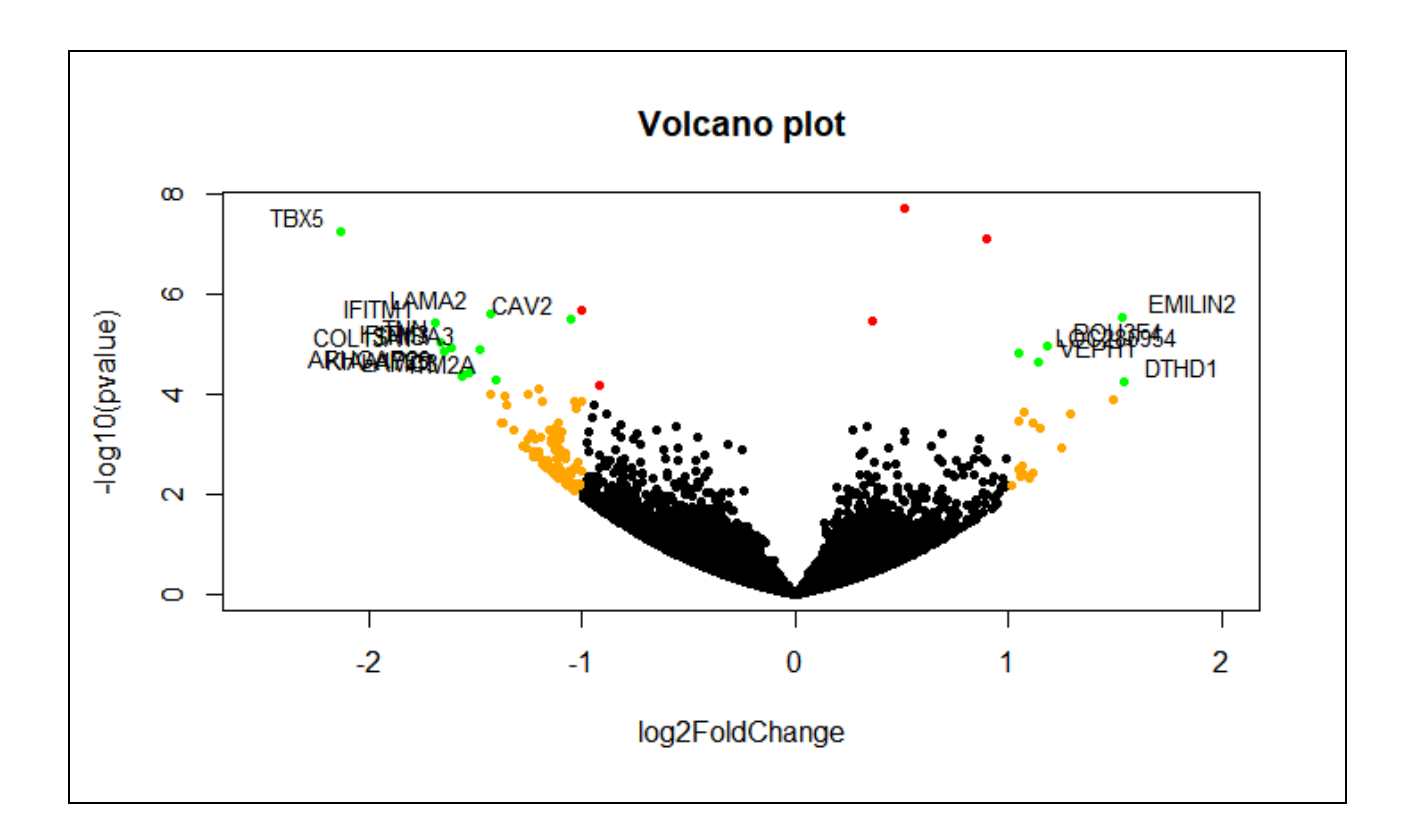

## Heatmap

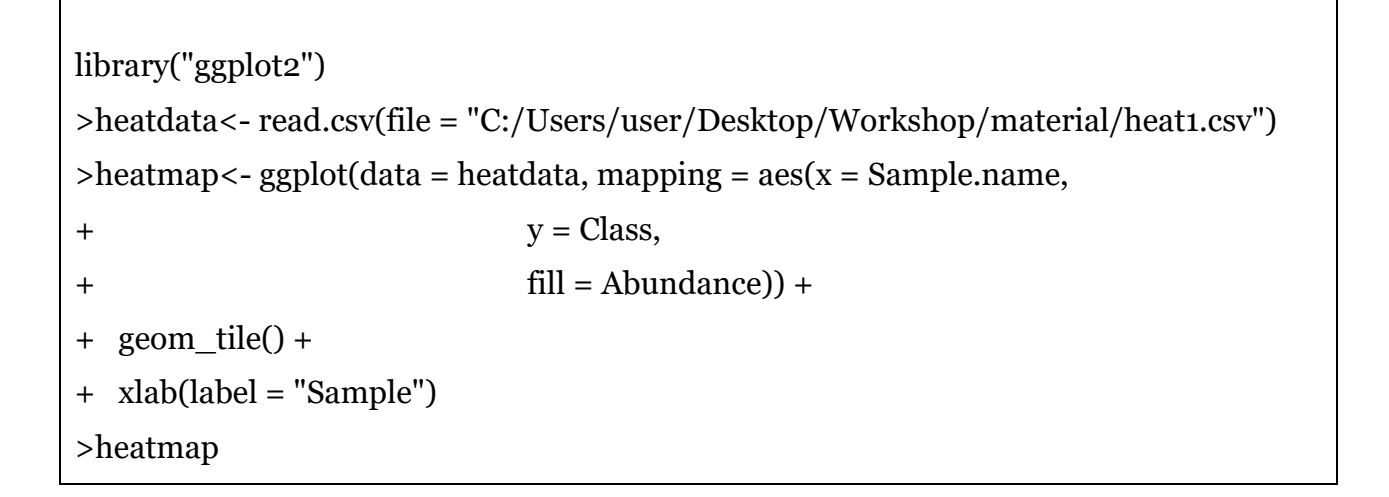

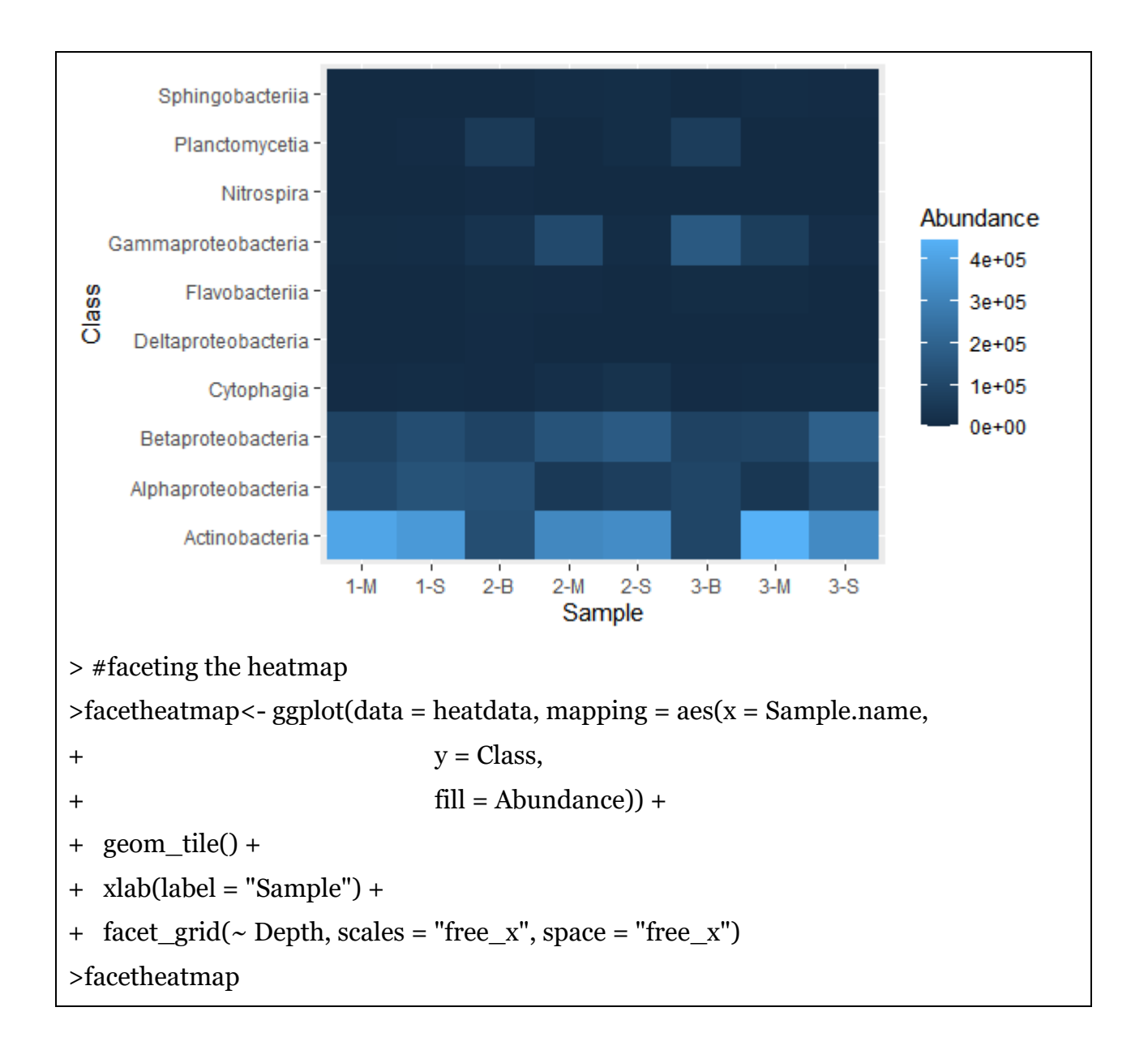

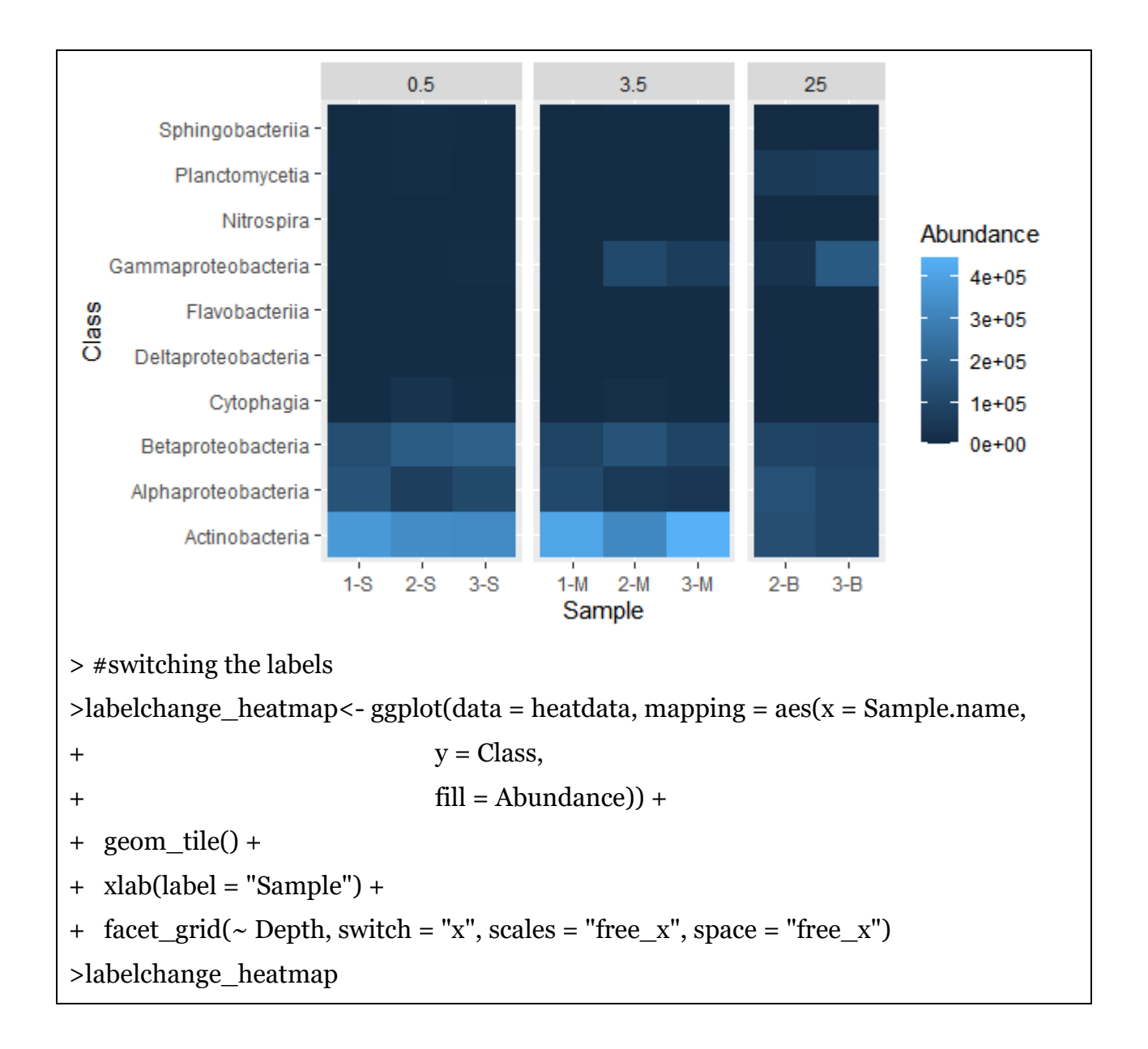

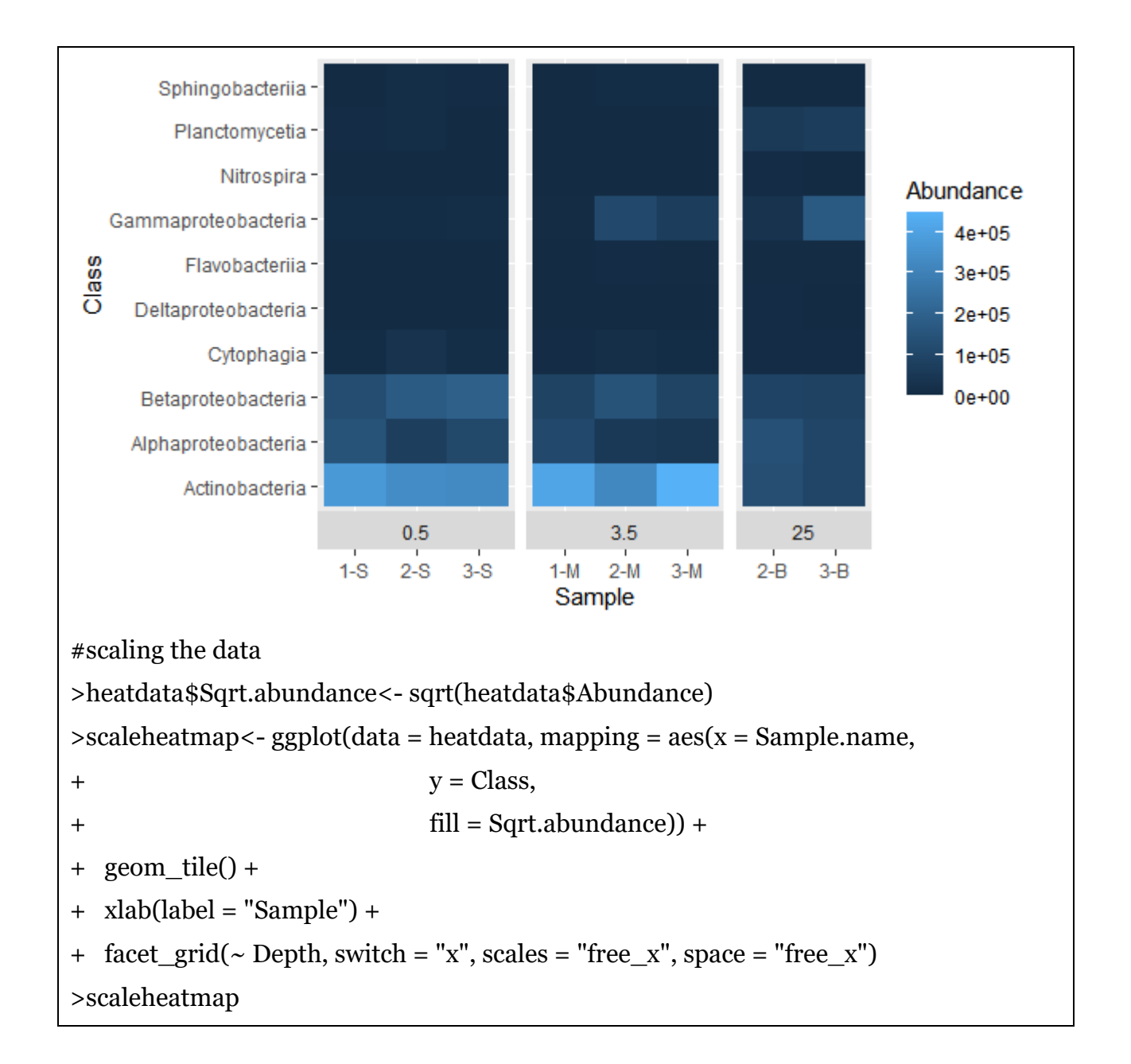

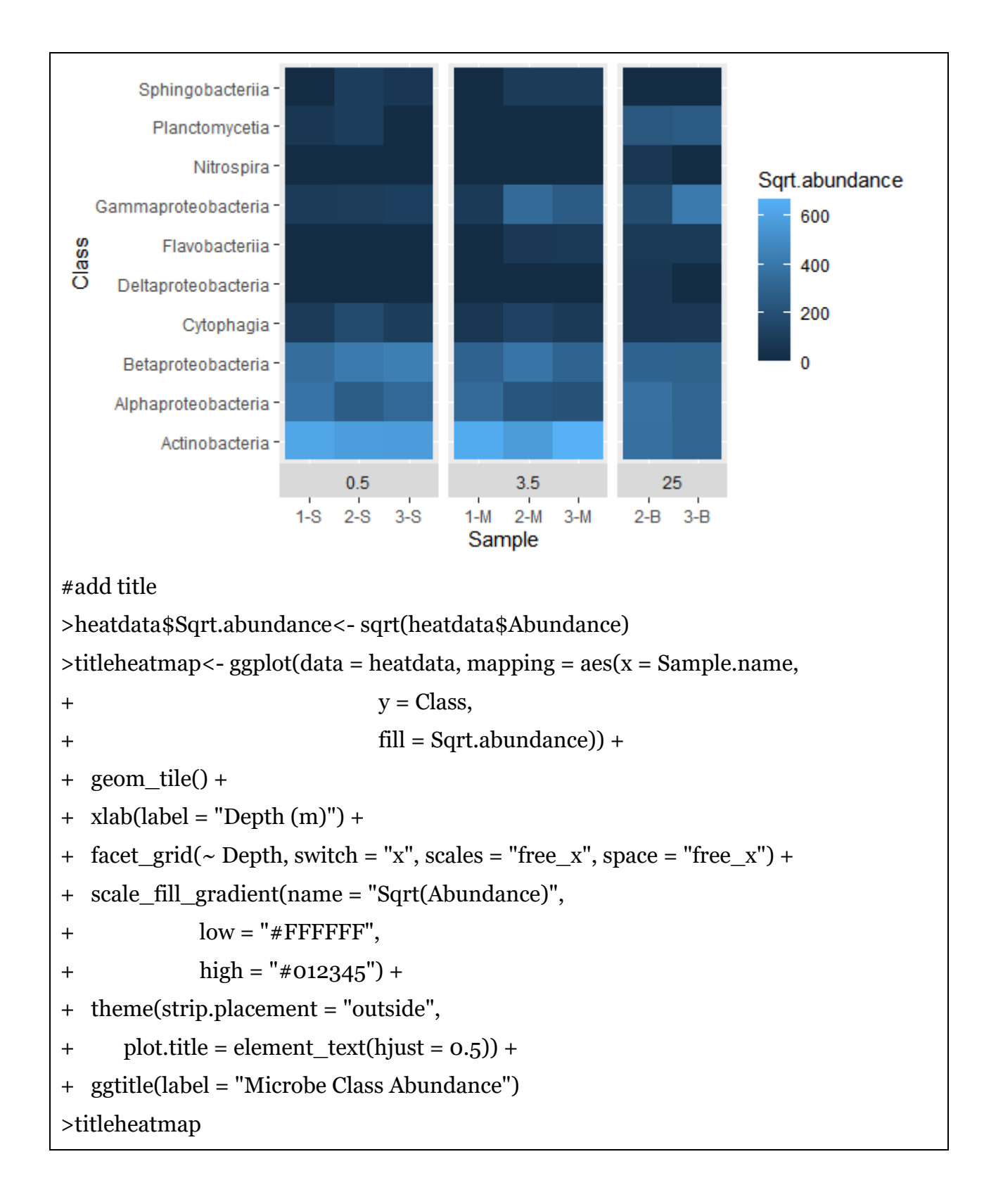

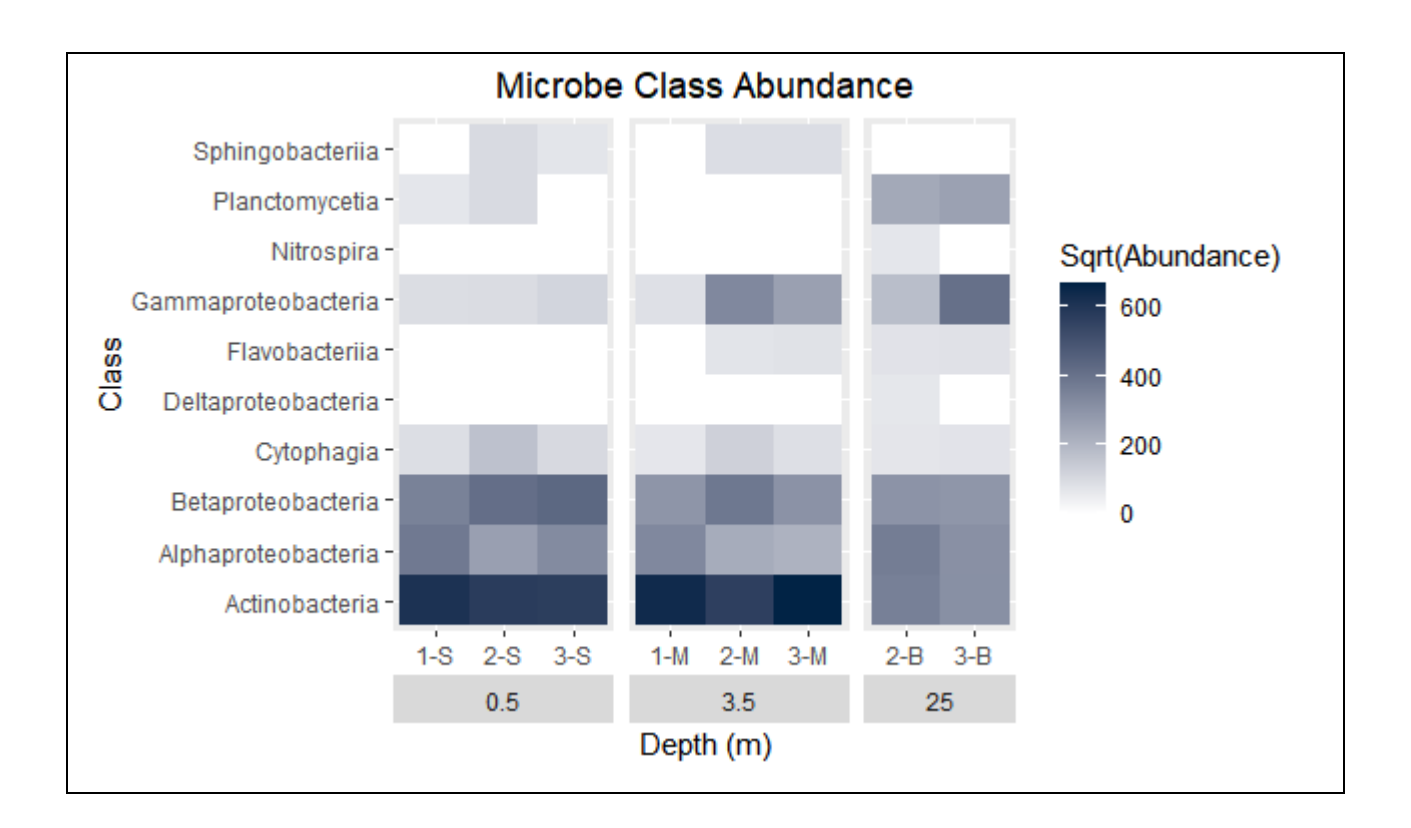

## **Circos Plot/ Idiogram**

Dataset: Two files with names location\_c.txt and location\_nc.txt in BED format

Description: Location of coding and non-coding regions in the genome

## Format:BED

```
> library(circlize)
>circos.initializeWithIdeogram(plotType = c("labels", "axis"))
>location_nc<-
read.delim("C:/Users/user/Desktop/Workshop/material/location_nc.txt",
stringsAsFactors=TRUE)
>location_c<-
read.delim("C:/Users/user/Desktop/Workshop/material/location_c.txt",
stringsAsFactors=TRUE)
>circos.genomicDensity(location_nc, col = c("#0000FF80"), track.height = 0.1)
Warning message:
Some of the regions have end position values larger than the end of the
chromosomes.
>circos.genomicDensity(location_c, col = c("#FF000080"), track.height = 0.1)
```

Warning message: Some of the regions have end position values larger than the end of the chromosomes.

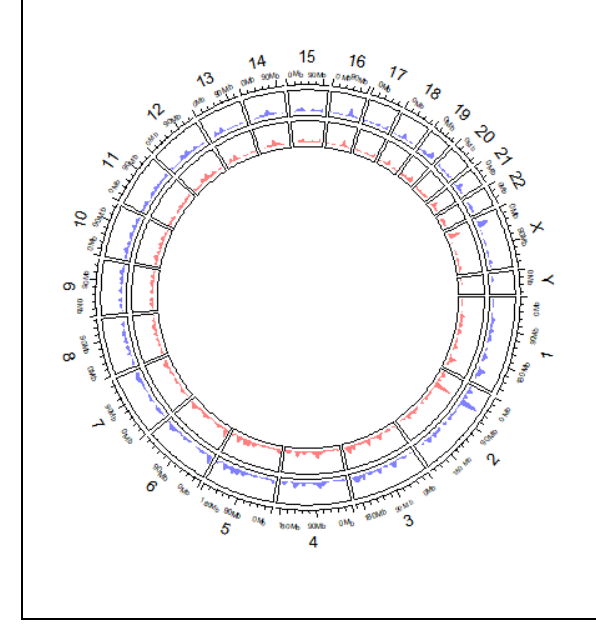

## Topic 3:Installation of Ubuntu 20.04 on Windows

Fayad M A<sup>1</sup> and Merlin Lopez<sup>2</sup> <sup>1</sup>Research Scholar (Bioinformatics Cell), ICAR-Indian Institute of Spices Research, Kozhikode, Kerala <sup>2</sup>Scientist (Bioinformatics), Community Agrobiodiversity Centre, MS Swaminathan Research Foundation, Wayanad, Kerala

## Introduction

Windows is a pervasive operating system that is used on multiple platforms. However, Linux users, most programmers, and creative professionals tend to use Ubuntu over Windows.

Ubuntu is a very stable and flexible operating system and a Debian-based Linux distribution consisting mainly of free and open-source software. There are different versions of Ubuntu, and we can install any of them on our system. We can install it alone or on a virtual machine. In this writing piece, we will explore how to install "Ubuntu 20.04 on Windows".

## **Recommended system requirements:**

- 2 GHz dual-core processor or better
- 4 GB system memory
- 25 GB of free hard drive space
- Internet access is helpful
- Either a DVD drive or a USB port for the installer media

## **Installation Process**

## **Enable Windows Subsystem for Linux (WSL)**

▶ First, Enter "Turn Windows features on or off" in the Window search bar.

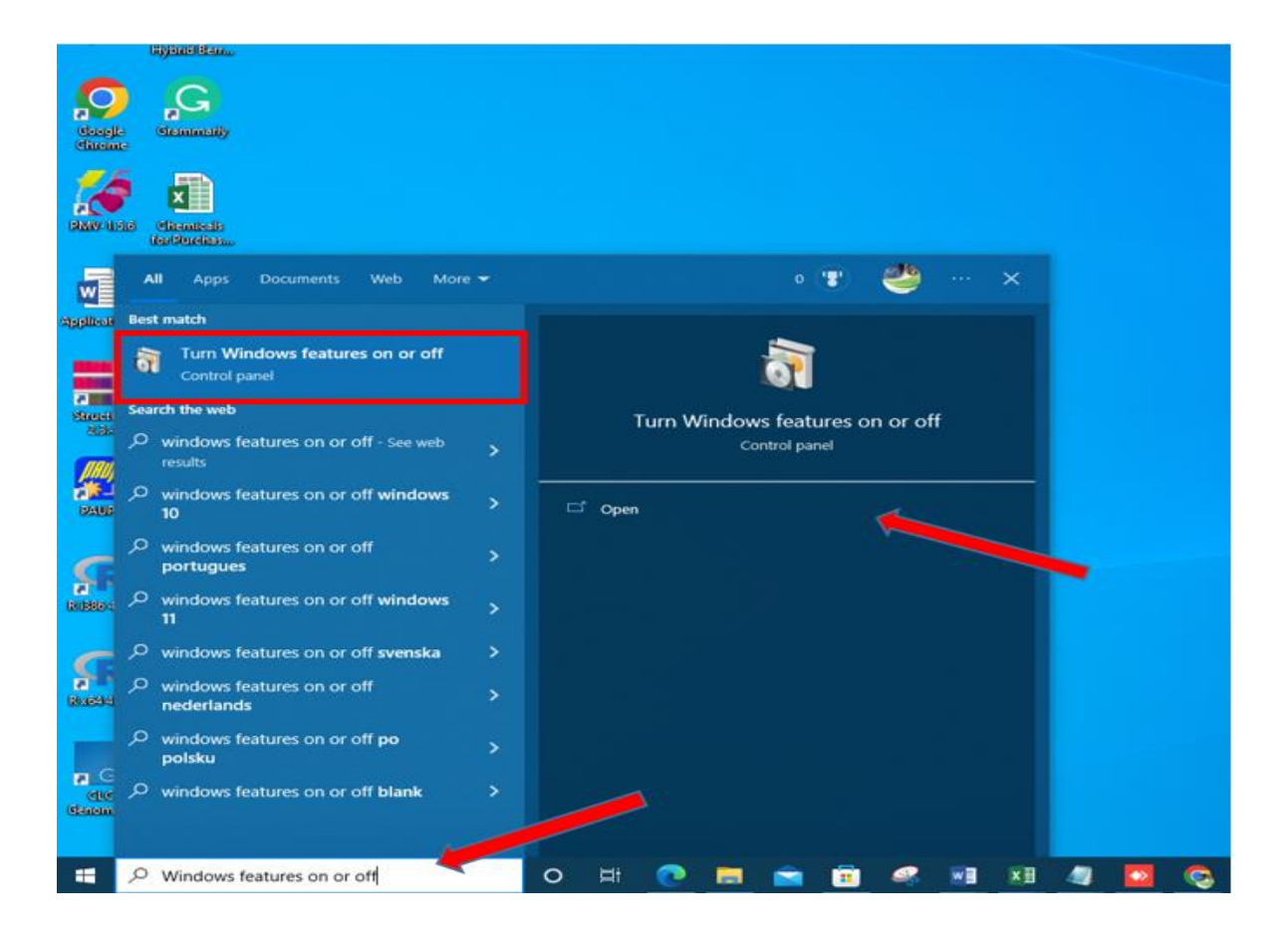

Locate "Windows subsystem for Linux". We need to mark this check box "Windows Subsystem for Linux". Press "OK" to install this feature.

| n 🔤 Windows Features —                                                                                                    | ٥     | ×  |
|----------------------------------------------------------------------------------------------------|-------|----|
| Turn Windows features on or off                                                                                                    |       | 0  |
| To turn a feature on select its check how. To turn a feature off clear its check how. A filled how means that only part of the feature is turned on.                                                                                                    |       | -  |
| To turn a feature or, select its check box. To turn a feature off, clear its check box. A filled box means that only part of the feature is turned on.           Image: Image: Im |       |    |
| OK                                                                                                    | Cance | el |
|                                                                                                    |       |    |

▶ It takes a couple of moments to enable the WSL.

- When WSL is enabled, we need to restart our system to finish the requested changes.
- ➢ Click "Restart now".

|   |                                                                             | ×      |
|---|-----------------------------------------------------------------------------|--------|
| ÷ | 🕎 Windows Features                                                          |        |
|   | Windows completed the requested changes.                                    |        |
|   | Windows needs to reboot your PC to finish installing the requested changes. |        |
|   |                                                                             |        |
|   |                                                                             |        |
|   |                                                                             |        |
|   |                                                                             |        |
|   |                                                                             |        |
|   |                                                                             |        |
|   |                                                                             |        |
|   | Restart now Don't r                                                         | estart |
|   |                                                                             |        |

## Download and Install Ubuntu 20.04 on window via Microsoft store

> Type "Microsoft Store" on the Windows Search Bar.

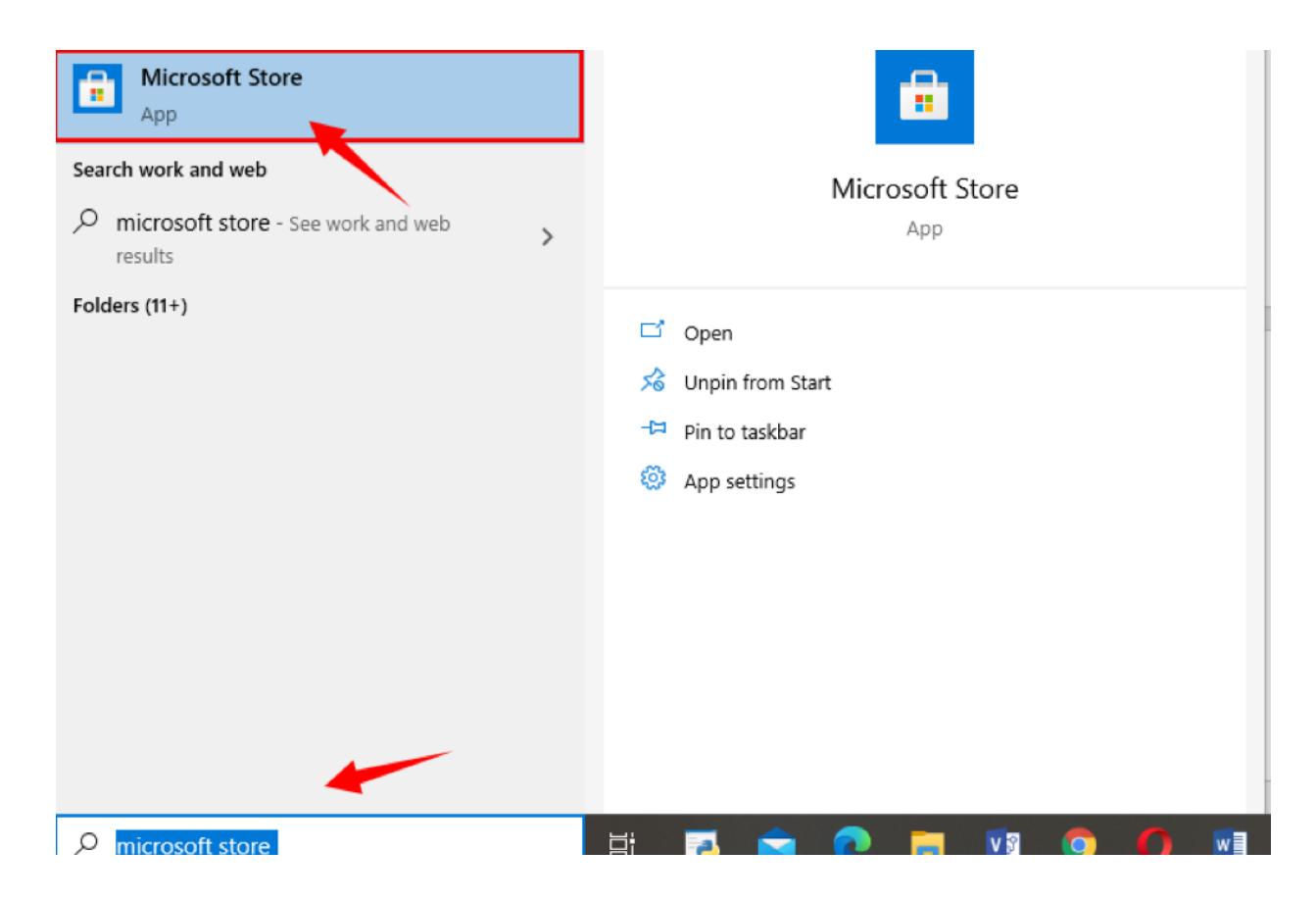

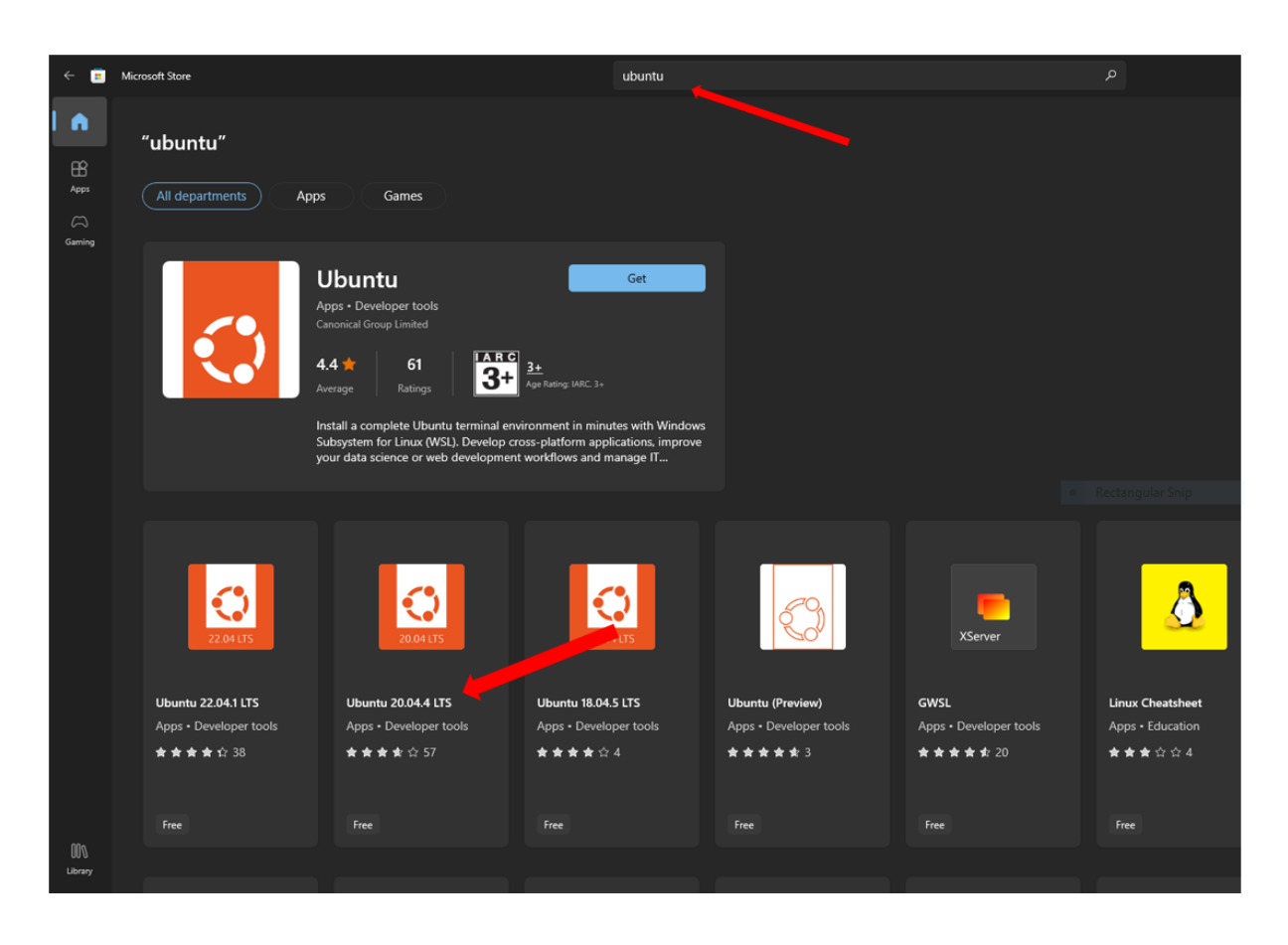

➢ When the Microsoft store opens, there is a search bar. Type "Ubuntu".

Different Ubuntu apps will be displayed. Select Ubuntu 20.04 from the given applications.

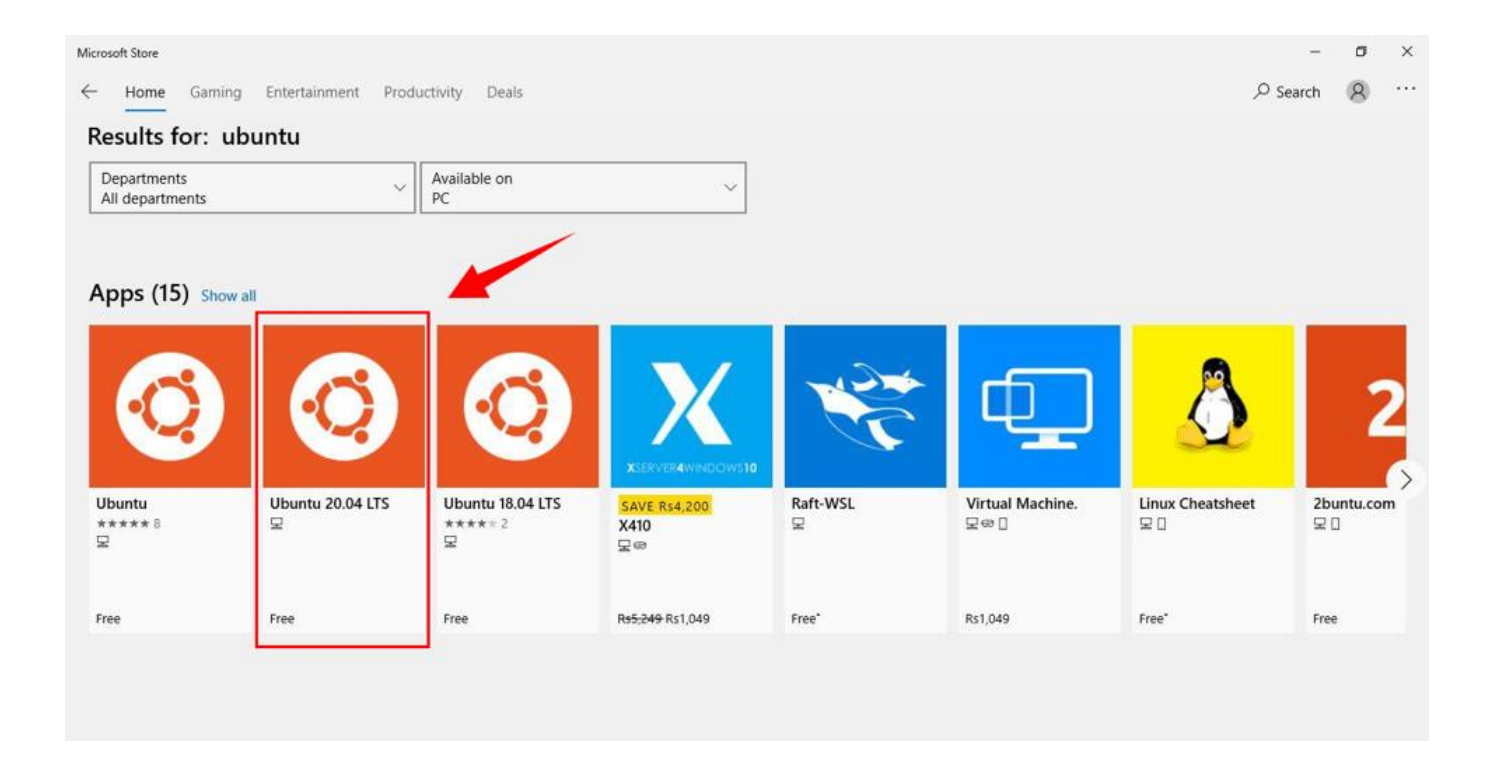

> Press "Get" to install the application. Downloading will start.

| ← 🔋            | Microsoft Store                               | ubuntu                                                                                                    |                                                                                                    | MF - 0 ×                                    |
|----------------|-----------------------------------------------|----------------------------------------------------------------------------------------------------|----------------------------------------------------------------------------------------------------|---------------------------------------------|
|                |                                               | Screenshots                                                                                                    |                                                                                                    |                                             |
| Apps           | Ubuntu 20.04.4 LTS<br>Canonical Group Limited |                                                                                                    |                                                                                                    |                                             |
|                | Open<br>3.7★ 57<br>Average Ratings            | Description                                                                                                    |                                                                                                    |                                             |
| Library<br>(?) | Developer tools                               | Install a complete Ubuntu terminal environment in minutes with Wind<br>science or web development workflows and manage IT infrastructure<br>Key features:<br>- Efficient command line utilities including bash, ssh, git, apt, npm, p<br>- Manage Docker containers with improved performance and startup<br>- Leverage GPU acceleration for AI/ML workloads with NVIDIA CUD/<br>- A consistent development to deployment workflow when using UE<br>- S years of security patching with Ubuntu Long Term Support (LTS) in<br><br>Show more | Bows Subsystem for Linux (WSL). Develop cros<br>without leaving Windows.<br>ip and many more<br>p times<br>A<br>Juntu in the cloud<br>releases | is-platform applications, improve your data |
| Help           | Age Rating: IARC. 3+                          | Ratinns and reviews                                                                                                    |                                                                                                    | » ) ) ) ) ) ) ) ) ) ) ) ) ) ) ) ) ) ) )     |
| ج 🖿            | P Type here to search 🛛 🕹 🕺 🔿 🛱               | i 💻 🖻 🗖 🧶 🖉 🦓 💻                                                                                                    | Desktop                                                                                                    | <sup></sup>                                 |

Upon downloading click "Open".

➤ When Ubuntu is installed for the first time, the terminal window will open, which shows that Ubuntu 20.04 is being installed, and we need to hold on for a while.

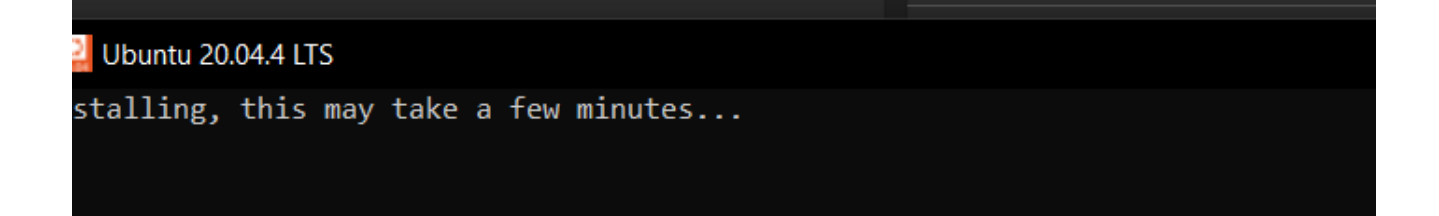

- > Upon installation, we will be asked for a username.
- ➢ Give any specific username (Don't use uppercase).
- ➢ Press "enter".
- Enter "password" and then enter again (Password is not show in terminal).
- ➤ The message will appear, "password updated".

```
Enter new UNIX username: aqsa
New password:
Retype new password:
passwd: password updated successfully
Installation successful!
To run a command as administrator (user "root"), use "sudo <command>".
See "man sudo_root" for details.
Welcome to Ubuntu 20.04.1 LTS (GNU/Linux 4.4.0-17134-Microsoft x86_64)
```

Now we can run any command on Linux prompt.

Ubuntu 20.04 terminal is ready for use on Windows 10.

## Topic 4: Introduction to Linux: Hands on Practice

Merlin Lopez<sup>1</sup> and Fayad M A<sup>2</sup> <sup>1</sup>Scientist (Bioinformatics), Community Agrobiodiversity Centre, MS Swaminathan Research Foundation, Wayanad, Kerala <sup>2</sup>Research Scholar (Bioinformatics Cell), ICAR-Indian Institute of Spices Research, Kozhikode, Kerala

## Introduction

The Linux command is a utility of the Linux operating system. All basic and advanced tasks can be done by executing commands. The commands are executed on the Linux terminal. The terminal is a command-line interface to interact with the system, which is similar to the command prompt in the Windows OS. Commands in Linux are case-sensitive.

Linux provides a powerful command-line interface compared to other operating systems such as Windows and MacOS. We can do basic work and advanced work through its terminal. We can do some basic tasks such as creating a file, deleting a file, moving a file, and more. In addition, we can also perform advanced tasks such as administrative tasks (including package installation, user management), networking tasks (ssh connection), security tasks, and many more.

# Some of the basic Linux commands

## Listingfilesanddirectories(ls)

Whenyoufirstlogin, yourcurrentworking directory is yourhomedirectory. Yourhomedirectory has the same name as your user-name, for example, *nye1*, and it is where your personal files and subdirectories are saved.

Tofindoutwhatis inyour homedirectorytype

## \$ Is

Thelscommandliststhecontentsofyourcurrentworkingdirectory.

## Important options

- -a list also files/directories which begin with a dot (hidden)
- -I long listing format. Displays permissions, user and group, time stamp, size, etc.

- -R for directories, all sub-directories will be displayed recursively.
- .. list the contents of the parent directory one level above

#### **Example**

#### \$ ls

cabin2iisr@DESKTOP-CHG3I57:/mnt/d/training\$ 1s

## \$ ls –a

cabin2iisr@DESKTOP-CHG3I57:/mnt/d/training\$ ls -a files .secret AJ PHY' 'New folder' Paper 'Seven genes' effectR\_R\_package

\$ ls –l

| cabin2iisr@ | )DE | SKTOP-CHG31 | [57:/mnt/d/t | training\$ | _ls | -1    |                   |
|-------------|-----|-------------|--------------|------------|-----|-------|-------------------|
| total 0     |     |             |              |            |     |       |                   |
| drwxrwxrwx  | 1   | cabin2iisr  | cabin2iisr   | 4096 Sep   | 2   | 17:09 | 'AJ PHY'          |
| drwxrwxrwx  | 1   | cabin2iisr  | cabin2iisr   | 4096 Sep   | 2   | 16:53 | 'New folder'      |
| drwxrwxrwx  | 1   | cabin2iisr  | cabin2iisr   | 4096 Sep   | 2   | 17:09 | Paper             |
| drwxrwxrwx  | 1   | cabin2iisr  | cabin2iisr   | 4096 Sep   | 2   | 17:09 | 'Seven genes'     |
| drwxrwxrwx  | 1   | cabin2iisr  | cabin2iisr   | 4096 Sep   | 2   | 17:09 | effectR_R_package |
|             |     |             |              |            |     |       |                   |

#### \$ ls -a -l

| cabin2iisr@ | )DE | SKTOP-CHG31 | [57:/mnt/d/t | traini | .ng\$ | ls | -a -l |                   |
|-------------|-----|-------------|--------------|--------|-------|----|-------|-------------------|
| total 0     |     |             |              |        |       |    |       |                   |
| drwxrwxrwx  | 1   | cabin2iisr  | cabin2iisr   | 4096   | Sep   | 2  | 17:15 |                   |
| drwxrwxrwx  | 1   | cabin2iisr  | cabin2iisr   | 4096   | Sep   | 2  | 16:52 | •••               |
| drwxrwxrwx  | 1   | cabin2iisr  | cabin2iisr   | 4096   | Sep   | 2  | 17:11 | .files            |
| drwxrwxrwx  | 1   | cabin2iisr  | cabin2iisr   | 4096   | Sep   | 2  | 17:13 | .secret           |
| drwxrwxrwx  | 1   | cabin2iisr  | cabin2iisr   | 4096   | Sep   | 2  | 17:09 | 'AJ PHY'          |
| drwxrwxrwx  | 1   | cabin2iisr  | cabin2iisr   | 4096   | Sep   | 2  | 16:53 | 'New folder'      |
| drwxrwxrwx  | 1   | cabin2iisr  | cabin2iisr   | 4096   | Sep   | 2  | 17:09 | Paper             |
| drwxrwxrwx  | 1   | cabin2iisr  | cabin2iisr   | 4096   | Sep   | 2  | 17:09 | 'Seven genes'     |
| drwxrwxrwx  | 1   | cabin2iisr  | cabin2iisr   | 4096   | Sep   | 2  | 17:09 | effectR_R_package |

\$ ls ..

cabin2iisr@DESKTOP-CHG3I57:/mnt/d/training\_programme/Training**\$ ls ..** 'New folder' Training

## Making(mkdir)& Removing Directories (rmdir)

The command "mkdir" stands for "make directory". It creates each directory specifed on the command line in the order given. This command can create multiple directories at once as well as set the permissions for the directories.

The "rmdir" directory is used to remove directories, but only those that are empty (i.e., contain no files or subdirectories)

#### Important options(mkdir)

- -v or –verbose: It displays a message for every directory created.
- -p: A flag which enables the command to create parent directories as necessary. If the directories exist, no error is specified.

## <u>Example</u>

mkdir [Directory name]

"Is" command used to see the file from list

#### \$ mkdir -v one two three

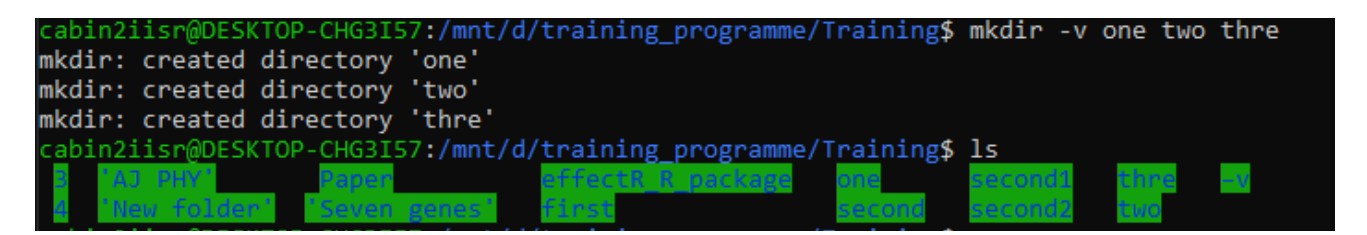

#### \$ mkdir -p first/second/third

If the first and second directories do not exist, due to the -p option, mkdir will create these directories for us. If we do not specify the -p option, and request the creation of directories, where parent directory doesn't exist, we will get the following output –

| cabin2iisr@DESKTOP-CHG3I57:/mnt/d/training programme/Training\$ ls                        |     |
|-------------------------------------------------------------------------------------------|-----|
| 'AJ PHY' 'New folder' Paper 'Seven genes' effectR_R_package one                           |     |
| cabin2iisr@DESKTOP-CHG3I57:/mnt/d/training_programme/Training\$ mkdir first/second/th     | ird |
| <pre>mkdir: cannot create directory 'first/second/third': No such file or directory</pre> |     |

If we specify the -p option, the directories will be created, and no error will be reported. Following is the output of one such execution. We've also provided the -v option, so that we can see it in action.

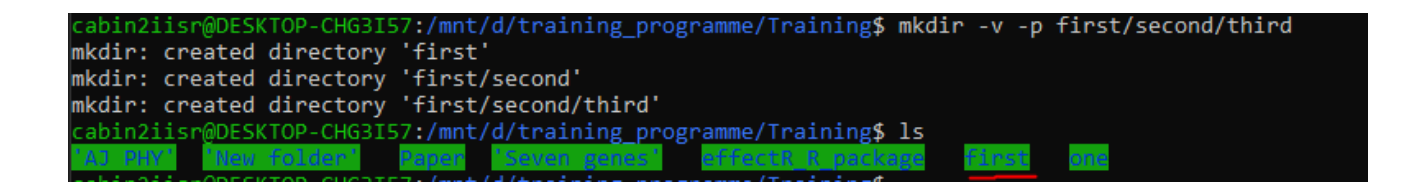

#### Important options(rmdir)

- -v or –verbose: It displays a message for every directory deleted.
- -p: A flag which enables the command to remove parent directories as well. If the directories exist, no error is specified.
- -r: To remove non-empty directories and all the files within them

#### Example1 (Removing directories)

#### \$ rmdir one

-CHG3I57:/mnt/d/training\_programme/Training\$ ls abin2iisr@DESKTOP-CHG3I57:/mnt/d/training programme/Training\$ rmdir one abin2iisr@DESKTOP-CHG3I57:/mnt/d/training programme/Training\$ ls

#### \$ rm -d-v -r first

To remove non-empty directories and all the files within them, use the "rm" command with the "-r"

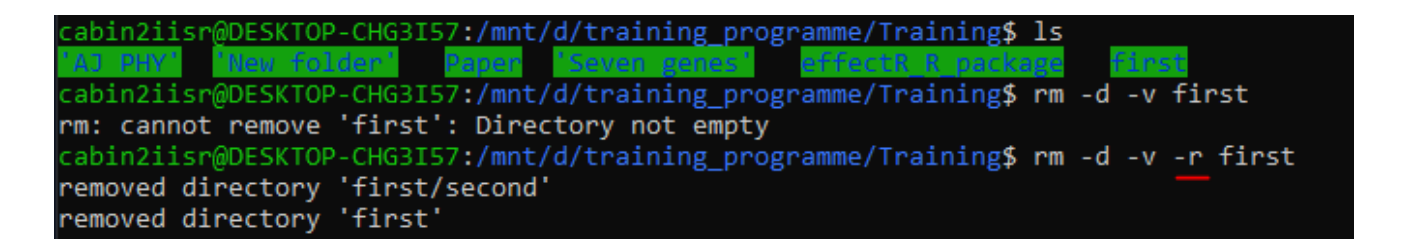

#### Example 2 (Removing files)

To remove (or delete) a file in Linux from the command line, use either the rm (remove) or unlink command. The unlink command allows you to remove only a single file, while with rm, you can remove multiple files at once.

Be extra careful when removing files or directories, because once the file is deleted it

\$ unlink filename
\$ rm filename

```
cabin2iisr@DESKTOP-CHG3I57:/mnt/d/training_programme/Training$ ls
"AJ PHY" 'New folder' New_Text_Document.txt Paper Seven genes" offectR R package
cabin2iisr@DESKTOP-CHG3I57:/mnt/d/training_programme/Training$ rm -v New_Text_Document.txt
removed 'New_Text_Document.txt'
```

To delete multiple files at once, use the rm command followed by the file names separated by space. You can also use a wildcard (\*) and regular expansions to match multiple files. For example, to remove all .pdf files in the current directory, use the following command: (**Caution**: All the .pdf files from the current directory removed, So don't use the following command if the directory had important .pdf files)

\$ rm \*.pdf

# Cd command

**cd** command in linux known as change directory command. The **cd** command will allow you to change directories. When you open a terminal you will be in your home directory. To move around the file system you will use **cd** 

## Important options(cd)

| cd or cd ~:          | To change directory to the home directory                                                                                                    |
|----------------------|----------------------------------------------------------------------------------------------------|
| cd:                  | To move to the parent directory of current directory, or the directory one level up from the current directory. "" represents parent directory. |
| <b>cd -</b> :        | To navigate to the previous directory (or back)                                                                                                 |
| <u>Example (</u> cd) |                                                                                                    |
| cd [directory]       |                                                                                                    |

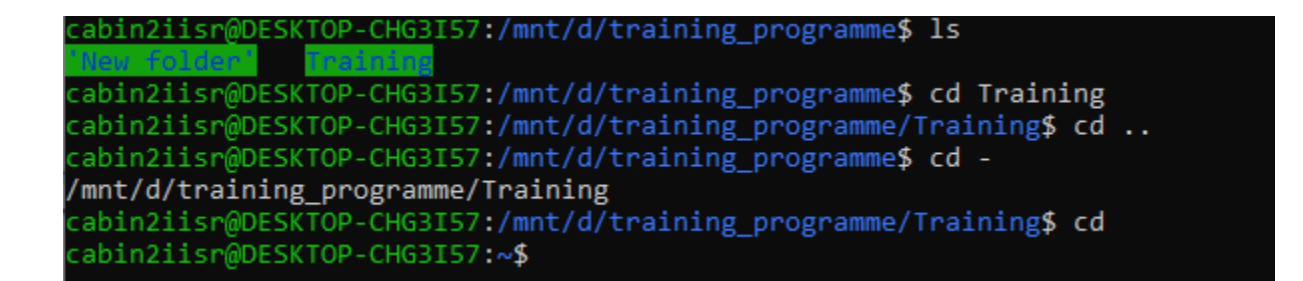

## Pathnames (pwd)

Pathnames enable you to work out where you are in relation to the whole file-system. The **pwd** command writes to standard output the full path name of your current directory (from the root directory). All directories are separated by a / (slash). The root directory is represented by the first /, and the last directory named is your current directory

\$ pwd

```
cabin2iisr@DESKTOP-CHG3I57:/mnt/d/training_programme/Training$ pwd
/mnt/d/training_programme/Training
```

# ShellShortcuts

```
Ctrl-A(jumptostartofline)Ctrl-
E(jumptoendofline)
Ctrl-K(delete(kill)everythingfromthecursoronwardsCtrl-W
(deletethepreviouswordonly)
Ctrl-
Y(pastewhateverwasjustdeleted)Ctrl-C
(kill/exit a running process)Ctrl-L
(clearthescreen)
Ctrl-R(searchforpreviouslvexecutedcommands)
```

# Summary

| ls           | listfilesanddirectories             |
|--------------|-------------------------------------|
| ls-a         | listallfilesanddirectories          |
| mkdir        | makeadirectory                      |
| cd directory | v changetonameddirectory            |
| cd           | changetohome-directory              |
| cd~          | changetohome-directory              |
| cd           | changetoparentdirectory             |
| pwd          | displaythepathofthecurrentdirectory |

# Copying(cp) and Move(mv)FilesandDirectories

**cp** stands for copy. This command is used to copy files or group of files or directory. It creates an exact image of a file on a disk with different file name. **cp** command require at least two filenames in its arguments.

## Important options(cp)

 -r:
 To copy directory

 -i:
 This option system first warns the user before overwriting the destination file.

 Example (cp)
 Example (cp)

\$ cp -r -v*file1file2* 

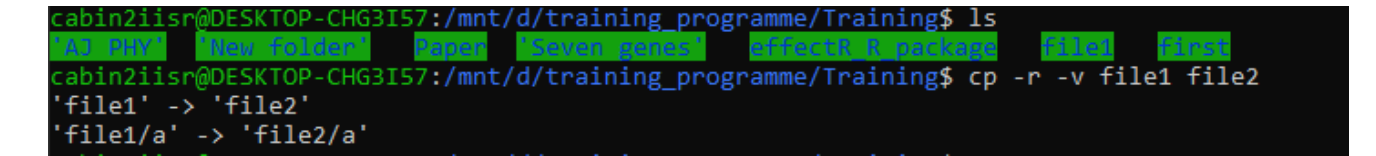

"cpfile1file2"isthecommandwhichmakesacopyof**file1**inthecurrentworkingdirectory and calls it**file2**.

\$ cp \*.txt file1

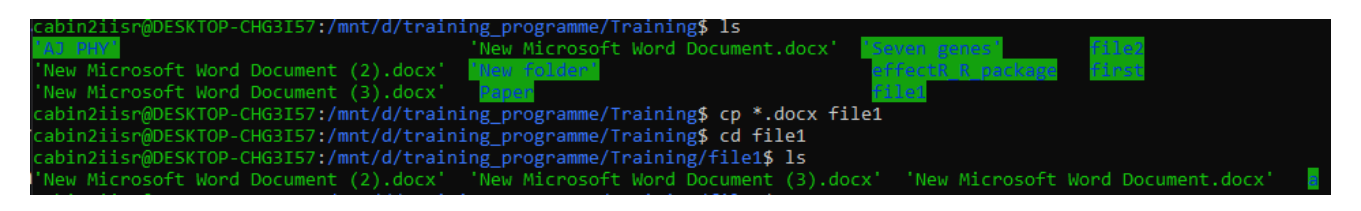

The star wildcard represents anything i.e. all files and directories. Suppose we have many text document in a directory and wants to copy it another directory, it takes lots of time if we copy files 1 by 1 or command becomes too long if specify all these file names as the argument, but by using \* wildcard it becomes simple.
mv command is used to move one or more files or directories from one place to another in a file system like UNIX. It has two distinct functions:

- (i) It renames a file or folder.
- (ii) It moves a group of files to a different directory

#### Important options(mv)

| -r: | To copy directory                                                             |  |  |  |  |  |  |  |
|-----|-------------------------------------------------------------------------------|--|--|--|--|--|--|--|
| -i: | This option system first warns the user before overwriting the existing file. |  |  |  |  |  |  |  |
| -n: | It prevent an existing file from being overwritten.                           |  |  |  |  |  |  |  |

#### Example (mv)

\$ mv –v c.txt d.txt

This command rename the *c.txt file* to *d.txt* file in same directory

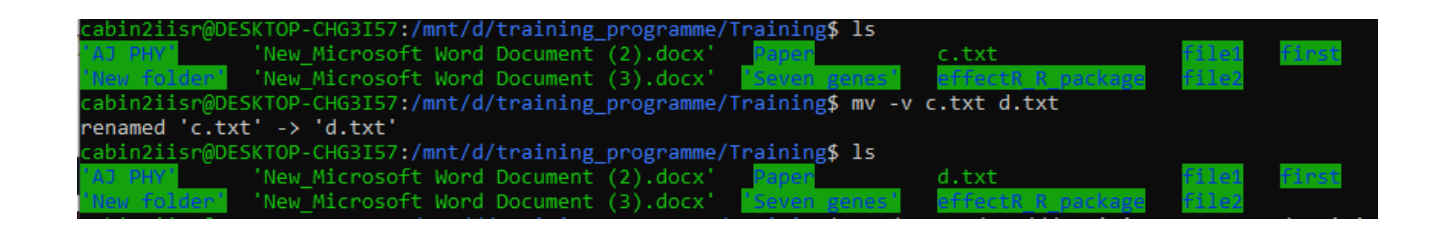

\$ mv d.txt /mnt/d/training\_programme/Training/

This command move d.txt from the location /mnt/d/training\_programme/Training/file1 to the parent directory /mnt/d/training\_programme/Training

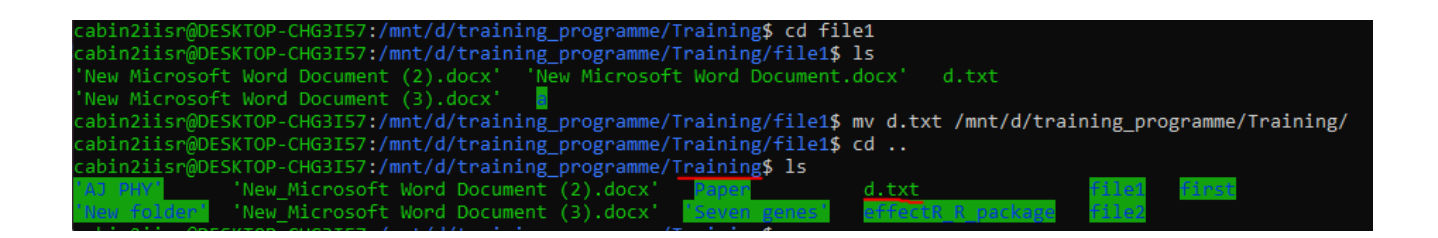

### > Display the contents of file on the screen

### **Concatenate (cat)**

#### \$ cat d.txt

Thecommandcat canbeusedtodisplaythecontents of the d.txtfileonthescreen.

But ,thefileislongerthanthanthesizeofthewindow,soitscrollspastmakingit unreadable. Less

#### \$ less d.txt

Thecommand/esswritesthecontentsofafileontothescreenapageatatime.

Pressthespacebarifyouwanttoseeanotherpage,type*q*ifyouwanttoquitreading.Asyo u can see, *less*isusedin preference to*cat*forlongfiles.

#### head

#### \$ head d.txt

The head command will, by default, write the first ten lines of the input file to the standard

\$ head -20 d.txt

With the -n option, we can let the head command output the first n lines instead of the default 10

tail

\$ tail d.txt

The tail command will, by default, write the last ten lines of the input file to the standard

\$ tail -20 d.txt

With the -n option, we can let the head command output the last n lines instead of the default 10

# > Sorting Contents of Multiple Files in a Single File

\$ cat a.txt b.txt c.txt d.txt | sort > e.txt

This will create a file e.txt and the output of the cat command is piped to sort and the result will be redirected to a newly created file.

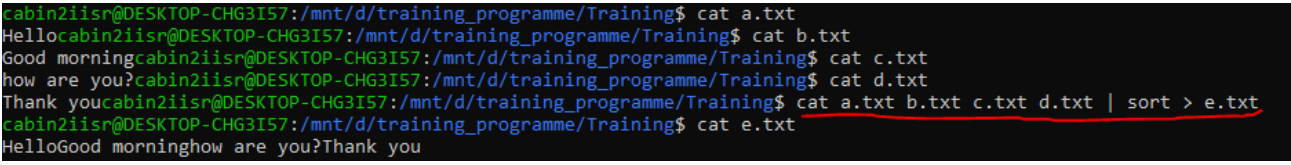

# Searchingthecontents of a file

Simple searchingusing"less"

Using*less*, youcansearchthoughatextfilefor akeyword (pattern).For example, tosearchthrough**f.txt**forthe word 'contig', type

\$ less f.txt

then,stillin*less*(i.e.don'tpressqtoquit),typeaforwardslash(*I*)followedbythewordto searchfor, e.g.

/contig

Asyoucansee, *less* finds and highlights the keyword. Type **n** to search for the next occurre nceof the word.

### "grep"

#### Important options(grep)

- -v: display those lines that do NOT match
- -n: precede each matching line with the line number
- -c: print only the total count of matched lines

grepisoneofmanystandardUNIXutilities.Itsearchesfilesforspecifiedwordsorpatterns.

\$ grepcontig f.txt

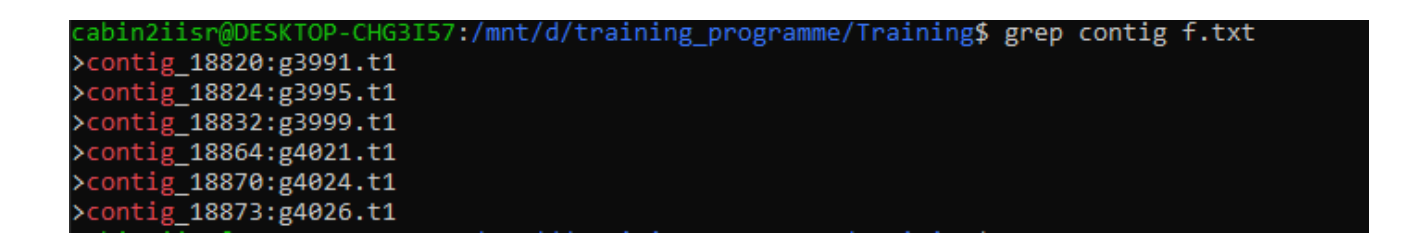

Asyoucansee, grephasprinted outeach line that contains the word contig. Or has it?

Trytyping

\$ grepContig f.txt

The grep command is case sensitive; it distinguishes between Contig and contig. To ignore upper/lower case distinctions, use the -i option, i.e. type

### wc(wordcount)

 $\label{eq:linear} A handy little utility is the \textit{wc} command, short for word count. To do a word count on \textit{f.txt}, type$ 

\$ wc –w f.txt

Tofindouthowmanylines thefilehas,type

\$ wc -l f.txt

Tofindouthowmanycharactersthefilehas,type

\$ wc -m f.txt

```
cabin2iisr@DESKTOP-CHG3I57:/mnt/d/training_programme/Training$ wc -w f.txt
23 f.txt
cabin2iisr@DESKTOP-CHG3I57:/mnt/d/training_programme/Training$ wc -l f.txt
22 f.txt
cabin2iisr@DESKTOP-CHG3I57:/mnt/d/training_programme/Training$ wc -m f.txt
1340 f.txt
```

# Gzip

gzip command compresses files. Each single file is compressed into a single file. If given a file as an argument, gzip compresses the file, adds a ".gz" suffix, and deletes the original file.

### Important options(grep)

- -f: This will forcefully compress a file even if there already exists a same file name.
- -k: compress the file and keep the original file
- -r: This will compress all the files present in the testfolder.
- -[1-9]: To set the speed and compression level
- -v: This option displays the name and percentage reduction for each file compressed or decompressed.
- -d: This command will unzip the compressed file
- \$ gzip trainingdata.docx

This commands compress the trainingdata.docx file in to trainingdata.docx.gz

\$ gzip -d trainingdata.docx.gz

It uncompress the file to trainingdata.docx

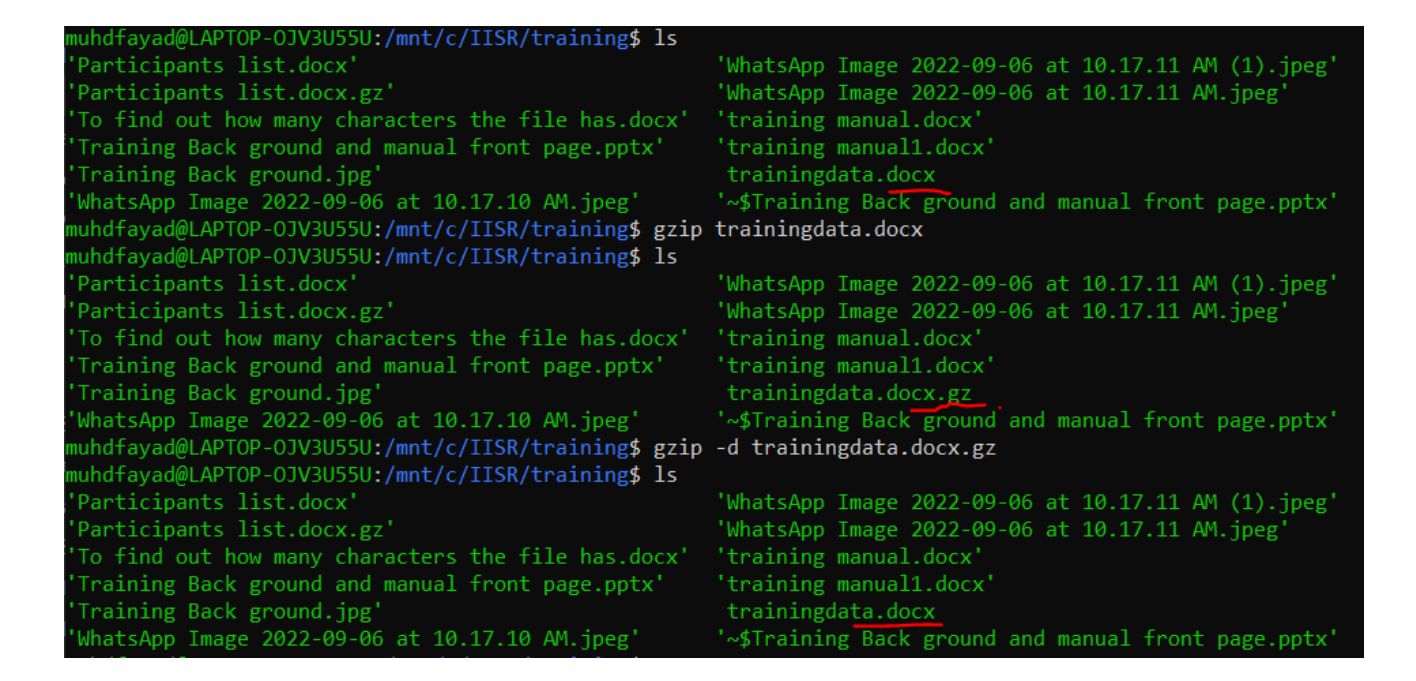

#### history

Theshellkeepsanorderedlistofallthecommandsthatyouhaveentered.Eachcomman disgiven anumberaccordingtothe orderitwasentered.

#### \$ history

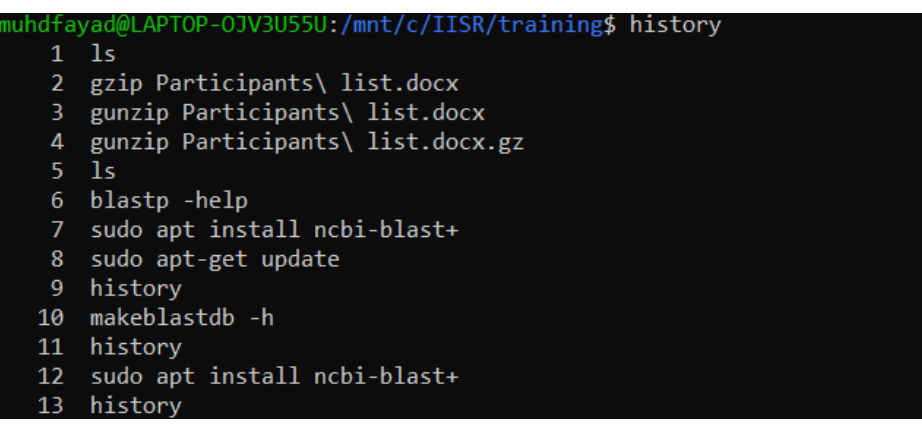

Youcanusetheexclamationcharacter(!)torecallcommandseasily.

- !! #recallastcommand
- !-3 #recall thirdmostrecentcommand
- !5 #recall5th commandinlist

!grep #recall lastcommandstartingwithgrep

Youcanincreasethesizeofthehistorybufferbytyping

\$ HISTSIZE=1000

# Summary

| cp file1file2          | copyfile1 andcallitfile2                  |
|------------------------|-------------------------------------------|
| mv <i>file1file</i> 2  | moveorrenamefile1tofile2                  |
| rm <i>file</i>         | removeafile                               |
| rmdir <i>directory</i> | removeadirectory                          |
| cat <i>file</i>        | Displayorconcatenate afile                |
| lessfile               | displayafileapageata time                 |
| head <i>file</i>       | displaythefirstfewlines ofafile           |
| tail <i>file</i>       | displaythe lastfewlines of afile          |
| grep'keyword'file      | searchafileforkeywords                    |
| wcfile                 | countnumberoflines/words/charactersinfile |

# Standalone BLAST

The standalone BLAST server suite of programs was designed similar to the regular NCBI BLAST server and such command-line NCBI BLAST programs like "blastall", "blastpgp", "rpsblast" and "megablast". It incorporates most features, which exist in NCBI BLAST programs and should be relatively easy to use. These utilities run through DOS-like command windows and accept input through text-based command line switches. There is no graphic user interface.

The following steps discusses how to install NCBI-BLAST+ To install the NCBI-BLAST+ type

\$ sudo apt-get -y install python ncbi-blast+

The programs in the BLAST+ suite can search for and against sequences in protein format and in nucleotide format. Depending on what type the query and subject sets are, different BLAST programs are used. Follow the steps to do **blastn** using Ubuntu wsl in Windows Operating System.

Creating a nucleotide database type

\$ makeblastdb -in Subject.fasta -out subjectdb -parse\_seqids -dbtypenucl

makeblastdb :- Command
-inSubject.fasta :- Input subject file
-outsubjectdb :- Output name of the database need to create
-dbtypenucl :- type of database need to create

| muhdfayad@LAPTOP-OJV3U55U:/mnt/c/IISR/training\$ makeb         | lastdb -in Subject.fasta -out subjectdb -parse_seqids -dbtype nucl |
|----------------------------------------------------------------|--------------------------------------------------------------------|
|                                                                |                                                                    |
| Building a new DB, current time: 09/11/2022 11:25:15           |                                                                    |
| New DB name: /mnt/c/IISR/training/subjectdb                    |                                                                    |
| New DB title: Subject.fasta                                    |                                                                    |
| Sequence type: Nucleotide                                      |                                                                    |
| Keep MBits: T                                                  |                                                                    |
| Maximum file size: 1000000000B                                 |                                                                    |
| Adding sequences from FASTA; added 1 sequences in 0.0          | 142341 seconds.                                                    |
| <pre>muhdfayad@LAPTOP-0JV3U55U:/mnt/c/IISR/training\$ ls</pre> |                                                                    |
| 'Participants list.docx'                                       | subjectdb.nhr                                                      |
| 'Participants list.docx.gz'                                    | subjectdb.nin                                                      |
| Subject.fasta                                                  | subjectdb.nog                                                      |
| 'To find out how many characters the file has.docx'            | subjectdb.nsd                                                      |
| 'Training Back ground and manual front page.pptx'              | subjectdb.nsi                                                      |
| 'Training Back ground.jpg'                                     | subjectdb.nsq                                                      |
| 'WhatsApp Image 2022-09-06 at 10.17.10 AM.jpeg'                | 'training manual.docx'                                             |
| 'WhatsApp Image 2022-09-06 at 10.17.11 AM (1).jpeg'            | 'training manual1.docx'                                            |
| 'WhatsApp Image 2022-09-06 at 10.17.11 AM.jpeg'                | trainingdata.docx                                                  |
| query_prtn.fasta.fasta                                         |                                                                    |

Blastn

To do blastn with query sequence (query.fasta) type

\$ blastn -query p1.fasta -dbsubjectdb

| muhdfayad@LAPTOP-OJV3U55U:/mnt/c/IISR/training\$ blastn -query p1.fasta -db subjectdb<br>BLASTN 2.9.0+                                                                  |                                                                            |                                                                 |           |          |  |  |  |
|----------------------------------------------------------------------------------------------------|----------------------------------------------------------------------------|-----------------------------------------------------------------|-----------|----------|--|--|--|
| Reference: Zheng Zhang, Scott Schwartz, Lukas Wagner, and Webb<br>Miller (2000), "A greedy algorithm for aligning DNA sequences", J<br>Comput Biol 2000; 7(1-2):203-14. |                                                                            |                                                                 |           |          |  |  |  |
| Databas                                                                                                    | se: Subjec<br>45 se                                                        | t.fasta<br>quences; 761,218,309 total letters                   |           |          |  |  |  |
| Query=                                                                                                    | Gene.1::P                                                                  | N1::g.1::m.1 type:complete len:267 PN1:802-2(-)                 |           |          |  |  |  |
| Length                                                                                                    | =801                                                                       |                                                                 | Score     | E        |  |  |  |
| Sequen                                                                                                    | Sequences producing significant alignments: (Bits)                         |                                                                 |           |          |  |  |  |
| PN1                                                                                                    |                                                                            |                                                                 | 1480      | 0.0      |  |  |  |
| >PN1<br>Length:                                                                                                    | =48451882                                                                  |                                                                 |           |          |  |  |  |
| Score<br>Ident:<br>Strand                                                                                                    | = 1480 bi<br>ities = 80<br>d=Plus/Min                                      | ts (801), Expect = 0.0<br>1/801 (100%), Gaps = 0/801 (0%)<br>us |           |          |  |  |  |
| Query                                                                                                    | 1                                                                          | ATGGGCTCATGGGCCGAAATTTGCCGTACTGGCAATGACACCATCTCGATG             |           | 60       |  |  |  |
| Sbjct                                                                                                    | .jct 43720261 ATGGGCTCATGGGCCGAAATTTGCCGTACTGGCAATGACACCATCTCGATGGCTCCGTTC |                                                                 |           |          |  |  |  |
| Query                                                                                                    | ery 61 CATGATCGGACCCACGCACGTGCCACTCGTGTGAAGCTGGACCTCCCCATTCCGGCTGCC        |                                                                 |           |          |  |  |  |
| Sbjct                                                                                                    | 43720201                                                                   | CATGATCGGACCCACGCACGTGCCACTCGTGTGAAGCTGGACCTCCCCATT             | CGGCTGCC  | 43720142 |  |  |  |
| Query                                                                                                    | 121                                                                        | AACGGCGCCACGGCCGCCGGCATCCCACCGGACCCCCTCCTCCCGCAGAGGG            | GTTTTCCGG | 180      |  |  |  |
| Sbjct                                                                                                    | 43720141                                                                   | AACGGCGCCACGGCCGCCGGCATCCCACCGGACCCCCTCCTCCCGCAGAGG             | GTTTTCCGG | 43720082 |  |  |  |
| Query                                                                                                    | 181                                                                        | TTCTCCGAGGCCGCGATCGACAAGATCAAGGCGGCGGCCAATGCCAACAGG             | CGGGGGGAG | 240      |  |  |  |
| Sbjct                                                                                                    | 43720081                                                                   | TTCTCCGAGGCCGCGATCGACAAGATCAAGGCGGCGGCCAATGCCAACAGG             | CGGGGGGAG | 43720022 |  |  |  |
| Query                                                                                                    | 241                                                                        | TCGAAGCCCTTCTCGACGTTCCAATCACTGGCGGTGCACCTTTGGCGGGGCCC           | GTGACTCGA | 300      |  |  |  |

\$ blastn -query p1.fasta -dbsubjectdb -outfmt 7 -out result.txt

This code make a result.txt file having blast result in tabular format

# (

# -query <fasta file>

The name (or path) of the FASTA-formatted file to search for as query sequences.

## -subject <fasta file>

The name (or path) of the FASTA-formatted file to search in as subject

sequences.

# -evalue<real number>

Only HSPs with E values smaller than this should be reported. For example: -evalue 0.001 or -evalue 1e-6.

# -outfmt<integer>

How to format the output.

# -outfmt<String>

alignment view options:

0 = Pairwise,

- 1 = Query-anchored showing identities,
- 2 = Query-anchored no identities,
- 3 = Flat query-anchored showing identities,
- 4 = Flat query-anchored no identities,
- 5 = BLAST XML,
- 6 = Tabular,
- 7 = Tabular with comment lines,
- 8 = Seqalign (Text ASN.1),
- 9 = Seqalign (Binary ASN.1),
- 10 = Comma-separated values,
- 11 = BLAST archive (ASN.1),
- 12 = Seqalign (JSON),
- 13 = Multiple-file BLAST JSON,
- 14 = Multiple-file BLAST XML2,
- 15 = Single-file BLAST JSON,
- 16 = Single-file BLAST XML2,
- 17 = Sequence Alignment/Map (SAM),
- 18 = Organism Report

)

# **Bioinformatics workflows**

When working with high-throughput sequencing data, the raw reads you get off of

the sequencer will need to pass through a number of different tools in order to generate your final desired output. The execution of this set of tools in a specified order is commonly referred to as a *workflow* or a *pipeline*.

# 1. Quality control - Assessing quality using FastQC

# Make a new directory

\$ mkdir -p workflow

Here we are using the -p option for mkdir. This option allows mkdir to create the new directory, even if one of the parent directories does not already exist. It also supresses errors if the directory already exists, without overwriting that directory.

\$ cd ~/mnt/d/training\_programme/Training/workflow

So we will enter into the new directory

# Download the data

To download the data, run the commands below.

\$ curl -O ftp://ftp.sra.ebi.ac.uk/vol1/fastq/SRR258/004/SRR2589044/SRR2589044\_1.fastq.gz

\$ curl -O ftp://ftp.sra.ebi.ac.uk/vol1/fastq/SRR258/004/SRR2589044/SRR2589044\_2.fastq.gz

# Unzipping the file

\$ gunzipSRR2589044\_1.fastq.gz \$ gunzipSRR2589044\_2.fastq.gz

### Checking the fastq file

We can view the first complete read in one of the files our dataset by using head to look at the first four lines.

\$ head -4 SRR2589044\_1.fastq

Although it looks complicated (and it is), we can understand the fastq format with a little decoding. Some rules about the format include

Line Description

- 1 Always begins with '@' and then information about the read
- 2 The actual DNA sequence
- 3 Always begins with a '+' and sometimes the same info in line 1
- 4 Has a string of characters which represent the quality scores; must have same number of characters as line 2

# Installing fastqc

\$ sudo apt update

\$ sudo apt install fastqc

# Run fastqc

\$ fastqcSRR2589044\_1.fastq

\$ fastqcSRR2589044\_2.fastq

| cabin2iisr@DESKTOP-CHG3I57:/mnt/d/training_programme/Training/workflow\$ fastqc SRR2589044_1.fastq |
|----------------------------------------------------------------------------------------------------|
| Started analysis of SRR2589044_1.fastq                                                             |
| Approx 5% complete for SRR2589044_1.fastq                                                          |
| Approx 10% complete for SRR2589044_1.fastq                                                         |
| Approx 15% complete for SRR2589044_1.fastq                                                         |
| Approx 20% complete for SRR2589044_1.fastq                                                         |
| Approx 25% complete for SRR2589044_1.fastq                                                         |
| Approx 30% complete for SRR2589044_1.fastq                                                         |
| Approx 35% complete for SRR2589044_1.fastq                                                         |
| Approx 40% complete for SRR2589044_1.fastq                                                         |
| Approx 45% complete for SRR2589044_1.fastq                                                         |
| Approx 50% complete for SRR2589044_1.fastq                                                         |
| Approx 55% complete for SRR2589044_1.fastq                                                         |
| Approx 60% complete for SRR2589044_1.fastq                                                         |
| Approx 65% complete for SRR2589044_1.fastq                                                         |
| Approx 70% complete for SRR2589044_1.fastq                                                         |
| Approx 75% complete for SRR2589044_1.fastq                                                         |
| Approx 80% complete for SRR2589044_1.fastq                                                         |
| Approx 85% complete for SRR2589044_1.fastq                                                         |
| Approx 90% complete for SRR2589044_1.fastq                                                         |
| Approx 95% complete for SRR2589044_1.fastq                                                         |
| Analysis complete for SRR2589044_1.fastq                                                           |
| cabin2iisr@DESKTOP-CHG3I57:/mnt/d/training_programme/Training/workflow\$                           |

It should take some time for FastQC to run FASTQ files. When the analysis completes, your prompt will return.

The FastQC program has created several new files within our directory.

cabin2iisr@DESKTOP-CHG3I57:/mnt/d/training\_programme/Training/workflow\$ ls SRR2589044\_1.fastq SRR2589044\_1\_fastqc.zip SRR2589044\_2\_fastqc.html SRR2589044\_1\_fastqc.html SRR2589044\_2.fastq SRR2589044\_2\_fastqc.zip

For each input FASTQ file, FastQC has created a .zip file and a.html file. The .zip file extension indicates that this is actually a compressed set of multiple output files. The .html file is a stable webpage displaying the summary report for each of our samples.

Our .zip files are compressed files. They each contain multiple different types of output files for a single input FASTQ file. To view the contents of a .zip file, we can use the program unzip to decompress these files. Let's try

\$ unzip SRR2589044\_1\_fastqc.zip \$ unzip SRR2589044\_2\_fastqc.zip

| cabin2iisr@D  | ESKTOP-CHG3I57:/mnt/d/training_programme/Training/workflow\$ unzip SRR2589044_1_fastqc.zip |
|---------------|--------------------------------------------------------------------------------------------|
| Archive: SR   | R2589044_1_fastqc.zip                                                                      |
| creating:     | SRR2589044_1_fastqc/                                                                       |
| creating:     | SRR2589044_1_fastqc/Icons/                                                                 |
| creating:     | SRR2589044_1_fastqc/Images/                                                                |
| inflating:    | SRR2589044_1_fastqc/Icons/fastqc_icon.png                                                  |
| inflating:    | SRR2589044_1_fastqc/Icons/warning.png                                                      |
| inflating:    | SRR2589044_1_fastqc/Icons/error.png                                                        |
| inflating:    | SRR2589044_1_fastqc/Icons/tick.png                                                         |
| inflating:    | SRR2589044_1_fastqc/summary.txt                                                            |
| inflating:    | SRR2589044_1_fastqc/Images/per_base_quality.png                                            |
| inflating:    | SRR2589044_1_fastqc/Images/per_tile_quality.png                                            |
| inflating:    | SRR2589044_1_fastqc/Images/per_sequence_quality.png                                        |
| inflating:    | SRR2589044_1_fastqc/Images/per_base_sequence_content.png                                   |
| inflating:    | SRR2589044_1_fastqc/Images/per_sequence_gc_content.png                                     |
| inflating:    | SRR2589044_1_fastqc/Images/per_base_n_content.png                                          |
| inflating:    | SRR2589044_1_fastqc/Images/sequence_length_distribution.png                                |
| inflating:    | SRR2589044_1_fastqc/Images/duplication_levels.png                                          |
| inflating:    | SRR2589044_1_fastqc/Images/adapter_content.png                                             |
| inflating:    | SRR2589044_1_fastqc/fastqc_report.html                                                     |
| inflating:    | SRR2589044_1_fastqc/fastqc_data.txt                                                        |
| inflating:    | SRR2589044_1_fastqc/fastqc.fo                                                              |
| cabin2iisr@DH | ESKTOP-CHG3I57:/mnt/d/training_programme/Training/workflow\$                               |

The unzip program is decompressing the .zip files and creating a new directory (with subdirectories) for each of our samples, to store all of the different output that is produced by FastQC. There are a lot of files here. The one we are going to focus on is the summary.txt file

Let's see what files are present within one of these output directories.

\$ Is -F SRR2589044\_1\_fastqc/

\$ Is -F SRR2589044\_2\_fastqc/

cabin2iisr@DESKTOP-CHG3I57:/mnt/d/training\_programme/Training/workflow\$ ls -F SRR2589044\_1\_fastqc/ Icons/ Images/ fastqc.fo\* fastqc data.txt\* fastqc report.html\* summary.txt\*

Use less to preview the summary.txt file for this sample.

\$ lessSRR2589044\_1\_fastqc/summary.txt

| PASS                                  | Basic Statistics SRR25896        | 044_1.fastq        |  |  |  |
|---------------------------------------|----------------------------------|--------------------|--|--|--|
| PASS                                  | Per base sequence quality        | SRR2589044_1.fastq |  |  |  |
| PASS                                  | Per tile sequence quality        | SRR2589044_1.fastq |  |  |  |
| PASS                                  | Per sequence quality scores      | SRR2589044_1.fastq |  |  |  |
| WARN                                  | Per base sequence content        | SRR2589044_1.fastq |  |  |  |
| WARN                                  | Per sequence GC content SRR25896 | 044_1.fastq        |  |  |  |
| PASS                                  | Per base N content SRR25896      | 044_1.fastq        |  |  |  |
| PASS                                  | Sequence Length Distribution     | SRR2589044_1.fastq |  |  |  |
| PASS                                  | Sequence Duplication Levels      | SRR2589044_1.fastq |  |  |  |
| PASS                                  | Overrepresented sequences        | SRR2589044_1.fastq |  |  |  |
| FAIL                                  | Adapter Content SRR2589044_1.fas | stq                |  |  |  |
| SRR2589044_1_fastqc/summary.txt (END) |                                  |                    |  |  |  |

### **Documenting the work**

We can make a record of the results we obtained for all our samplesby concatenating all of our summary.txt files into a single file using the cat command. We will call this fastqc\_summaries.txt

\$ cat \*/summary.txt
>/mnt/d/training\_programme/Training/fastqc\_summaries.txt

We can get the list of all failed tests using grep

\$ cd/mnt/d/training\_programme/Training
\$ grep FAIL fastqc\_summaries.txt

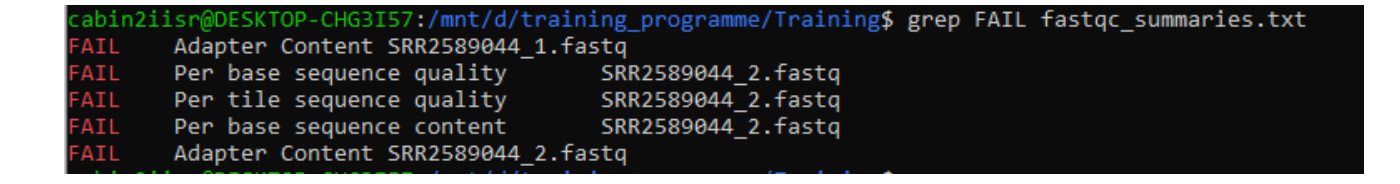

# 2. Cutadapt

To trim a 3' adapter from the untrimmed fastq file To install cutadapt type

\$ sudo apt install cutadapt

To run cutadapt, move to the file containing directory

\$ cd /mnt/d/training\_programme/Training/workflow

The basic command-line for Cutadapt is cutadapt -a AACCGGTT -o output.fastqinput.fastq

The sequence of the adapter is given with the -a option. You need to replace AACCGGTT with the correct adapter sequence. Reads are read from the input file input.fastq and are written to the output file output.fastq

# \$ cutadapt -a AACCGGTT -o SRR258\_1\_output.fastq SRR2589044\_1.fastq

| cabin2ii                                                                         | .sr@DESK1                               | TOP-CHG3  | I57:/mnt/ | d/training programme/Training/workflow\$ cutadapt -a AACCGGTT -o SRR258 1 output.fastq SRR2589044 1.fastq |  |  |
|----------------------------------------------------------------------------------|-----------------------------------------|-----------|-----------|----------------------------------------------------------------------------------------------------|--|--|
| This is cutadapt 2.8 with Python 3.8.10                                          |                                         |           |           |                                                                                                    |  |  |
| Command line parameters: -a AACCGGTT -o SRR258 1 output.fastg SRR2589044 1.fastg |                                         |           |           |                                                                                                    |  |  |
| Processi                                                                         | ing reads                               | s on 1 co | ore in si | ngle-end mode                                                                                             |  |  |
| 3]                                                                               | 3<] (                                   | 00:00:14  | 1,10      | 7,090 reads @ 12.7 µs/read; 4.72 M reads/minute                                                           |  |  |
| Finished                                                                         | in 14.4                                 | 41 s (13  | us/read   | 4.61 M reads/minute).                                                                                     |  |  |
| _                                                                                |                                         |           |           |                                                                                                    |  |  |
| === Sumn                                                                         | ary ===                                 |           |           |                                                                                                    |  |  |
| Total re                                                                         | ads pro                                 | cessed:   |           | 1.107.090                                                                                                 |  |  |
| Reads wi                                                                         | th adapt                                | ters:     |           | 29.647 (2.7%)                                                                                             |  |  |
| Reads wr                                                                         | itten (p                                | passing t | filters)  | 1,107,090 (100.0%)                                                                                        |  |  |
|                                                                                  |                                         |           |           |                                                                                                    |  |  |
| Total ba                                                                         | sepairs                                 | processe  | ed: 160   | ,063,500 bp                                                                                               |  |  |
| lotal Wr                                                                         | itten (1                                | filtered  | ): 16     | op (عديد) والم مالة (38.64)                                                                               |  |  |
| === Adar                                                                         | )ter 1 ==                               | ==        |           |                                                                                                    |  |  |
|                                                                                  |                                         |           |           |                                                                                                    |  |  |
| Sequence                                                                         | e: AACCGO                               | GTT; Туре | e: regula | ır 3'; Length: 8; Trimmed: 29647 times; Reverse-complemented: 0 times                                     |  |  |
|                                                                                  | llound                                  |           |           |                                                                                                    |  |  |
| $a_{-8}$ hn                                                                      | a e e e e e e e e e e e e e e e e e e e | errors:   |           |                                                                                                    |  |  |
| o o op.                                                                          |                                         |           |           |                                                                                                    |  |  |
| Bases pr                                                                         | receding                                | removed   | adapters  |                                                                                                    |  |  |
| A: 34.                                                                           | 2%                                      |           |           |                                                                                                    |  |  |
| C: 25.                                                                           | .8%                                     |           |           |                                                                                                    |  |  |
| G: 20.                                                                           | 1%                                      |           |           |                                                                                                    |  |  |
| T: 19.                                                                           | .8%                                     |           |           |                                                                                                    |  |  |
| none/c                                                                           | other: 0.                               | .0%       |           |                                                                                                    |  |  |
| Overview                                                                         | of remo                                 | oved sea  | uences    |                                                                                                    |  |  |
| length                                                                           | count                                   | expect    | max.err   | error counts                                                                                              |  |  |
| 3                                                                                | 19222                                   | 17298.3   | 0         | 19222                                                                                                    |  |  |
| 4                                                                                | 4504                                    | 4324.6    | 0         | 4504                                                                                                    |  |  |
| 5                                                                                | 1413                                    | 1081.1    | 0         | 1413                                                                                                    |  |  |
| 6                                                                                | 365                                     | 270.3     | 0         | 365                                                                                                    |  |  |
| 7                                                                                | 80                                      | 67.6      | 0         | 80                                                                                                    |  |  |
| 8                                                                                | 31                                      | 16.9      | 0         | 31                                                                                                    |  |  |
| 9                                                                                | 19                                      | 16.9      | 0         | 19                                                                                                    |  |  |
| 10                                                                               | 26                                      | 16.9      | 0         | 26                                                                                                    |  |  |

#### Topic 6:

#### **Introduction to Python**

### Mr. Subeesh A Scientist (Computer Applications), ICAR- Central Institute of Agricultural Engineering, Bhopal, Madhya pradesh Email: subeesh.a@icar.gov.in

#### Overview

Python is a widely used high-level object oriented programming language created by Guido van Rossum in 1991 and further developed by the Python Software Foundation. It is also called general-purpose programming language as it is used in almost every domain we can think of such as:

- Web Development
- Software Development
- Game Development
- Artificial Intelligence and Machine learning
- Data Analytics, etc.

The main reasons for the wide adoption of python are very simple to understand, scalable because of which the speed of development is so fast. Python has simpler syntax similar to the English language and also the syntax allows developers to write programs with fewer lines of code than some other programming language. Since it is open-source there are many libraries available that make developers' jobs easy ultimately results in high productivity. This means that prototyping can be very quick. IEE spectrum has ranked python as #1 popular language of 2021.

The most recent major version of Python is Python 3, which we shall be using in this training manual.

| Language Ranking: IEEE Spectrum                                                                       |             |      |  |   |          |       |  |
|----------------------------------------------------------------------------------------------------|-------------|------|--|---|----------|-------|--|
| Rank                                                                                                  | Language    | Туре |  |   |          | Score |  |
| 1                                                                                                    | Python~     | ⊕    |  | Ţ | ٥        | 100.0 |  |
| 2                                                                                                    | Java√       | ⊕    |  | Ţ |          | 95.4  |  |
| 3                                                                                                    | C~          |      |  | Ţ | 0        | 94.7  |  |
| 4                                                                                                    | C++~        |      |  | Ţ | <b>@</b> | 92.4  |  |
| 5                                                                                                    | JavaScript~ | ⊕    |  |   |          | 88.1  |  |
| 6                                                                                                    | C#∨         | ⊕    |  | Ţ | 0        | 82.4  |  |
| 7                                                                                                    | R~          |      |  | Ţ |          | 81.7  |  |
| 8                                                                                                    | Go~         | ⊕    |  | Ţ |          | 77.7  |  |
| 9                                                                                                    | HTML~       | ⊕    |  |   |          | 75.4  |  |
| 10                                                                                                    | Swift~      |      |  | Ţ |          | 70.4  |  |
| Figure 1 : IEE spectrum ranking of languages 2021 ( <u>https://spectrum.ieee.org/top-programming-</u> |             |      |  |   |          |       |  |
| languages/)                                                                                           |             |      |  |   |          |       |  |

### Notes:

- Python runs on an interpreter system, meaning that code can be executed as soon as it is written.
- Python uses new lines to complete a command, as opposed to other programming languages which often use semicolons or parentheses.
- Python relies on indentation, using whitespace, to define scope; such as the scope of loops, functions and classes. Other programming languages often use curly-brackets for this purpose.
- This training manual uses google Colab to execute python commands. All the codes are written in Python 3.7 version. Python programs can be written in a text editor as well. It is also possible to write Python in an Integrated Development Environment, such as Spyder, Thonny, Pycharm, Netbeans or Eclipse which are particularly useful when managing larger collections of Python files.

# **Beginning with Python Programming**

### 1. Python print statements

The print() function in Python is used to print a specified message on the screen. The print command in Python prints strings or objects which are converted to a string while printing on a screen.

>>print ("Hello python")

# 2. <u>Python Indentations</u>

Indentation refers to the spaces at the beginning of a code line. The indentation in Python is very important and itindicate a block of code.

Eg:

if 6 > 2: print("Six is greater than two!")

# 3. <u>Python Comments</u>

Comments can be used to explain a python code and it makes the code more readable.

Comments starts with a #, and Python will ignore them during the execution.

E.g:

#This is a comment print("Hello, World!")

## 4. Python Variables

Variables are containers for storing data values. Python has no command for declaring a variable. A variable is created the moment you first assign a value to it.

Eg:

x = 6 y = "Sam" print(x) print(y)

When we assign any value to the variable, that variable is declared automatically.

The equal (=) operator is used to assign value to a variable.

E.g:

data = "Welcome"

print(data)

Assigning multiple values to multiple variables can be performed using the below code.

a, b, c = 5, 4.5, "Testdata"

print (a)

print (b)

print (c)

### 5. Identifiers

A Python identifier is a name used to identify a variable, function, class, module or other object. An identifier starts with a letter A to Z or a to z or an underscore (\_) followed by zero or more letters, underscores and digits (0 to 9). Python does not allow punctuation characters such as @, \$, and % within identifiers. Python is a case sensitive programming language.

Examples of valid identifiers: test, a65, \_num, n\_9data, etc.

Examples of invalid identifiers: 1a, n%4, n 9, etc.

### 6. Keywords

Keywords are the reserved words in Python and we cannot use a keyword as a variable name, function name or any other identifier. They are used to define the syntax and structure of the Python language.

E.g : if, break, import, else, for, is, etc.

### 7. Data types

Variables can hold values, and every value has a data-type. Python is a dynamically typed language; hence we do not need to define the type of the variable while declaring it. The interpreter implicitly binds the value with its type.

Python enables us to check the type of the variable used in the program. Python provides us the **type()** function, which returns the type of the variable passed.

a=10

b="Hi Python"

c = 10.5

print(type(a)) # Outputs <type 'int'>

print(type(b)) # Outputs <type 'str'>

print(type(c)) # Outputs <type 'float'>

Some of the standard datatypes used in python are given below.

#### 7.1. Python Numbers

Integers, floating point numbers and complex numbers fall under Python numbers category. They are defined as int, float and complex classes in Python. a = 7 # Integer type
a= 2.2 # Float type
a= 1+3j # Complex type

#### 7.2. Python List

List is an ordered sequence of elements. It is one of the most used datatype in Python and is very flexible. All the items in a list do not need to be of the same type. A python list is declared with elements separated by commas are enclosed within brackets [].

#### Eg:

a = [1, 4.3, 'data']

Slicing operator [] to extract an item or a range of items from a list. The index starts from 0 in Python.

#### 7.3. Python Tuple

Tuple is an ordered sequence of items same as a list. The only difference is that tuples are immutable. Tuples once created cannot be modified and it is faster than lists.

It is defined within parentheses () where items are separated by commas.

#### E.g:

test = (5,'data, 1+5j) print("test[1] = ", test[1]) #outputs 5

t[1] = 56 #Generates error

#### 7.4. Python Strings

String is sequence of Unicode characters. We can use single quotes or double quotes to represent strings. Multi-line strings can be denoted using triple quotes, " or """.

#### Eg:

s = "This is a string"

s = "A multiline

string"

#### 7.5. Python Set

Set is an unordered collection of unique items. Set is defined by values separated by comma inside braces { }. Items in a set are not ordered.

Eg:

a = {5,2,3,1,4}

### 7.6. Python Dictionary

Dictionaries are used to store data values in key:value pairs. It is a collection of changeable items and do not allow duplicates. Dictionaries are written with curly brackets, and have keys and values:

Eg:

```
Sample_dict= {
"name": "James",
"Rollno": "123",
"year": 2001
```

}

# **Python Flow Control**

### 7.7. if...else Statement

The if...else statement in python is used for decision making. The if statement is used to test a specific condition. If the condition is true, a block of code (if-block) will be executed. If the condition provided in the if statement is false, then the else statement will be executed.

Eg:

if test expression:

Body of if

else:

Body of else

#### 7.8. For loop

The for loop in Python is used to iterate over a sequence (list, dictionary, tuple, string) or other iterable objects.

For loop has the following syntax in python.

fori in sequence:

loop body

Eg:

```
names = ["John", "Sam", "James"]
for x in names:
    print(x)
```

#### 7.9. While loop

With the while loop we can execute a set of statements as long as a condition is true.we need to define an indexing variable and change it in each iteration, otherwise the loop may continue forever.

### 8. Python Functions

A function is a block of code which only runs when it is called. Functions help in breaking the complex program into smaller chunks. Functions make the code more readable, less repetitive, reusable and highly manageable. In Python a function is defined using the def keyword. To call a function, use the function name followed by parenthesis. Information can be passed into

functions as arguments and values can be returned. Arguments are specified after the function name, inside the parentheses, separated with a comma.

#### Eg 1: Function without arguments

def my\_function():
 print("Hello, this is a function")

my\_function()

#### Eg. 2 : Function with arguments

def square( num ):

return num\*\*2

object\_ = square(3) # Returns square of the argument passed

### **Python for Data Analysis**

### 1. Numpy

NumPy is an array processing package in Python that provides a high-performance multidimensional array object and tools for working with it. It is the fundamental package for scientific computing with Python.

### 2. Pandas

Pandas is referred as Python Data Analysis Library. It is another open source Python library for availing high-performance data structures and analysis tools. It is developed over the Numpy package. It contains DataFrame as its main data structure.With DataFrame you can store and manage data from tables by performing manipulation over rows and columns. Pandas can handle multiple data format such as excel, csv, SQL, HDFS, etc.

### 3. <u>Matplotlib</u>

Matplotlib is a python library used to create graphs and plots by using python scripts. It has a module named pyplot which can ease the plotting by providing feature to control line styles, font properties, formatting axes etc. It supports a very wide variety of graphs and plots namely - histogram, bar charts, power spectra, error charts etc.

# 4. <u>Scipy</u>

Matplotlib is a python library used to create 2D graphs and plots by using python scripts. It has a module named pyplot which makes things easy for plotting by providing feature to control line styles, font properties, formatting axes etc. It supports a very wide variety of graphs and plots namely - histogram, bar charts, power spectra, error charts etc

# 5. Scikit-learn

Scikit-learn is one of the most popular python libraries for implementing machine learning algorithms. It is built on top of two basic Python libraries, viz., NumPy and SciPy. Scikit-learn supports most of the supervised and unsupervised learning algorithms.

# 6. <u>Keras</u>

Keras is one of the most powerful Python libraries which allow high-level neural networks APIs for integration.Keras was created for reducing challenges faced in complex researches allowing them to compute faster. Due to its modular nature, one can use varieties of modules from neural layers, optimizers, activation functions etc..., for developing a new model.

# 7. <u>TensorFlow</u>

TensorFlow is a very popular open-source library for high performance numerical computation developed by the Google Brain team. It is a framework that involves defining and running computations involving tensors. It can train and run deep neural networks that can be used to develop several AI applications and is widely used in the field of deep learning research and application.

### 8. <u>Pytorch</u>

Pytorch is a Python-based scientific computing package that uses the power of graphics processing unit. It specializes in tensor computations, automatic differentiation, and GPU acceleration. For those reasons, PyTorch is one of the most popular deep learning libraries, competing with both Keras and TensorFlow. The framework is built to speed up the process between research prototyping and deployment.

**Topic 6:** 

#### **Introduction to Galaxy**

Dr. Prashanth N Suravajhala Principal scientist, School of Biotechnology, Amrita Vishwa Vidyapeetham, Amritapuri, Kollam, Kerala Email: prash@am.amrita.edu

#### **Pipelines for transcriptomics**

#Indexing already done using bowtie2, BWA and samtools: /home/prash/Data/hg38 #All scripts and commands are to be run from Expipe #fastqc already one for all samples. Pl check the folder /home/ngs/Data/hg38/hg38 AB R1 cutadapt.fastq.gz #bowtie2 -X -1 -2 AB\_R2\_cutadapt.fastq.gz -S AB.sam #samtools view AB.sam -o AB.bam #samtools sort AB.bam >AB.sorted.bam #samtools index AB.sorted.bam AB.sorted.bam.bai & #samtools merge AB.merged.bam AB.sorted.\* samtools mpileup AB.sorted.bam > AB.mpileup.bam varscan mpileup2snp AB.mpileup.bam > AB.mpileup.snps & varscan mpileup2indel AB.mpileup.bam > AB.mpileup.indels varscan filter AB.mpileup.snps >AB.mpileup.snps.filter varscan readcounts AB.mpileup.bam >AB.mpileup.readcounts samtools mpileup -uf /home/ngs/Data/hg38/hg38.fa AB.sorted.bam | bcftools view ->AB.raw.bcf & #samtools calmd -Abr AB.sorted.bam /home/ngs/Data/hg38/hg38.fa > AB.baq.bam #bcftools view AB.raw.bcf >AB.vcf

#Fastqc, trimming the raw reads and then checking the files must be done aprior #/home/ngs/Tools/hisat2/./hisat2 -X /home/ngs/Data/hg38/hg38 -1 /home/test/datasets/Human/control\_R1.fastq -2 /home/test/datasets/Human/control\_R2.fastq -S control.sam & #/home/ngs/Tools/hisat2/./hisat2 -X /home/ngs/Data/hg38/hg38 -1 /home/test/datasets/Human/test\_R1.fastq -2 /home/test/datasets/Human/test R2.fastq -S test.sam #samtools view control.sam -o control.bam #samtools view test.sam -o test.bam #samtools sort control.bam -o control.sorted.bam #samtools sort test.bam -o test.sorted.bam #mkdir control #mv control.\* control/ #mkdir test #mv test.\* test/ #cd control # running the cufflinks for the control in the control folder #/home/ngs/Tools/cufflinks/./cufflinks control.sorted.bam & #cd .. #cd test # running the cufflinks for the test in the test folder #/home/ngs/Tools/cufflinks/./cufflinks test.sorted.bam &

#cd ..

#mkdir control\_test

#cd control\_test

*#* running the cuffdiff for the control transcripts and comparing it with the test

/home/ngs/Tools/cufflinks/./cuffdiff .../control/transcripts.gtf
../control/control.sorted.bam ../test/test.sorted.bam
bcftools filter -i 'MIN(INFO/DP)>20' AB.raw.bcf > AB\_output\_20.vcf &
Published workflows for exome analysis
https://usegalaxy.org/u/jeremy/w/exome-analysis